## NICE

# Third Party Technical Guidelines

## Configuration Guide

Release: Cross-Release

NICE Engage Platform 6.x / NICE Interaction Management 4.1 **Real-Time Solutions 4.9** NICE Perform 3.2 / 3.5

D6 Distribution Status: Publication Date: April 2017

Published

#### PROPRIETARY AND CONFIDENTIAL INFORMATION

Information herein is proprietary information and trade secrets of NICE Ltd. and/or its affiliated companies (Affiliates). This document and the information herein is the exclusive property of NICE and its Affiliates and shall not be disclosed, in whole or in part, to any third party or utilized for any purpose other than the express purpose for which it has been provided.

#### IMPORTANT NOTICE

Subject always to any existing terms and conditions agreed between you and NICE or any Affiliate with respect to the products which are the subject matter of this document, neither NICE nor any of its Affiliates shall bear any responsibility or liability to a client or to any person or entity with respect to liability, loss or damage caused or alleged to be caused directly or indirectly by any product supplied or any reliance placed on the content of this document. This includes, but is not limited to, any interruption of service, loss of business or anticipatory profits or consequential damage resulting from the use or operation of any products supplied or the content of this document. Information in this document is subject to change without notice and does not represent a commitment on the part of NICE or any Affiliate.

All information included in this document, such as text, graphics, photos, logos and images, is the exclusive property of NICE or in Affiliate and is protected by United States and international copyright laws. Permission is granted to use, view and photocopy (or print) materials from this document only in connection with the products to which this document relates and subject to the terms of license applicable to such products. Any other use, copying, distribution, retransmission or modification of the information in this document without the express prior written permission of NICE or an Affiliate is strictly prohibited. In the event of any permitted copying, redistribution or publication of copyrighted material, no changes in, or deletion of, author attribution, trademark legend or copyright notice shall be made.

Products supplied may be protected by one or more of the US patents listed at www.nice.com/Patents.

For the full list of trademarks of NICE and its Affiliates, visit <u>www.nice.com/Nice-Trademarks</u>. All other marks used are the property of their respective proprietors.

#### All contents of this document are: Copyright © 2017 NICE Ltd. All rights reserved.

For assistance, contact your local supplier or nearest NICE Customer Service Center:

**EMEA Region (Europe, Middle East, Africa)** Tel: +972-9-775-3800 Fax: +972-9-775-3000 email: support@nice.com

The Americas Region (North, Central, South America) Tel: 1-800-6423-611 Fax: +720-264-4012 email: support.americas@nice.com United Kingdom Tel: +44-8707-22-4000 Fax: +44-8707-22-4500 APAC Region (Asia/Pacific) Tel: +852-8338-9818 Fax: +852-2802-1800 email: support.apac@nice.com Israel Tel: 09-775-3333 Fax: 09-775-3000

email: support@nice.com

**Germany** Tel: +49-(0)-69-97177-0 Fax: +49-(0)-69-97177-200 North America Tel: 1-800-663-5601 Fax: +201-356-2197 email: na\_ sales@nice.com

#### France

Tel: +33-(0)1-41-38-5000 Fax: +33-(0)1-41-38-5001 International Headquarters-Israel Tel: +972-9-775-3100 Fax: +972-9-775-3070 email: info@nice.com

Hong-Kong Tel: +852-2598-3838 Fax: +852-2802-1800

NICE invites you to join the NICE User Group (NUG).

Visit the NUG Website at www.niceusergroup.org and follow the instructions.

All queries, comments, and suggestions are welcome! Please email: <u>nicebooks@nice.com</u>

For more information about NICE, visit www.nice.com

## CONTENTS

| 1: Introduction           | 9  |
|---------------------------|----|
| Document Revision History |    |
| Scope of this Guide       | 22 |

## 2: Microsoft Software Service Packs Certified by NICE Systems 23

| 3: Microsoft Server Operating Systems                            | 35 |
|------------------------------------------------------------------|----|
| Windows Server 2003 Service Pack 2 NICE Product Support          |    |
| Overview                                                         |    |
| Server Side                                                      | 36 |
| Windows Server 2003 Service Pack 2 Installation Procedure        |    |
| Limitations                                                      |    |
| Windows Server 2003 Service Pack 1 Integration with NICE Servers | 41 |
| Overview                                                         | 41 |
| Known Issues and Limitations                                     |    |
| Installing Windows Server 2003 Service Pack 1 on NICE Servers    | 42 |
| Security-Tuning Your System                                      | 54 |
| Network Usage by NICE Systems                                    | 60 |
| Microsoft Windows Server 2003 Appliance Edition                  | 69 |
| Microsoft Windows Server 2003 Appliance Edition FAQ              | 69 |
| Overview                                                         | 70 |
| Recovering the Logger                                            | 71 |
|                                                                  |    |

## 4: Microsoft Client Operating Systems

|         | 5    |      |      |        |
|---------|------|------|------|--------|
| General |      | <br> | <br> | <br>   |
|         |      | <br> | <br> | <br>   |
| Window  | s XP | <br> | <br> | <br>87 |

| NICE Product Support for Windows XP Service Pack 3                                           | . 87 |
|----------------------------------------------------------------------------------------------|------|
| Security-Tuning Guidelines for NICE Software Components Running Windows XP<br>Service Pack 2 | . 88 |
| Manually Adding Programs to the Firewall Exceptions List                                     | .93  |
| Windows 7 32-bit/64-bit                                                                      | 99   |
| Client Application Compatibility                                                             | . 99 |
| Using Silent Installation to Install Client Applications1                                    | 102  |
| Manually Installing Client Applications1                                                     | 107  |
| Windows 8 and Windows 8.1 32-bit/64-bit1                                                     | 11   |
| Client Applications Compatibility1                                                           | 111  |
| Using the Silent Installation to Install Client Applications1                                | 113  |
| Manually Installing NICE Client Applications1                                                | 116  |
| Windows 10 32-bit/64-bit1                                                                    | 17   |
| Client Applications Compatibility1                                                           | 117  |
| Using the Silent Installation to Install Client Applications1                                | 119  |
| Manually Installing NICE Client Applications1                                                | 122  |

### 5: Internet Explorer

| •                                                                      |     |
|------------------------------------------------------------------------|-----|
| Internet Explorer 6                                                    | 125 |
| Compatibility of NICE Web Applications with Internet Explorer 6        | 125 |
| General Description                                                    | 125 |
| Internet Explorer 7                                                    | 127 |
| Compatibility of NICE Web Applications with Internet Explorer 7        | 127 |
| General Description                                                    | 127 |
| Known Issues                                                           | 128 |
| Changing Internet Explorer 7 Settings After Installation               | 136 |
| Manually Adding NICE Perform Applications to the Trusted Site List     | 140 |
| Internet Explorer 8                                                    | 145 |
| Compatibility of NICE Web Applications with Internet Explorer 8 32-bit | 145 |
| General Description and Conclusions                                    | 145 |
| NICE Web Applications Known Issues with Internet Explorer 8            | 146 |
| Manually Adding NICE Web Applications to the Trusted Site List         | 147 |
|                                                                        |     |

| Configuring Internet Explorer 8/9 to Disable Protected Mode                 | 151 |
|-----------------------------------------------------------------------------|-----|
| Adding the NICE Web Applications URL to the Local Intranet Site List        | 152 |
| Internet Explorer 9                                                         | 154 |
| Compatibility of NICE Web Applications with Internet Explorer 9 32-bit      | 154 |
| General Description and Conclusions                                         | 154 |
| NICE Web Applications Known Issues with Internet Explorer 9                 | 155 |
| Internet Explorer 10                                                        | 157 |
| Compatibility of NICE Web Applications with Internet Explorer 10 32-bit     | 157 |
| General Description and Conclusions                                         | 157 |
| NICE Web Applications Known Issues with Internet Explorer 10                | 158 |
| Adding the NICE Web Application URL to the Compatibility View Settings List | 158 |
| Internet Explorer 11                                                        | 160 |
| Compatibility of NICE Web Applications with Internet Explorer 11 32, 64-bit |     |
| Prerequisite Updates for Internet Explorer 11                               |     |
| General Description and Conclusions                                         | 161 |
| NICE Web Applications Known Issues with Internet Explorer 11                | 161 |
| Adding the NICE Web Application URL to the Compatibility View Settings List | 162 |

### 6: Google Chrome with the IE Tab Extension

| Compatibility of NICE Web Applications with the IE Tab Extension in Google |     |
|----------------------------------------------------------------------------|-----|
| Chrome 32/64-bit                                                           | 166 |
| General Description and Conclusions                                        | 166 |
| Client Application Compatibility                                           | 167 |
| NICE Web Applications Known Issues with the IE Tab in Google Chrome        | 167 |
| Adding the IE Tab to Google Chrome                                         | 169 |

#### 

| Microsoft .NET Framework Client-Side Support                                     |                  |
|----------------------------------------------------------------------------------|------------------|
| Microsoft .NET Framework 4.0 Requirements                                        | 179              |
| Microsoft .NET Framework 4.0 and up with NICE Interaction Managemei<br>and Above | nt 4.1.46<br>181 |
| Microsoft .NET Framework 4.5 Requirements                                        | 182              |
| Microsoft .NET Framework 4.6 Requirements                                        | 185              |

## 8: Microsoft SQL Server

| SQL Server 2000 SP4                                                  | 188 |
|----------------------------------------------------------------------|-----|
| SQL Server 2005 for NICE Perform Release 3                           | 189 |
| Supported SQL Server Versions                                        |     |
| SQL Server Licensing                                                 |     |
| Upgrading from SQL Server 2000 to SQL Server 2005                    | 192 |
| SQL Server License Requirements                                      |     |
| SQL Server 2008                                                      | 195 |
| Removing the Network Distribute Transaction Coordinator (DTC) Access | 196 |
| Uninstalling the DTC                                                 |     |
| Removing the MSDTC Key from the Registry                             | 204 |
| Re-Installing the MSDTC                                              | 206 |
| Re-Installing Network DTC Access                                     | 207 |
| Restoring the Original Security Settings                             | 209 |
| Final Verification                                                   | 214 |
| SQL Server 2012                                                      | 216 |
| SQL Server 2014                                                      | 217 |

| 9: Microsoft Security Bulletins                          | 219 |
|----------------------------------------------------------|-----|
| KBs Delivered by Microsoft and NICE Certification Policy | 220 |
| Patch Management Tools                                   |     |
| DBM Error on Loggers due to MS Security Patch KB921883   |     |

| 10: Federal Information Processing Standards (FIPS) | 225 |
|-----------------------------------------------------|-----|
| Configuring Windows for FIPS                        | 226 |
| Spell Check Limitation                              |     |

## 11: Microsoft Daylight Savings Time Updates 229

| 12: Antivirus                                                       | 233 |
|---------------------------------------------------------------------|-----|
| General Antivirus                                                   | 234 |
| Antivirus Certifications for NICE Products                          |     |
| NICE Products and Antivirus Certification Matrices                  |     |
| McAfee                                                              | 251 |
| McAfee ePO 3.5 and McAfee Antivirus 8.0 Certification for NICE 8.80 | 251 |
| 13: Remote Connection to Customers                                  | 265 |
| A: Discontinued Technical Notes                                     | 267 |
| B: Using Real-Time Solutions with App-V                             | 271 |

| Working with the App-V System                           |     |
|---------------------------------------------------------|-----|
| App-V Limitations when Working With Real-Time Solutions | 273 |

| C: Using Real-Time Solutions with Citrix Streaming                   | 275 |
|----------------------------------------------------------------------|-----|
| Working with Citrix Streaming                                        | 276 |
| Citrix Streaming Limitations when Working With Real-Time Solutions . | 277 |

[This page intentionally left blank]

## 1

## Introduction

The Third-Party Technical Guidelines is a one-stop-shop document for information about third-party software application compatibility with NICE systems.

This document should be used by NICE customers and customer service organizations in order to verify the compatibility of third-party software to NICE products in addition to specific configuration information.

This document consolidates information published in a number of Technical Notes listed in the Discontinued Technical Notes appendix of this document, see Discontinued Technical Notes on page 267.

This document serves as general guidelines and applies to all existing NICE Engage Platform/NICE Interaction Management versions.

Updates for specific product versions may be issued separately based on these guidelines. NICE, at its sole discretion, may decide to change the general guidelines or deviate from them for a specific product version.

This document should apply in cases where it contradicts a previous Technical Note.

This document will be updated periodically upon availability of new third party software versions following the rules of certification as described in the *Third-Party Software Certification Policy*.

| Revision | Modification<br>Date | Software<br>Version         | Description                                                                                                    |
|----------|----------------------|-----------------------------|----------------------------------------------------------------------------------------------------|
| D6       | April 2017           | NICE Engage<br>Platform 6.6 | <ul> <li>Updated SQL 2014 requirements. See SQL<br/>Server 2014 on page 217.</li> </ul>                                                                                                    |
|          |                      |                             | <ul> <li>Updated table for .NET Framework 4.6 support.</li> <li>See Overview on page 174.</li> </ul>                                                                                                    |
| D5       | January 2017         | NICE Engage                 | Removed references to sunset NICE products.                                                                                                    |
|          | Platform 6.6         | Platform 6.6                | <ul> <li>Updated .NET Framework, Office Scan and Trend<br/>Micro versions</li> </ul>                                                                                                    |
|          |                      |                             | <ul> <li>Updated remote connection guidelines. See<br/>Remote Connection to Customers on page 265.</li> </ul>                                                                                                    |
|          |                      |                             | <ul> <li>Added KBs Delivered by Microsoft and NICE<br/>Certification Policy on page 220</li> </ul>                                                                                                    |
|          |                      |                             | <ul> <li>Added KB3182203 and KB3192321 to Microsoft<br/>Daylight Savings Time Updates on page 229.</li> </ul>                                                                                                    |
|          |                      |                             | <ul> <li>Added support of .NET Framework 4.6.2 for<br/>NICE Engage Platform 6.x.</li> </ul>                                                                                                    |
|          |                      |                             | <ul> <li>Removed the requirement to add NICE Web<br/>Application URL to the Compatibility View<br/>Settings List for NICE Engage Platform in Adding<br/>the NICE Web Application URL to the<br/>Compatibility View Settings List on page 158 and<br/>Internet Explorer 11 on page 160</li> </ul> |
|          |                      |                             | <ul> <li>Added secured sites to FIPS limitation regarding<br/>spell check. See Spell Check Limitation on<br/>page 228.</li> </ul>                                                                                                    |

| Revision | Modification<br>Date | Software<br>Version | Description                                                                                                    |
|----------|----------------------|---------------------|----------------------------------------------------------------------------------------------------|
| D4       | October 2016         | NICE Engage         | <ul> <li>Updated Microsoft Daylight Savings Time<br/>Updates on page 229</li> </ul>                                                                                                    |
|          |                      | Platform 6.5        | <ul> <li>Updated NICE Products and Antivirus<br/>Certifications Matrix - NICE Interaction<br/>Management 4.1 in NICE Products and Antivirus<br/>Certification Matrices on page 244</li> </ul>                  |
|          |                      |                     | <ul> <li>Updated table in Microsoft Software Service<br/>Packs Certified by NICE Systems on page 23</li> </ul>                                                                                                 |
| D3       | September            | NICE Engage         | <ul> <li>Updated Microsoft Software Service Packs<br/>Certified by NICE Systems on page 23</li> </ul>                                                                                                    |
|          | 2016                 | Platform 6.5        | <ul> <li>Added NICE Interaction Management<br/>information to Client Applications Compatibility<br/>on page 117</li> </ul>                                                                                     |
|          |                      |                     | Updated Internet Explorer 8 on page 145                                                                                                    |
| D2       | August 2016          | NICE Engage         | <ul> <li>Updated Microsoft Software Service Packs<br/>Certified by NICE Systems on page 23</li> </ul>                                                                                                    |
|          |                      | Platform 6.5        | <ul> <li>Added NICE Interaction Management<br/>information to Client Applications Compatibility<br/>on page 117</li> </ul>                                                                                     |
|          |                      |                     | <ul> <li>Updated Sophos version in NICE Products and<br/>Antivirus Certifications Matrix - NICE Engage<br/>Platform 6.x table in NICE Products and Antivirus<br/>Certification Matrices on page 244</li> </ul> |
|          |                      |                     | <ul> <li>Added KBs to table in Microsoft Daylight Savings<br/>Time Updates on page 229</li> </ul>                                                                                                    |

| Revision | Modification<br>Date | Software<br>Version         | Description                                                                                                    |                                                                                                    |
|----------|----------------------|-----------------------------|----------------------------------------------------------------------------------------------------|----------------------------------------------------------------------------------------------------|
| D1       | July 2016            | NICE Engage<br>Platform 6.5 | <ul> <li>Updated supported NICE releases with Microsoft<br/>Service Packs. See Microsoft Software Service<br/>Packs Certified by NICE Systems on page 23.</li> </ul> |                                                                                                    |
|          |                      |                             | <ul> <li>Updated Engage client compatibility for Windows<br/>10. See Client Applications Compatibility on<br/>page 117.</li> </ul>                                   |                                                                                                    |
|          |                      |                             | <ul> <li>Updated virus certifications for NICE Interaction<br/>Management. See General Antivirus on<br/>page 234.</li> </ul>                                         |                                                                                                    |
| DO       | June 2016            | NICE Engage                 | <ul> <li>Added requirements for .NET Framework 4.6.</li> <li>See Microsoft .NET Framework 4.6 Requirements<br/>on page 185</li> </ul>                                |                                                                                                    |
|          | Pla                  |                             | Platform 6.5                                                                                                    | <ul> <li>Corrected requirements for .NET Framework 4.5.</li> <li>See Microsoft .NET Framework 4.5 Requirements<br/>on page 182.</li> </ul> |
|          |                      |                             | Added Windows 10 32-bit/64-bit on page 117.                                                                                                    |                                                                                                    |
|          |                      |                             | <ul> <li>Added Google Chrome with the IE Tab Extension<br/>on page 165.</li> </ul>                                                                                   |                                                                                                    |
| С9       | February             | NICE Engage                 | <ul> <li>Added new Microsoft Software service packs to<br/>Microsoft Software Service Packs Certified by</li> </ul>                                                  |                                                                                                    |
|          | 2016                 | Platform 6.4                | NICE Systems on page 23                                                                                                    |                                                                                                    |
|          |                      |                             | <ul> <li>Updated the Synopsis in Internet Explorer 11 on<br/>page 160</li> </ul>                                                                                     |                                                                                                    |
|          |                      |                             | <ul> <li>Added Prerequisite Updates for Internet Explorer<br/>11 on page 160</li> </ul>                                                                              |                                                                                                    |
|          |                      |                             | <ul> <li>Updated Conclusions on page 161 in Internet<br/>Explorer 11 on page 160</li> </ul>                                                                          |                                                                                                    |
|          |                      |                             | <ul> <li>Added new Microsoft DST Updates to Microsoft<br/>Daylight Savings Time Updates on page 229</li> </ul>                                                       |                                                                                                    |

| Revision | Modification<br>Date              | Software<br>Version                 | De                                                                                                    | escription                                                                                                    |
|----------|-----------------------------------|-------------------------------------|----------------------------------------------------------------------------------------------------|----------------------------------------------------------------------------------------------------|
| C8       | November                          | NICE Engage                         | -                                                                                                    | Updated Microsoft Server Operating Systems on page 35                                                                                  |
|          | 2015                              | Platform 6.4                        | -                                                                                                    | Updated product and release Information under the following:                                                                           |
|          |                                   |                                     |                                                                                                    | Internet Explorer 8 on page 145                                                                                                    |
|          |                                   |                                     |                                                                                                    | Internet Explorer 9 on page 154                                                                                                    |
|          |                                   |                                     |                                                                                                    | Internet Explorer 10 on page 157                                                                                                    |
|          |                                   |                                     |                                                                                                    | Internet Explorer 11 on page 160                                                                                                    |
|          |                                   |                                     | -                                                                                                    | Updated <i>Sentinel 6.3,</i> to <i>Sentinel 6.X</i> throughout the guide.                                                              |
| С7       | August 2015                       | NICE Engage<br>Platform 6.4<br>NICE | -                                                                                                    | Added NICE Sentinel to Microsoft Software<br>Service Packs Certified by NICE Systems on<br>page 23                                     |
|          | Interactions<br>Management<br>4.1 | •                                   | Updated antivirus information adding support for McAfee ePO 4.8. See:                                                       |                                                                                                    |
|          |                                   |                                     | <ul> <li>Table 12-1: NICE Products and Antivirus<br/>Certifications Matrix - NICE Interaction<br/>Management 4.1</li> </ul> |                                                                                                    |
|          |                                   |                                     |                                                                                                    | <ul> <li>Table 12-2: NICE Products and Antivirus<br/>Certifications Matrix - NICE Engage Platform<br/>6.x</li> </ul>                   |
|          |                                   |                                     | •                                                                                                    | Updated Service Pack information for Microsoft<br>products in Microsoft Software Service Packs<br>Certified by NICE Systems on page 23 |

| Revision | Modification<br>Date | Software<br>Version   | De            | escription                                               |                                                                                                    |                                                                                                    |
|----------|----------------------|-----------------------|---------------|----------------------------------------------------------|----------------------------------------------------------------------------------------------------|----------------------------------------------------------------------------------------------------|
| C6       | May 2015             | NICE Engage           |               | Updated for NICE Engage Platform 6.3.                    |                                                                                                    |                                                                                                    |
|          |                      | Platform              |               | Updated Anti-virus information                           |                                                                                                    |                                                                                                    |
|          |                      | NICE                  | -             | Added NICE Sentinel 2.5/4.1 to the following sections:   |                                                                                                    |                                                                                                    |
|          |                      | Management            |               | Internet Explorer on page 123                            |                                                                                                    |                                                                                                    |
|          |                      | 4.1                   |               | <ul> <li>Microsoft SQL Server on page 187</li> </ul>     |                                                                                                    |                                                                                                    |
|          |                      | NICE Real             |               | <ul> <li>Microsoft .NET Framework on page 173</li> </ul> |                                                                                                    |                                                                                                    |
|          |                      | Time<br>Solutions 4.9 | Solutions 4.9 | •                                                        | Removed XBAP information from guide. See the <i>Workstation Setup Guide</i> .                             |                                                                                                    |
|          |                      |                       |               |                                                          | Updated registry path for .NET Framework, see<br>Microsoft .NET Framework 4.5 Requirements on<br>page 182 |                                                                                                    |
|          |                      |                       |               |                                                          | •                                                                                                    | Added the following chapters:                                                                             |
|          |                      |                       |               |                                                          |                                                                                                    | <ul> <li>SQL Server 2012 on page 216</li> </ul>                                                           |
|          |                      |                       |               |                                                          | <ul> <li>SQL Server 2014 on page 217</li> </ul>                                                           |                                                                                                    |
|          |                      |                       |               |                                                          | •                                                                                                    | Added configuring Windows for FIPS. See Federal<br>Information Processing Standards (FIPS) on<br>page 225 |
|          |                      |                       |               | -                                                        | Updated the following Internet Explorer browsers, regarding Sentinel Release 6.3:                         |                                                                                                    |
|          |                      |                       |               |                                                          | Internet Explorer 9 on page 154                                                                           |                                                                                                    |
|          |                      |                       |               |                                                          | Internet Explorer 10 on page 157                                                                          |                                                                                                    |
|          |                      |                       |               | Internet Explorer 11 on page 160                         |                                                                                                    |                                                                                                    |
| C5       | November<br>2014     | 4.1                   |               | Added section.<br>Added a Before You Begin section.      |                                                                                                    |                                                                                                    |

| Revision | Modification<br>Date     | Software<br>Version                                                           | Description                                                                                                    |                         |
|----------|--------------------------|-------------------------------------------------------------------------------|----------------------------------------------------------------------------------------------------|-------------------------|
| C4       | C4 September 6.3<br>2014 | September 6.3                                                                 | 6.3                                                                                                    | Updated flowing topics: |
|          |                          |                                                                               | <ul> <li>Microsoft Software Service Packs Certified by<br/>NICE Systems on page 23</li> </ul>                                                                             |                         |
|          |                          |                                                                               | Internet Explorer on page 123                                                                                                    |                         |
|          |                          |                                                                               | <ul> <li>Microsoft .NET Framework on page 173</li> </ul>                                                                                                    |                         |
|          |                          |                                                                               | <ul> <li>Microsoft Daylight Savings Time Updates on<br/>page 229</li> </ul>                                                                                               |                         |
|          |                          | <ul> <li>NICE Products and Antivirus Certification<br/>on page 244</li> </ul> | <ul> <li>NICE Products and Antivirus Certification Matrices<br/>on page 244</li> </ul>                                                                                    |                         |
|          |                          |                                                                               | <ul> <li>Updated</li> </ul>                                                                                                    |                         |
|          |                          |                                                                               | Added the topic .                                                                                                    |                         |
| СЗ       | September<br>2014        | 4.1.4x                                                                        | <ul> <li>Updated NICE Products and Antivirus<br/>Certification Matrices on page 244(added<br/>separate table for NICE Interaction Management<br/>Release 4.1).</li> </ul> |                         |
|          |                          |                                                                               | Added                                                                                                    |                         |
| C2       | May 2014                 | 4.1.47                                                                        | <ul> <li>Added Windows 8/8.1 support for client<br/>machines. See Windows 8 and Windows 8.1 32-<br/>bit/64-bit on page 111.</li> </ul>                                    |                         |
|          |                          | -                                                                             | <ul> <li>Updated the information for Internet Explorer 11<br/>on page 160.</li> </ul>                                                                                     |                         |
|          |                          |                                                                               | <ul> <li>Added about XBAP limitations. See Microsoft<br/>.NET Framework 4.0 and up with NICE Interaction<br/>Management 4.1.46 and Above on page 181.</li> </ul>          |                         |
|          |                          |                                                                               | <ul> <li>DCR 1004: A solution to Installing XBAP When<br/>Hardening Kit is Installed was found and<br/>implemented. The Topic was removed from the<br/>guide.</li> </ul>  |                         |

| Revision | Modification<br>Date | Software<br>Version | Description                                                                                                    |
|----------|----------------------|---------------------|----------------------------------------------------------------------------------------------------|
| C1       | March 2014           |                     | Added Internet Explorer 11 support. See Internet<br>Explorer 11 on page 160.                                                                                                    |
|          |                      |                     | Added an SEP limitaion. See SEP on page 236.                                                                                                    |
| В9       | January 2014         |                     | Fixed information regarding Microsoft Internet Explorer 10. See Internet Explorer 10 on page 157.                                                                                                    |
|          |                      |                     | Removed the Citrix section. The information is now in the Virtualization Guide.                                                                                                    |
| B8       | December             |                     | Fixed issue with landscape page not displaying correctly                                                                                                    |
|          | 2013                 |                     | in PDF for Table 4-2: Compatibility With Microsoft                                                                                                    |
|          |                      |                     | Windows 7 32-bit and 64-bit by Release                                                                                                    |
| B7       | November             |                     | Updated Microsoft Client Operating Systems:                                                                                                    |
|          | 2013                 |                     | <ul> <li>Updated Reporter Viewer on page 103, and<br/>NICE ScreenAgent on page 104.</li> </ul>                                                                                                    |
|          |                      |                     | <ul> <li>Added PO Client and NICE Insight to Impact<br/>Bridge on page 106</li> </ul>                                                                                                    |
|          |                      |                     | <ul> <li>Updated Manually Installing Client Applications<br/>on page 107 (updated the note that appears<br/>before the procedure).</li> </ul>                                                                           |
|          |                      |                     | Added section for Release 4.1.46 for XBAP. See<br>Microsoft .NET Framework 4.5 Requirements on<br>page 182 and Microsoft .NET Framework 4.0 and<br>up with NICE Interaction Management 4.1.46 and<br>Above on page 181. |

| Revision | Modification<br>Date | Software<br>Version | Description                                                                                                    |
|----------|----------------------|---------------------|----------------------------------------------------------------------------------------------------|
| B6       | October 2013         |                     | <ul> <li>Updated Internet Explorer 10 on page 157.</li> <li>Added the section Adding the NICE Web</li> <li>Application URL to the Compatibility View</li> <li>Settings List on page 158.</li> </ul> |
|          |                      |                     | <ul> <li>Added the appendix, Using Real-Time Solutions<br/>with App-V on page 271.</li> </ul>                                                                                                    |
|          |                      |                     | <ul> <li>Added the appendix Using Real-Time Solutions<br/>with Citrix Streaming on page 275.</li> </ul>                                                                                             |
| B5       | July 2013            |                     | Updated Internet Explorer on page 123 (small correction in the Contents).                                                                                                    |
| B4       | July 2013            |                     | <ul> <li>Updated Table 2-1: Microsoft Software Service<br/>Packs certified by NICE Systems</li> </ul>                                                                                               |
|          |                      |                     | Added Internet Explorer 10 on page 157                                                                                                    |
|          |                      |                     | <ul> <li>Updated Microsoft Daylight Savings Time<br/>Updates on page 229.</li> </ul>                                                                                                    |
|          |                      |                     | <ul> <li>Updated General Limitations on page 235</li> </ul>                                                                                                    |
|          |                      |                     | <ul> <li>Updated NICE Products and Antivirus<br/>Certifications Matrix - NICE Interaction<br/>Management 4.1 on page 245 (added: McAfee<br/>8.8/8.8i and Sophos 10.2)</li> </ul>                    |
| B3       | March 2013           |                     | <ul> <li>Added Microsoft .NET Framework 4.5<br/>Requirements on page 182</li> </ul>                                                                                                    |
|          |                      |                     | <ul> <li>Updated NICE Web Applications Known Issues<br/>with Internet Explorer 8 on page 146</li> </ul>                                                                                             |
|          |                      |                     | <ul> <li>Updated NICE Web Applications Known Issues<br/>with Internet Explorer 9 on page 155</li> </ul>                                                                                             |

| Revision | Modification<br>Date | Software<br>Version | De | escription                                                                                                    |
|----------|----------------------|---------------------|----|----------------------------------------------------------------------------------------------------|
| B2       | December<br>2012     |                     | -  | Replaced SP1 with SP2 for all SQL 2008 R2 in<br>Table 2-1: Microsoft Software Service Packs<br>certified by NICE Systems                                                                    |
|          |                      |                     | -  | Updated BSF Tool kit for NICE Perform Releases<br>3.1 and 3.2 - Not Supported on Windows 7 64<br>bit. See Table 4-2: Compatibility With Microsoft<br>Windows 7 32-bit and 64-bit by Release |
|          |                      |                     | -  | Updated VRA Compatibility With Microsoft<br>Windows 7 for NPR4.1 in Table 4-2: Compatibility<br>With Microsoft Windows 7 32-bit and 64-bit by<br>Release                                    |
|          |                      |                     | -  | Added supported Internet Explorer version by Sentinel Client. See Internet Explorer on page 123.                                                                                            |
|          |                      |                     | -  | Updated IE8 General Description and Conclusions on page 145.                                                                                                    |
|          |                      |                     | •  | Updated IE9 General Description and Conclusions on page 154.                                                                                                    |
|          |                      |                     |    | Added McAfee limitation on page 236.                                                                                                    |
|          |                      |                     | -  | Added TDM Logger 9.4 with Antivirus<br>Certification in NICE Products and Antivirus<br>Certifications Matrix - NICE Interaction<br>Management 4.1 on page 245.                              |
|          |                      |                     |    | Added Trend Micro OfficeScan 10.5 and Trend<br>Micro OfficeScan 10.6 to NICE Products and<br>Antivirus Certifications Matrix - NICE Interaction<br>Management 4.1 on page 245.              |

| Revision | Modification<br>Date | Software<br>Version | Description                                                                                                    |
|----------|----------------------|---------------------|----------------------------------------------------------------------------------------------------|
| B1       | July 2012            |                     | <ul> <li>Added information for avoiding false positives to<br/>SEP on page 236.</li> </ul>                                                                                                    |
|          |                      |                     | <ul> <li>Added information to NICE Products and<br/>Antivirus Certifications Matrix - NICE Interaction<br/>Management 4.1 on page 245.</li> </ul>                                                                      |
|          |                      |                     | <ul> <li>Updated the table in Microsoft Daylight Savings<br/>Time Updates on page 229.</li> </ul>                                                                                                    |
| BO       | January 2012         |                     | <ul> <li>Updated Windows 7 32-bit/64-bit on page 99.</li> </ul>                                                                                                    |
| A9       | November<br>2011     |                     | <ul> <li>Added SP3 for SQL Server 2008 in Microsoft<br/>Software Service Packs Certified by NICE Systems<br/>on page 23.</li> </ul>                                                                                    |
|          |                      |                     | <ul> <li>Added information regarding machine and<br/>domain names with non-ASCII characters in<br/>Localization on page 86.</li> </ul>                                                                                 |
|          |                      |                     | <ul> <li>Added note regarding support for 32-bit version<br/>Internet Explorer in Internet Explorer on<br/>page 123.</li> </ul>                                                                                        |
| A8       | November<br>2011     |                     | <ul> <li>Added SP1 for SQL Server 2008 R2 in Microsoft<br/>Software Service Packs Certified by NICE Systems<br/>on page 23.</li> </ul>                                                                                 |
|          |                      |                     | <ul> <li>Updated ROD Client information in Windows 7<br/>32-bit/64-bit on page 99</li> </ul>                                                                                                    |
|          |                      |                     | <ul> <li>Added Microsoft .NET Framework 4.0<br/>Requirements on page 179</li> </ul>                                                                                                    |
|          |                      |                     | <ul> <li>Updated DST patch list in Microsoft Daylight<br/>Savings Time Updates on page 229.</li> </ul>                                                                                                    |
|          |                      |                     | <ul> <li>Added McAfee ePO 4.6 in McAfee ePO on<br/>page 235, General Antivirus on page 234, and<br/>NICE Products and Antivirus Certifications Matrix</li> <li>NICE Interaction Management 4.1 on page 245.</li> </ul> |
|          |                      |                     | <ul> <li>Added Sophos exclusions in Sophos on<br/>page 244.</li> </ul>                                                                                                    |

| Revision | Modification<br>Date | Software<br>Version | Description                                                                                                    |
|----------|----------------------|---------------------|----------------------------------------------------------------------------------------------------|
| A7       | September<br>2011    |                     | <ul> <li>Updated Table 2-1: Microsoft Software Service<br/>Packs certified by NICE Systems</li> </ul>                                                                                                    |
| A6       | July 2011            |                     | <ul> <li>Updated Remote Connection to Customers for<br/>Microsoft Windows Server 2008.</li> <li>Added support for Internet Explorer 6. See<br/>Internet Explorer 6 on page 125</li> <li>Added Sophos 9.7.</li> </ul>                                                                                                    |
| A5       | June 2011            |                     | <ul> <li>Formatting changes.</li> <li>Added EPO 4.5 to NICE Products and Antivirus<br/>Certifications Matrix - NICE Interaction<br/>Management 4.1 on page 245</li> </ul>                                                                                                    |
| A4       | May 2011             |                     | <ul> <li>Added NICE Interaction Management Release 4.1 compatibility.</li> <li>Updated Compatibility with Microsoft Windows 7 for 32/64 bit. See Client Application Compatibility on page 99</li> <li>Added Internet Explorer compatibility. See Internet Explorer 9 on page 154</li> <li>Added Logger version 9.07 to anti-virus tables.</li> <li>Added Sophos 9.5.</li> </ul> |
| A3       | March 2011           |                     | <ul> <li>Updated the section on Microsoft Windows 7.<br/>See Windows 7 32-bit/64-bit on page 99</li> <li>Added new section for Daylight Savings Time. See<br/>Microsoft Daylight Savings Time Updates on<br/>page 229</li> </ul>                                                                                                    |

| Revision | Modification<br>Date | Software<br>Version | Description                                                                                                    |
|----------|----------------------|---------------------|----------------------------------------------------------------------------------------------------|
| A2       | February<br>2011     |                     | <ul> <li>Updated Microsoft service packs support and<br/>requirements. See Microsoft Software Service<br/>Packs Certified by NICE Systems on page 23</li> </ul>            |
|          |                      |                     | <ul> <li>Added compatibility for Microsoft Windows 7 64-<br/>bit, and updated compatibility by NICE Perform<br/>release. See Windows 7 32-bit/64-bit on page 99</li> </ul> |
|          |                      |                     | <ul> <li>Added new section for silent installations. See<br/>Using Silent Installation to Install Client<br/>Applications on page 102</li> </ul>                           |
|          |                      |                     | <ul> <li>Updated procedures for installing client-side<br/>components on Microsoft Windows 7. See<br/>Manually Installing Client Applications on<br/>page 107</li> </ul>   |
| A1       | November<br>2010     |                     | <ul> <li>Updated SQL support. See Microsoft SQL Server<br/>on page 187</li> <li>Updated Antivirus. See Antivirus on page 233</li> </ul>                                    |

## Scope of this Guide

#### Software Version

This guide is updated for:

- NICE Engage Platform 6.6
- NICE Interaction Management 4.1
- Real-Time Solutions 4.9
- NICE Perform 3.2 / 3.5

#### What is included in this guide?

Guidelines for third party software with NICE applications.

#### What is not included in this guide?

| Торіс                                          | Where to Find this Topic                         |
|------------------------------------------------|--------------------------------------------------|
| NICE Screen Agent software                     | ScreenAgent Installation and Configuration Guide |
| Microsoft .NET framework                       | Certified Servers Guide                          |
| Setting up a client computer to work with ASPX | Workstation Setup Guide                          |
| Configuring XBAP                               | Workstation Setup Guide                          |
| Microsoft Daylight Savings Time configurations | Maintenance Guide                                |

2

## Microsoft Software Service Packs Certified by NICE Systems

This section summarizes the Microsoft Software Service Packs Certified by NICE Systems.

| Product  | NICE Engage Platform<br>NICE Interaction Management<br>Version 8.9<br>SMB                                |
|----------|----------------------------------------------------------------------------------------------------|
| Release  | NICE Engage Platform 6.x<br>NICE Interaction Management Release 4.1<br>Version 8.9                       |
| Synopsis | Provides information regarding the latest Microsoft Software Service<br>Packs certified by NICE Systems. |

The following table consists of information regarding the latest Microsoft Software Service Packs certified by NICE Systems.

| Microsoft Software                                  | Service<br>Pack | NICE Release                                                                                                    | Comment                                                                                                    |
|-----------------------------------------------------|-----------------|----------------------------------------------------------------------------------------------------|----------------------------------------------------------------------------------------------------|
| Windows 2000                                        | SP4             | <ul> <li>NICE Version 8.9</li> <li>NICE Perform</li> <li>Release 1 SP7</li> <li>Release 2 SP5</li> <li>Release 3 SP3</li> <li>Release 3 SP4</li> <li>Release 3.1</li> <li>Release 3.2</li> </ul> | <ul> <li>Supported by:</li> <li>Set Security</li> <li>ROD</li> <li>Reporter<br/>Viewer</li> <li>ScreenAgent</li> <li>Screen<br/>Sense Agent</li> <li>NICE Player<br/>Codec Pack</li> <li>Nice<br/>Standalone<br/>Player</li> <li>Survey<br/>Manager</li> </ul> |
| Windows Server 2003 R2<br>Standard Edition 32-bit   | SP2             | <ul> <li>NICE Version 8.9</li> <li>NICE Interaction<br/>Management Release 4.1 -<br/>supported only for<br/>upgrades</li> </ul>                                                                  |                                                                                                    |
| Windows Server 2003 R2<br>Enterprise Edition 32-bit | SP2             | <ul> <li>NICE Version 8.9</li> <li>NICE Interaction<br/>Management Release 4.1 -<br/>supported only for<br/>upgrades</li> </ul>                                                                  |                                                                                                    |
| Windows Server 2003 R2<br>Standard Edition 64-bit   | SP2             | <ul> <li>NICE Interaction<br/>Management Release 4.1 -<br/>supported only for<br/>upgrades</li> </ul>                                                                                            | DB Server Only                                                                                                    |

| Tuble 2 1. Microsoft Software Service Fucto certified by file Systems | Table 2-1: Microsoft | Software | Service | Packs | certified | by NICE Systems |
|-----------------------------------------------------------------------|----------------------|----------|---------|-------|-----------|-----------------|
|-----------------------------------------------------------------------|----------------------|----------|---------|-------|-----------|-----------------|

| Microsoft Software                                  | Service<br>Pack | NICE Release                                                                                          | Comment          |
|-----------------------------------------------------|-----------------|----------------------------------------------------------------------------------------------------|------------------|
| Windows Server 2003 R2<br>Enterprise Edition 64-bit | SP2             | <ul> <li>NICE Interaction<br/>Management Release 4.1 -<br/>supported only for<br/>upgrades</li> </ul> | DB Server Only   |
| Windows XP                                          | SP2             | <ul> <li>NICE Version 8.9</li> <li>NICE Interaction<br/>Management Release 4.1</li> </ul>             | Client Side Only |
| Windows XP                                          | SP3             | <ul> <li>NICE Interaction<br/>Management Release 4.1</li> <li>NICE Engage Platform 6.x</li> </ul>     | Client Side Only |
| Windows Vista Business                              | SP2             | NICE Perform<br>Release 3 SP4<br>Release 3.1                                                          | Client Side Only |

| Table 2-1: Microsoft Software | Service Packs | certified by NI | CE Systems | (continued) |
|-------------------------------|---------------|-----------------|------------|-------------|
|-------------------------------|---------------|-----------------|------------|-------------|

| Microsoft Software                  | Service<br>Pack | NICE Release                                                                                      | Comment                                                                                                    |
|-------------------------------------|-----------------|---------------------------------------------------------------------------------------------------|----------------------------------------------------------------------------------------------------|
| Windows Vista Enterprise<br>Edition | SP2             | <ul> <li>NICE Interaction<br/>Management Release 4.1</li> <li>NICE Engage Platform 6.x</li> </ul> | <ul> <li>Supported by:</li> <li>Set Security</li> <li>ROD</li> <li>Reporter<br/>Viewer</li> <li>ScreenAgent</li> <li>Desktop<br/>Analysis<br/>Agent RTS</li> <li>NICE Player<br/>Codec Pack</li> <li>Nice<br/>Standalone<br/>Player</li> <li>Survey<br/>Manager</li> <li>Media<br/>Library</li> </ul> |
| Windows 7                           | SP1             | <ul> <li>NICE Interaction<br/>Management Release 4.1</li> <li>NICE Engage Platform 6.x</li> </ul> | Supported Client<br>Side Applications<br>Only                                                                                                    |
| Windows 8                           |                 | <ul> <li>NICE Interaction<br/>Management Release 4.1</li> <li>NICE Engage Platform 6.x</li> </ul> |                                                                                                    |
| Windows 8.1                         |                 | <ul> <li>NICE Interaction<br/>Management Release 4.1</li> <li>NICE Engage Platform 6.x</li> </ul> |                                                                                                    |

Table 2-1: Microsoft Software Service Packs certified by NICE Systems (continued)

| Microsoft Software                                  | Service<br>Pack | NICE Release                                                                                                    | Comment |
|-----------------------------------------------------|-----------------|----------------------------------------------------------------------------------------------------|---------|
| Windows 10                                          |                 | <ul> <li>NICE Engage Platform 6.4<br/>and up</li> </ul>                                                                                                    |         |
| Windows Server 2008<br>Standard Edition 32-bit      | SP2             | <ul> <li>NICE Interaction<br/>Management Release 4.1</li> <li>NICE Engage Platform 6.x,<br/>supported only for<br/>upgrades</li> <li>NICE Perform eXpress<br/>Release 2.1</li> </ul> |         |
| Windows Server 2008<br>Enterprise Edition 32-bit    | SP2             | <ul> <li>NICE Interaction<br/>Management Release 4.1</li> <li>NICE Engage Platform 6.x,<br/>supported only for<br/>upgrades</li> </ul>                                               |         |
| Windows Server 2008<br>Standard Edition 64-bit      | SP2             | <ul> <li>NICE Interaction<br/>Management Release 4.1</li> <li>NICE Engage Platform 6.x,<br/>supported only for<br/>upgrades</li> </ul>                                               |         |
| Windows Server 2008<br>Enterprise Edition 64-bit    | SP2             | <ul> <li>NICE Interaction<br/>Management Release 4.1</li> <li>NICE Engage Platform 6.x,<br/>supported only for<br/>upgrades</li> </ul>                                               |         |
| Windows Server 2008 R2<br>Enterprise Edition 64-bit |                 | <ul> <li>NICE Interaction<br/>Management Release 4.1</li> <li>NICE Engage Platform 6.x,<br/>supported only for<br/>upgrades</li> </ul>                                               |         |

Table 2-1: Microsoft Software Service Packs certified by NICE Systems (continued)

| Microsoft Software                                  | Service<br>Pack | NICE Release                                                                                                    | Comment |
|-----------------------------------------------------|-----------------|----------------------------------------------------------------------------------------------------|---------|
| Windows Server 2008 R2<br>Standard Edition 64-bit   |                 | <ul> <li>NICE Interaction<br/>Management Release 4.1</li> <li>NICE Engage Platform 6.x,<br/>supported only for<br/>upgrades</li> </ul> |         |
| Windows Server 2008 R2<br>Standard Edition 64-bit   | SP1             | <ul> <li>NICE Interaction<br/>Management Release 4.1</li> </ul>                                                                        |         |
| Windows Server 2008 R2<br>Enterprise Edition 64-bit | SP1             | <ul> <li>NICE Interaction<br/>Management Release 4.1</li> </ul>                                                                        |         |
| Windows 2012 Datacenter<br>64-bit                   |                 | <ul> <li>NICE Engage Platform 6.x</li> </ul>                                                                                           |         |
| Windows 2012 Standard<br>64-bit                     |                 | <ul> <li>NICE Engage Platform 6.x</li> </ul>                                                                                           |         |
| Windows 2012 R2<br>Datacenter 64-bit                |                 | <ul> <li>NICE Engage Platform 6.x</li> </ul>                                                                                           |         |
| Windows 2012 R2<br>Standard 64-bit                  |                 | <ul> <li>NICE Engage Platform 6.x</li> </ul>                                                                                           |         |
| SQL Server 2005 Standard<br>Edition 32-bit          | SP3             | <ul> <li>NICE Interaction<br/>Management Release 4.1 -<br/>supported only for<br/>upgrades</li> </ul>                                  |         |

Table 2-1: Microsoft Software Service Packs certified by NICE Systems (continued)

| Microsoft Software                           | Service<br>Pack | NICE Release                                                                                                    | Comment |
|----------------------------------------------|-----------------|----------------------------------------------------------------------------------------------------|---------|
| SQL Server 2005 Standard<br>Edition 64-bit   | SP3             | <ul> <li>NICE Interaction<br/>Management Release 4.1 -<br/>supported only for<br/>upgrades</li> </ul>                  |         |
| SQL Server 2005<br>Enterprise Edition 64-bit | SP3             | <ul> <li>NICE Interaction<br/>Management Release 4.1 -<br/>supported only for<br/>upgrades</li> </ul>                  |         |
| SQL Server 2005 Standard<br>Edition 32-bit   | SP4             | <ul> <li>NICE Interaction<br/>Management Release 4.1 -<br/>supported only for<br/>upgrades</li> </ul>                  |         |
| SQL Server 2005 Standard<br>Edition 64-bit   | SP4             | <ul> <li>NICE Interaction<br/>Management Release 4.1 -<br/>supported only for<br/>upgrades</li> </ul>                  |         |
| SQL Server 2005<br>Enterprise Edition 64-bit | SP4             | <ul> <li>NICE Interaction<br/>Management Release 4.1 -<br/>supported only for<br/>upgrades</li> </ul>                  |         |
| SQL Server 2005<br>Enterprise Edition 32-bit | SP4             | <ul> <li>NICE Perform</li> <li>Release 3 SP4</li> <li>Release 3.1</li> <li>Release 3.2</li> <li>Release 3.5</li> </ul> |         |
| SQL Server 2008 Standard<br>Edition 32-bit   | SP1             | <ul> <li>NICE Interaction<br/>Management Release 4.1</li> <li>NICE Sentinel 4.1</li> </ul>                             |         |

Table 2-1: Microsoft Software Service Packs certified by NICE Systems (continued)

| Microsoft Software                           | Service<br>Pack | NICE Release                                                                               | Comment |
|----------------------------------------------|-----------------|--------------------------------------------------------------------------------------------|---------|
| SQL Server 2008 Standard<br>Edition 64-bit   | SP1             | <ul> <li>NICE Interaction<br/>Management Release 4.1</li> <li>NICE Sentinel 4.1</li> </ul> |         |
| SQL Server 2008<br>Enterprise Edition 64-bit | SP1             | <ul> <li>NICE Interaction<br/>Management Release 4.1</li> <li>NICE Sentinel 4.1</li> </ul> |         |
| SQL Server 2008 Standard<br>Edition 32-bit   | SP2             | <ul> <li>NICE Interaction<br/>Management Release 4.1</li> <li>NICE Sentinel 4.1</li> </ul> |         |
| SQL Server 2008 Standard<br>Edition 64-bit   | SP2             | <ul> <li>NICE Interaction<br/>Management Release 4.1</li> <li>NICE Sentinel 4.1</li> </ul> |         |
| SQL Server 2008<br>Enterprise Edition 64-bit | SP2             | <ul> <li>NICE Interaction<br/>Management Release 4.1</li> <li>NICE Sentinel 4.1</li> </ul> |         |
| SQL Server 2008 Standard<br>Edition 32-bit   | SP3             | <ul> <li>NICE Interaction<br/>Management Release 4.1</li> <li>NICE Sentinel 4.1</li> </ul> |         |
| SQL Server 2008 Standard<br>Edition 64-bit   | SP3             | <ul> <li>NICE Interaction<br/>Management Release 4.1</li> <li>NICE Sentinel 4.1</li> </ul> |         |
| SQL Server 2008<br>Enterprise Edition 64-bit | SP3             | <ul> <li>NICE Interaction<br/>Management Release 4.1</li> <li>NICE Sentinel 4.1</li> </ul> |         |

| Table 2-1: Microsoft Software | Service Packs | certified by NI | CE Systems ( | (continued) |
|-------------------------------|---------------|-----------------|--------------|-------------|
|-------------------------------|---------------|-----------------|--------------|-------------|

| Microsoft Software                              | Service<br>Pack | NICE Release                                                                               | Comment |
|-------------------------------------------------|-----------------|--------------------------------------------------------------------------------------------|---------|
| SQL Server 2008 Standard<br>Edition 32-bit      | SP4             | <ul><li>NICE Interaction<br/>Management Release 4.1</li><li>NICE Sentinel 4.1</li></ul>    |         |
| SQL Server 2008 Standard<br>Edition 64-bit      | SP4             | <ul><li>NICE Interaction<br/>Management Release 4.1</li><li>NICE Sentinel 4.1</li></ul>    |         |
| SQL Server 2008<br>Enterprise Edition 64-bit    | SP4             | <ul> <li>NICE Interaction<br/>Management Release 4.1</li> <li>NICE Sentinel 4.1</li> </ul> |         |
| SQL Server 2008 R2<br>Standard Edition 32-bit   | SP1             | <ul> <li>NICE Interaction<br/>Management Release 4.1</li> <li>NICE Sentinel 4.1</li> </ul> |         |
| SQL Server 2008 R2<br>Standard Edition 64 -bit  | SP1             | <ul> <li>NICE Interaction<br/>Management Release 4.1</li> <li>NICE Sentinel 4.1</li> </ul> |         |
| SQL Server 2008 R2<br>Enterprise Edition 64-bit | SP1             | <ul> <li>NICE Interaction<br/>Management Release 4.1</li> <li>NICE Sentinel 4.1</li> </ul> |         |
| SQL Server 2008 R2<br>Standard Edition 32-bit   | SP2             | <ul> <li>NICE Interaction<br/>Management Release 4.1</li> <li>NICE Sentinel 4.1</li> </ul> |         |
| SQL Server 2008 R2<br>Standard Edition 64-bit   | SP2             | <ul><li>NICE Interaction<br/>Management Release 4.1</li><li>NICE Sentinel 4.1</li></ul>    |         |

| Table 2-1: Microsoft Software | Service Packs | certified by NI | CE Systems ( | (continued) |
|-------------------------------|---------------|-----------------|--------------|-------------|
|-------------------------------|---------------|-----------------|--------------|-------------|

| Microsoft Software                              | Service<br>Pack | NICE Release                                                                               | Comment |
|-------------------------------------------------|-----------------|--------------------------------------------------------------------------------------------|---------|
| SQL Server 2008 R2<br>Enterprise Edition 64-bit | SP2             | <ul> <li>NICE Interaction<br/>Management Release 4.1</li> <li>NICE Sentinel 4.1</li> </ul> |         |
| SQL Server 2008 R2<br>Standard Edition 32-bit   | SP3             | <ul> <li>NICE Interaction<br/>Management Release 4.1</li> <li>NICE Sentinel 4.1</li> </ul> |         |
| SQL Server 2008 R2<br>Standard Edition 64-bit   | SP3             | <ul> <li>NICE Interaction<br/>Management Release 4.1</li> <li>NICE Sentinel 4.1</li> </ul> |         |
| SQL Server 2008 R2<br>Enterprise Edition 64-bit | SP3             | <ul> <li>NICE Interaction<br/>Management Release 4.1</li> <li>NICE Sentinel 4.1</li> </ul> |         |
| SQL Server 2012<br>Enterprise Edition 64-bit    | SP1             | <ul><li>NICE Engage Platform 6.X</li><li>NICE Sentinel 6.X</li></ul>                       |         |
| SQL Server 2012<br>Standard 64-bit              | SP1             | <ul><li>NICE Engage Platform 6.X</li><li>NICE Sentinel 6.X</li></ul>                       |         |
| SQL Server 2012<br>Enterprise Edition 64-bit    | SP2             | <ul><li>NICE Engage Platform 6.X</li><li>NICE Sentinel 6.X</li></ul>                       |         |
| SQL Server 2012<br>Standard 64-bit              | SP2             | <ul><li>NICE Engage Platform 6.X</li><li>NICE Sentinel 6.X</li></ul>                       |         |
| SQL Server 2012 Standard<br>64-bit              | SP3             | <ul><li>NICE Engage Platform 6.X</li><li>NICE Sentinel 6.X</li></ul>                       |         |
| SQL Server 2012<br>Enterprise Edition 64-bit    | SP3             | <ul><li>NICE Engage Platform 6.X</li><li>NICE Sentinel 6.X</li></ul>                       |         |

Table 2-1: Microsoft Software Service Packs certified by NICE Systems (continued)

| Microsoft Software                           | Service<br>Pack | NICE Release                                                         | Comment |
|----------------------------------------------|-----------------|----------------------------------------------------------------------|---------|
| SQL Server 2014<br>Enterprise Edition 64-bit |                 | <ul> <li>NICE Engage Platform 6.X</li> </ul>                         |         |
| SQL Server 2014<br>Standard 64-bit           |                 | <ul> <li>NICE Engage Platform 6.X</li> </ul>                         |         |
| SQL Server 2014<br>Enterprise Edition 64-bit | SP1             | <ul><li>NICE Engage Platform 6.X</li><li>NICE Sentinel 6.X</li></ul> |         |
| SQL Server 2014<br>Standard 64-bit           | SP1             | <ul><li>NICE Engage Platform 6.X</li><li>NICE Sentinel 6.X</li></ul> |         |
| SQL Server 2014<br>Enterprise Edition 64-bit | SP2             | <ul><li>NICE Engage Platform 6.X</li><li>NICE Sentinel 6.5</li></ul> |         |
| SQL Server 2014 Standard<br>64-bit           | SP2             | <ul><li>NICE Engage Platform 6.X</li><li>NICE Sentinel 6.5</li></ul> |         |

Table 2-1: Microsoft Software Service Packs certified by NICE Systems (continued)

[This page intentionally left blank]

## 3

## Microsoft Server Operating Systems

This section provides information regarding Microsoft Server Operating Systems. This includes secure solutions, updates, and guidelines.

#### Contents

| Windows Server 2003 Service Pack 2 NICE Product Support          | 36 |
|------------------------------------------------------------------|----|
| Windows Server 2003 Service Pack 1 Integration with NICE Servers | 41 |
| Microsoft Windows Server 2003 Appliance Edition                  | 69 |

## Windows Server 2003 Service Pack 2 NICE Product Support

| Product  | Microsoft Windows Server 2003 Service Pack 2 Support                                                       |
|----------|----------------------------------------------------------------------------------------------------|
| Release  |                                                                                                    |
| Synopsis | This section provides information about NICE support for Microsoft Windows Server 2003 R2, Service Pack 2. |

## Overview

This section provides information regarding NICE products support for Microsoft Windows Server 2003, Service Pack (SP2).

#### G Important!

- All NICE servers must be installed with Microsoft Windows Server 2003 SP2.
- All clients must be installed with .Net 2.0 (side-by-side or pure), as Microsoft has a known issue in Net 1.1 with Microsoft Windows Server 2003 SP2.
- On computers that have .Net2.0, serialization HF (KB914460) must be installed.
- On Microsoft Windows Server 2003 SP2, only the NICE Perform versions that support .Net 2.0 can be installed. This is relevant for servers and the workstations. See TN0736: NICE Product Support for Microsoft .Net3.0.

### Server Side

| No. | Release Version             | Status                          |
|-----|-----------------------------|---------------------------------|
|     |                             | OK                              |
|     | NICE Perform RI (from SP7)  | OK (See Limitations on page 40) |
|     | NICE Perform RII (from SP4) | OK (See Limitations on page 40) |
|     | NICE Perform 9.09           | ОК                              |
|     | NICE Perform R3             | OK (See Limitations on page 40) |
|     | NICE Perform R3.1           | ОК                              |
Windows Server 2003 Service Pack 2 Installation Procedure

| No. | Release Version                     | Status            |
|-----|-------------------------------------|-------------------|
|     | NICE Perform R3.2                   | ОК                |
|     | NICE Perform R3.5                   | ОК                |
|     | NICE Interaction Management<br>R4.1 | For upgrades only |

# Windows Server 2003 Service Pack 2 Installation Procedure

### Before You Begin

Before installation, check via **My computer > Properties** that the server is installed with Microsoft Windows Server 2003, SP1, and not with Microsoft Windows Server 2003 SP2.

#### Figure 3-1: System Properties - General Tab

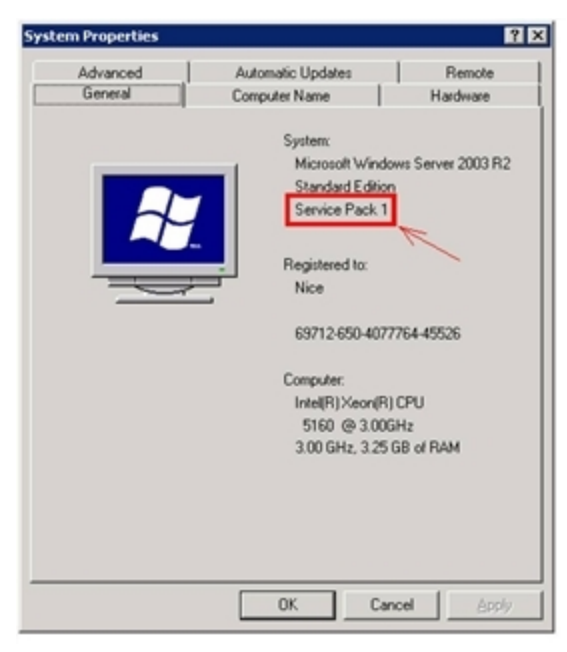

*For Loggers only:* Verify that the status of the Distributed Transaction Coordinator service is started. If it is not, then you must start it before running the SP installation.

Windows Server 2003 Service Pack 2 Installation Procedure

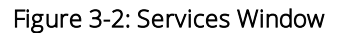

| ile Artino View  | Help                                                                                    |                                     |              |         |              |              |  |
|------------------|-----------------------------------------------------------------------------------------|-------------------------------------|--------------|---------|--------------|--------------|--|
|                  |                                                                                         |                                     |              |         |              |              |  |
|                  |                                                                                         |                                     |              |         |              |              |  |
| Services (Local) | Services (Local)                                                                        |                                     |              |         |              |              |  |
|                  |                                                                                         |                                     |              |         |              |              |  |
|                  | Distributed Transaction                                                                 | Name /                              | Description  | Status  | Startup Type | Log On As    |  |
|                  | Coordinator                                                                             | Computer Browser                    | Maintains a  | Started | Automatic    | Local System |  |
|                  |                                                                                         | Cryptographic Services              | Provides th  | Started | Automatic    | Local System |  |
|                  | Stop the service                                                                        | Crystal Report Application Server   | Provides s   | Started | Automatic    | Local System |  |
|                  | Chemical one service                                                                    | DCOM Server Process Launcher        | Provides la  | Started | Automatic    | Local System |  |
|                  |                                                                                         | CHCP Client                         | Manages n    | Started | Automatic    | Local System |  |
|                  | Coordinates transactions that span                                                      | Distributed Link Tracking Client    | Maintains I  | Started | Automatic    | Local System |  |
|                  | multiple resource managers, such as                                                     | Bistributed Transaction Coordinator | Coordinate   | Started | Manual       | Network S    |  |
|                  | databases, message queues, and file                                                     | CNS Client                          | Resolves a   | Started | Automatic    | Network S    |  |
|                  | systems. If this service is stopped, these transactions will not occur. If this service | Error Reporting Service             | Allows erro  | Started | Automatic    | Local System |  |
|                  | is disabled, any services that explicitly                                               | Svent Log                           | Enables ev   | Started | Automatic    | Local System |  |
|                  | depend on it will fail to start.                                                        | Fast User Switching Compatibility   | Provides m   |         | Manual       | Local System |  |
|                  |                                                                                         | Fax                                 | Enables yo   |         | Automatic    | Local System |  |
|                  |                                                                                         | FTP Publishing                      | Provides F   | Started | Automatic    | Local System |  |
|                  |                                                                                         | Google Updater Service              |              |         | Manual       | Local System |  |
|                  |                                                                                         | Help and Support                    | Enables He   | Started | Automatic    | Local System |  |
|                  | Second Contract                                                                         | Burn co                             | This seconds |         | Manual .     | Land C. Ann  |  |

- → To install Microsoft Windows Server 2003 SP2:
- 1. Run Windows Server 2003 SP2 .exe file. Figure 3-3: Software Update Installation Wizard Window

| Software Update Installation | Wizard X                                                                                                    |
|------------------------------|----------------------------------------------------------------------------------------------------|
|                              | Use this wizard to install the following software update:<br>Windows Server 2003 Service<br>Pack 2                                                                                                    |
|                              | Before you install this update, we recommend that you:<br>- Back up your system<br>- Close all open programs<br>You might need to restart your computer after you complete<br>this update. To continue, click Next. |
|                              | < Back Next > Cancel Help                                                                                                    |

2. Click Next.

Windows Server 2003 Service Pack 2 Installation Procedure

|  | Figure | 3-4: | License | Agreement |
|--|--------|------|---------|-----------|
|--|--------|------|---------|-----------|

| Software Update | Installation Wizard 🛛 🗙                                                                                                    |
|-----------------|----------------------------------------------------------------------------------------------------|
| License Agre    | ement 🥼                                                                                                    |
| 1               | Please read the following license agreement. To continue with setup, you must accept the agreement.          SERVICE PACK 2 FOR MICROSOFT WINDOWS SERVER         2003         PLEASE NOTE:         For supplement obtained from server manufacturer or software installer. The server manufacturer, or the software |
|                 | installer, that distributes the software with                                                                                                    |

3. Select I agree, and click Next.

Figure 3-5: Select Options Window

| elect Options                                                                                                    |  |
|----------------------------------------------------------------------------------------------------|--|
| Setup creates a backup of system files so you can uninstall the service pack if<br>necessary. Click Browce to choose a location for these backup files, or click Next to<br>accept the location displayed below. |  |
| Uninstall Folder<br>C:\WINDOWS\\$NIServicePackUninstall\$<br>Bgowse                                                                                                    |  |
|                                                                                                    |  |

4. Click Next.

Limitations

| Software Update | e Installation Wizard 🛛 🛛 🗙                                                                                                    |
|-----------------|----------------------------------------------------------------------------------------------------|
| License Agr     | eement 🧾                                                                                                    |
| <b>i</b>        | Please read the following license agreement. To continue with setup, you must accept the agreement.          SERVICE PACK 2 FOR MICROSOFT WINDOWS SERVER         2003         PLEASE NOTE:         For supplement obtained from server manufacturer or software installer. The server manufacturer, or the software with |
|                 | Ol <u>D</u> o Not Agree ● Agree Print                                                                                                    |
|                 | < <u>B</u> ack <u>N</u> ext > Cancel Help                                                                                                    |

5. Click **Finish** to complete the installation.

The server reboots.

# Limitations

- Recording On demand (ROD) Desktop will not work if a client has .Net1.1 side by side with .Net2.0, and if the servers are installed with Microsoft Windows Server 2003, SP2.
- If ROD Desktop is needed and the clients have .Net1.1 side by side with .Net2.0, please contact NICE Customer Support.
- If the client has .Net2.0 pure, then the ROD desktop will function properly.
- For new ScreenSense server installations on top of NICE Perform Release II SP4 and NICE Perform Release 3 SP2, a new .msi installation file is available in the HF directory. The ScreenSense server must be installed from this file.

# Windows Server 2003 Service Pack 1 Integration with NICE Servers

| Product  | Microsoft Windows Server 2003 Service Pack 1 Integration with NICE Servers |
|----------|----------------------------------------------------------------------------|
| Release  |                                                                            |
| Synopsis |                                                                            |

As part of NICE's continuous effort to provide its customers with a secure solution, and in accordance with our policy regarding service pack certification, NICE has certified Microsoft Windows Server 2003 Service Pack 1. Microsoft Windows Server 2003 Service Pack 1 provides advanced and significant security features, including a built-in firewall, an improved IIS security mechanism, program signature validation, thus further enhancing NICE's secure platform.

For details about Microsoft Windows Server 2003 Service Pack 1, see http://support.microsoft.com/default.aspx/kb/889101.

This section provides instructions for installing and configuring Microsoft Windows Server 2003 Service Pack 1 for NICE Servers running Microsoft Windows Server 2003 Standard or Appliance edition.

**NOTE:** The procedures described in this section can be used for NICE Servers running NICE Perform.

# Overview

This section provides guidelines for installing and configuring Microsoft Windows Server 2003 Service Pack 1 on NICE Servers.

Microsoft Windows Server 2003 Service Pack 1 provides the following enhanced security features:

- A built-in firewall
- Enhanced security for Internet Explorer
- Checks for a valid signature of programs during installation

By default, a firewall closes all ports to incoming network packets. This section explains how to open a port permanently (known as statically opened ports), and to define specific applications for which the firewall will open the necessary listening ports. These listening ports will remain open only when, and as long as, these applications are running (known as dynamically opened ports).

This section provides instructions for installing Microsoft Windows Server 2003 Service Pack 1 on NICE Servers, and describes how to security-tune your servers so that full-functionality of the system is obtained. Security-tuning is performed in the Windows Firewall.

Known Issues and Limitations

**NOTE:** After you complete security-tuning NICE components, we recommend that you monitor all recording components at the site to ensure that they are running properly.

# Known Issues and Limitations

- ISA Logger version 8.9 does not support Windows 2003 SP1.
- NICE SNMP Manager 8.8/9.01 does not support Windows 2003 SP1.
- Audio Manager running on NICE CLS 8.9 will not function properly after installing Windows 2003 SP1. This means that Executive Connect and /or Playback via Turret (PVT) will not work. For additional information contact NICE regarding installing Microsoft Windows Server 2003 Service Pack 1.

# Installing Windows Server 2003 Service Pack 1 on NICE Servers

### Important!

Before installing Microsoft Windows Server 2003 Service Pack 1, close NICE applications and stop all NICE services.

If there is enough space on Disk C, go directly to Running the Microsoft Windows Server 2003 Service Pack 1 Setup on page 49.

If there is not enough space on Disk C for SP installation, perform all the following steps.

- Moving Unused Files NiceLog Loggers below.
- Moving Log Files NiceCLS Servers on the facing page.
- Running the Disk Cleanup Wizard on page 46.
- Copying the Service Pack 1 Installation File on page 48.
- Running the Microsoft Windows Server 2003 Service Pack 1 Setup on page 49.

# Moving Unused Files - NiceLog Loggers

This procedure must be performed for NiceLog Logger Versions 8.9 and 9.0.

### ➡ To move the unused files:

Move the installation files from Drive C: (usually found in C:\installs\i386) to Drive D: (the root folder).

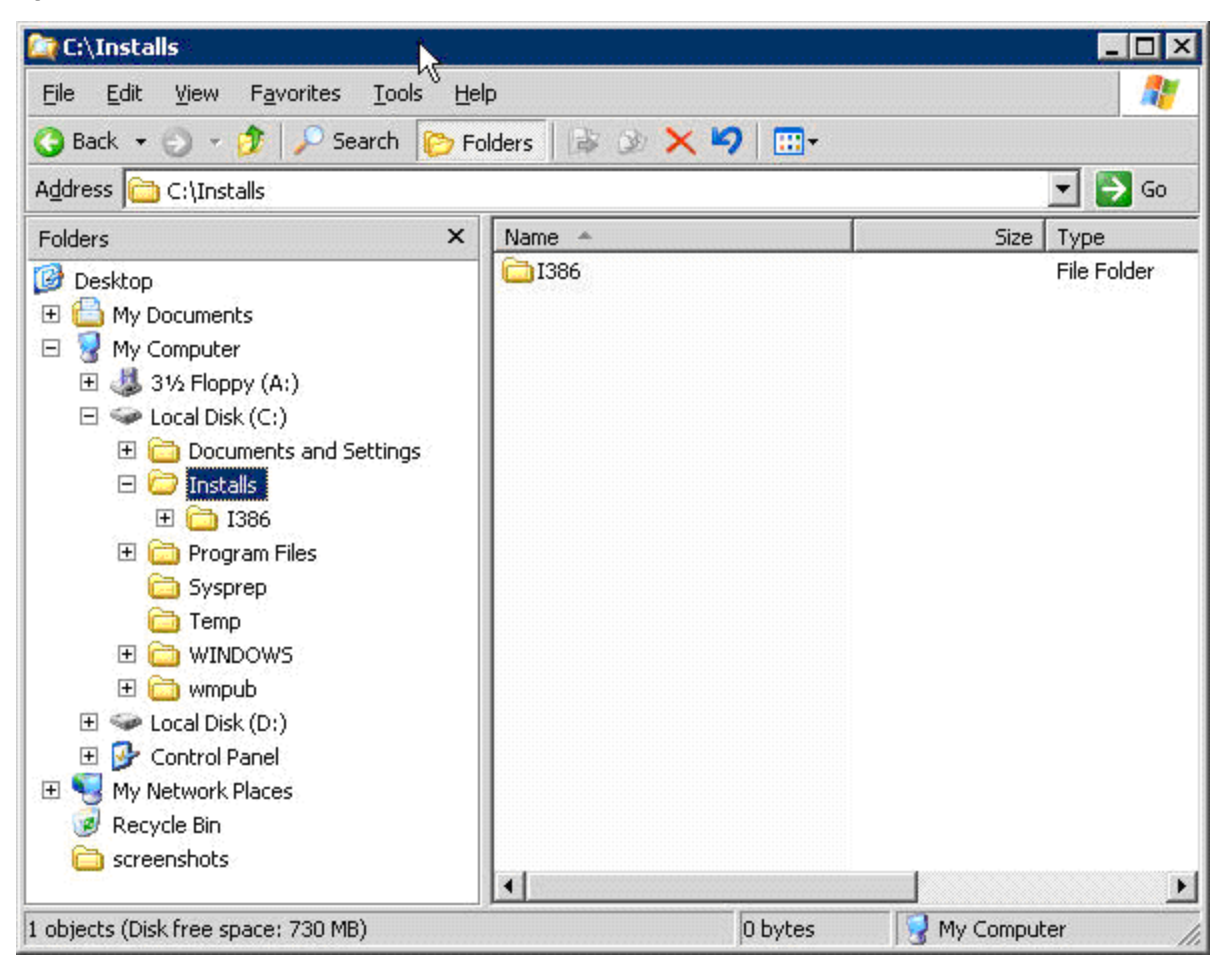

#### Figure 3-7: Installs Folder

# Moving Log Files - NiceCLS Servers

This section describes how to move the NiceCLS log files from Drive C: to Drive D:. This procedure must be performed for machines running NiceCLS Version 8.9.

#### ➡ To move the log files:

1. In Drive D:, create the following folder: D:\NICECTI\Log.

3: Microsoft Server Operating Systems

Installing Windows Server 2003 Service Pack 1 on NICE Servers

Figure 3-8: \Log Folder

| 🎦 D:\Nicecti\Log                                                                                                    |                    |         |             |
|----------------------------------------------------------------------------------------------------|--------------------|---------|-------------|
| <u>File Edit View Favorites Tools Help</u>                                                                                                    |                    |         | <u></u>     |
| 🕓 Back 👻 🕤 👻 🏂 👂 Search 👔 Fold                                                                                                    | lers 🗟 🕉 🗙 🗙 🇐 🛄 - |         |             |
| Address 🛅 D:\Nicecti\Log                                                                                                    |                    |         | 💌 🔁 Go      |
| Folders X                                                                                                    | Name 🔺             | Siz     | е Туре      |
| Image: Desktop       ▲         Image: Desktop       ▲         Image: Desktop       My Computer         Image: Desktop       (A:)         Image: Desktop       (A:)         Image: Deskt | Ŗ                  |         |             |
| SQL_2000_auto_setup_8.8_&_ SQL_2000_auto_setup_8.8_&_ SUICE_Software on 'uni_gho' (Z:                                                                                                    | •                  | 0 bytes | Ny Computer |

- 2. From the **Start** menu, select **Run** > **Regedit**.
- 3. Navigate to the following Registry key:

HKLM\SOFTWARE\NICECTI\SYSTEM\LOG\_DLL

3: Microsoft Server Operating Systems

Installing Windows Server 2003 Service Pack 1 on NICE Servers

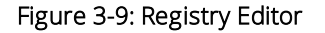

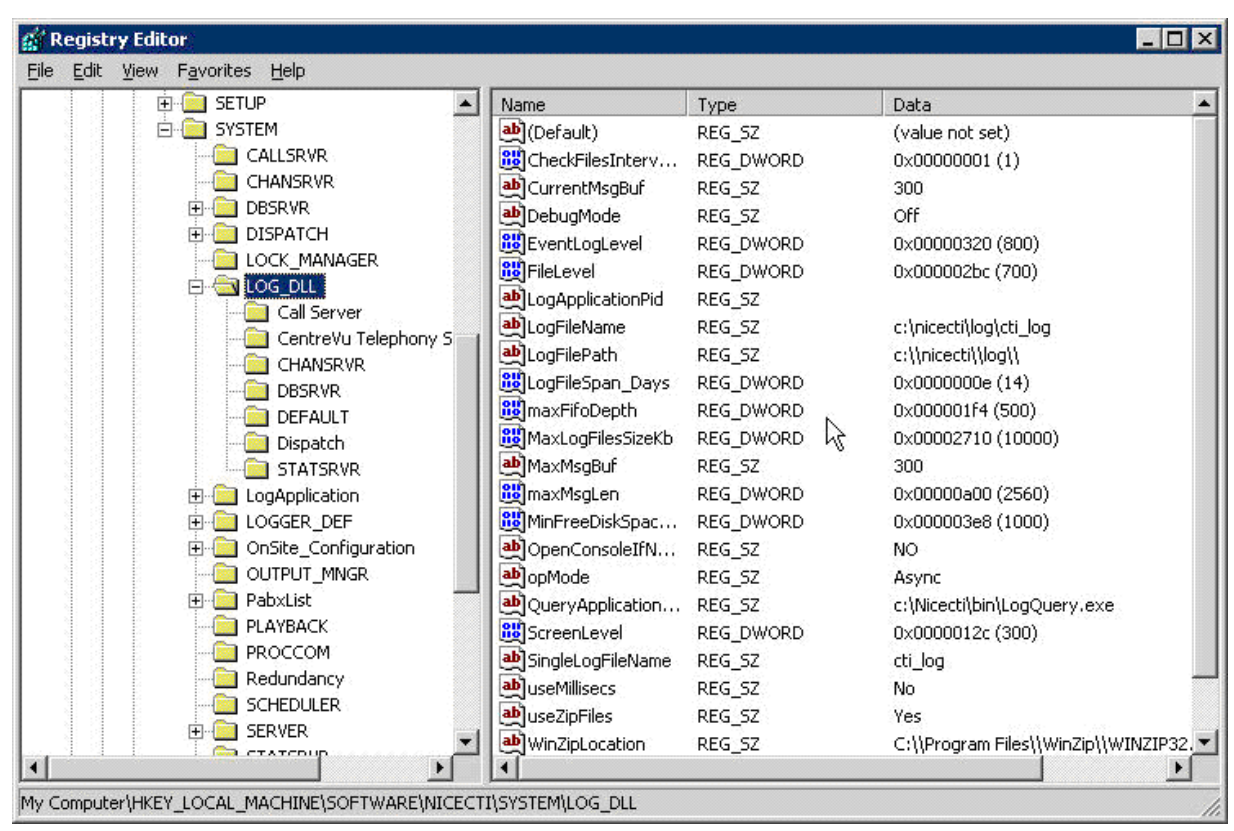

4. Set the value of LogFilePath as shown below:

#### Figure 3-10: LogFilePath

|    | ?      |
|----|--------|
|    |        |
|    |        |
|    |        |
|    |        |
| OK | Cancel |
|    | 0K     |

- 5. Click OK.
- 6. Set the value of LogFileName as shown below:

#### Figure 3-11: LogFileName

|    | ?      |
|----|--------|
|    |        |
|    |        |
|    |        |
|    |        |
| ПК | Cancel |
|    | ΠΚ     |

7. Click OK.

# Running the Disk Cleanup Wizard

- → To run the Disk Cleanup wizard:
- 1. Double-click My Computer.
- 2. Right-click on **Drive C:** and select **Properties**. The Local Disk Properties window appears.

#### Figure 3-12: My Computer

| 🚪 My Computer                  | N                                             |            |                 | _ 🗆 🗙    |
|--------------------------------|-----------------------------------------------|------------|-----------------|----------|
| <u>Eile E</u> dit <u>V</u> iew | F <u>a</u> vorites <u>T</u> ools <u>H</u> elp |            |                 | <b>.</b> |
| 🕝 Back 🔹 🌖 👻 🗗                 | 🏌 🔎 Search 🏾 🌔 Folders 🛛                      | 🗟 🎯 🗙 🍤    | <b></b>         |          |
| Address 😽 My Comp              | outer                                         |            | -               | 🔁 Go     |
| Name                           | Туре                                          | Total Size | Free Space      | Comments |
| Hard Disk Drives               |                                               |            |                 |          |
| 🥯 Local Disk (C:)              | Local Disk                                    | 2.93 GB    | 1.21 GB         |          |
| Second Disk (D:)               | Local Disk                                    | 3.90 GB    | 3.12 GB         |          |
| Devices with Ren               | novable Storage                               |            |                 |          |
| 4:) 31/2 Floppy (A:)           | 31⁄2-Inch Floppy Disk                         |            |                 |          |
|                                |                                               |            |                 |          |
| •                              |                                               |            | J               | •        |
| Free Space: 1.21 GB To         | otal Size: 2.93 GB                            |            | 🛛 😼 My Computer | //       |

| Security          | Shadow Copies                     | Quota              |
|-------------------|-----------------------------------|--------------------|
| General           | Tools Hardware                    | Sharing            |
| <u>ب</u>          |                                   |                    |
| Type: Loc         | al Disk                           |                    |
| File system: NTF  | FS                                |                    |
| Used space:       | 1,846,714,368 bytes               | 1.71 GB            |
| Free space:       | 1,303,531,520 bytes               | 1.21 GB            |
| Capacity:         | 3,150,245,888 bytes               | 2.93 GB            |
| 1                 | Drive C                           | Disk Cleanup       |
| Compress drive    | to save disk space                |                    |
| Allow Indexing \$ | Service to index this disk for fa | ast file searching |
|                   |                                   | 1                  |

3. Click **Disk Cleanup**. In the Files to delete list, select all the files on the list. See Figure 3-14.

| Disk Cleanup for (C:)                                                                                                    | ? ×                                                             |
|----------------------------------------------------------------------------------------------------|-----------------------------------------------------------------|
| Disk Cleanup More Options                                                                                                    | 8                                                               |
| You can use Disk Cleanup to free up t space on (C:).                                                                                                    | o 3,341 KB of disk                                              |
| <u>Files to delete:</u>                                                                                                    |                                                                 |
| 🗹 🖻 Downloaded Program Files                                                                                                    | 0 KB 🔺                                                          |
| 🛛 🗹 🔒 Temporary Internet Files                                                                                                    | 0 KB                                                            |
| 🛛 🗹 🥩 Recycle Bin                                                                                                    | 576 KB                                                          |
| 🛛 🗹 🍺 Setup Log Files                                                                                                    | 753 KB 🛁                                                        |
| Temporary files                                                                                                    | 1,992 KB 🗾                                                      |
| Total amount of disk space you gain:                                                                                                    | 3,341 KB                                                        |
| ┌─ Description                                                                                                    | 1                                                               |
| Downloaded Program Files are ActiveX contro<br>downloaded automatically from the Internet w<br>pages. They are temporarily stored in the Dow<br>Files folder on your hard disk. | ils and Java applets<br>hen you view certain<br>nloaded Program |
|                                                                                                    | View Files                                                      |
|                                                                                                    |                                                                 |

4. Click OK. Disk Cleanup will clean all the selected files.

## Copying the Service Pack 1 Installation File

#### **(MPORTANT**

Since Windows Setup is generally extracted to the default drive (Drive C:), you must copy and execute the setup file from Drive D:.

#### To copy the Service Pack 1 installation file:

Copy the Service Pack 1 installation file to Drive D:. See Figure 3-15.

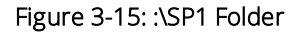

| File Edit Yiew Favorites Tools   Address D:\SP1 Image: Size Typ   Folders X Name Size   Image: Size Typ   Image: Size Typ   Image: Size Size   Image: Size Size   Image: Size Size   Image: Size Size   Image: Size Size   Image: Size Size   Image: Size Size   Image: Size Size   Image: Size Size   Image: Size Size   Image: Size Size   Image: Size Size   Image: Size Size                                                                                                    | <b>≥</b> D:\SP1                                                                                                    |                  |            | _ 🗆 ×     |
|----------------------------------------------------------------------------------------------------|----------------------------------------------------------------------------------------------------|------------------|------------|-----------|
| Back ▼ >   Address D:\SP1     Folders     Folders     Name     Size     Type     Polders     Name     Size     Pile     Polders     Name     Size     Pile     Polders     Name     Size     Pile     Pile     Pile     Pile     Pile     Pile     Pile     Pile     Pile     Pile     Pile     Pile     Pile     Pile     Pile     Pile     Pile     Pile     Pile     Pile     Pile     Pile     Pile     Pile     Pile     Pile     Pile                                                                                                    | <u>File E</u> dit <u>V</u> iew F <u>a</u> vorites <u>T</u> ools <u>H</u> elp                                                                                                    | 2                | Ŷ          | 1         |
| Address D:\SP1  Folders  Folders  Name Size Typ Size Typ WindowsServer2003-KB889101-SP1-x86-ENU.exe 337,230 KB Apr WindowsServer2003-KB889101-SP1-x86-ENU.exe 337,230 KB Apr My Computer  Control Disk (C:) Control Disk (C:) Control Panel Control Panel Cont | 🔇 Back 🔹 🕥 🚽 🏂 🔎 Search  🌔 Fol                                                                                                    | Iders 🛛 🔊 🗙 🍤 🛄+ |            |           |
| Folders ×   Image: Desktop   Image: Desktop   I                                                                                                    | Address 🔂 D:\SP1                                                                                                    |                  | -          | 🔁 Go      |
| <ul> <li>Desktop</li> <li>My Documents</li> <li>My Computer</li> <li>My Computer</li> <li>Solutional State</li> <li>Solutional State</li> <li>Control Panel</li> <li>My Network Places</li> <li>Recycle Bin</li> <li>screenshots</li> </ul>                                                                                                    | Folders ×                                                                                                    | Name 🔺           | Size       | Туре      |
|                                                                                                    | <ul> <li>Desktop</li> <li>My Documents</li> <li>My Computer</li> <li>My Computer</li> <li>Solution 2012</li> <li>Solution 2012</li> <li>Local Disk (C:)</li> <li>Local Disk (D:)</li> <li>Local Disk (D:)</li> <li>Distalls</li> <li>SP1</li> <li>SP1</li> <li>WUTemp</li> <li>Control Panel</li> <li>My Network Places</li> <li>Recycle Bin</li> <li>screenshots</li> </ul> |                  | 337,230 KB | Applicati |

# Running the Microsoft Windows Server 2003 Service Pack 1 Setup

- + To run the Microsoft Windows Server 2003 Service Pack 1 setup:
- 1. Double-click WindowsServer2003-KB889101-SP1-x86-ENU.exe. The file will be extracted to Drive D:. The Windows Server 2003 Service Pack 1 Setup wizard starts.

| Windows Server 2003 Servi | ce Pack 1 Set to Wizard                                                                                                    | × |
|---------------------------|----------------------------------------------------------------------------------------------------|---|
|                           | Welcome to the<br>Windows Server 2003<br>Service Pack 1 Setup Wizard                                                                                                    |   |
|                           | Before you install this update, we recommend that you:<br>- Back up your system<br>- Close all open programs<br>To complete this installation, Windows might require restarting<br>after you finish this wizard.<br>To continue, click Next. |   |
|                           | < <u>B</u> ack <u>Next&gt;</u> Cancel Help                                                                                                    |   |

Figure 3-16: Windows Server 2003 Service Pack 1 Setup Wizard

2. Click Next. The License Agreement window appears.

| ісепъе Ау |                                                                                                    |
|-----------|----------------------------------------------------------------------------------------------------|
|           | Please read the following license agreement. To continue with setup,<br>you must accept the agreement.                                                                    |
| 15        | SUPPLEMENTAL END USER LICENSE AGREEMENT                                                                                                    |
|           | SERVICE PACK 1 FOR MICROSOFT<br>WINDOWS SERVER 2003                                                                                                    |
|           | PLEASE READ THIS SUPPLEMENTAL END-USER<br>LICENSE AGREEMENT ('SUPPLEMENTAL EULA')<br>CAREFULLY. BY INSTALLING OR USING THE<br>SOFTWARE THAT ACCOMPANIES THIS SUPPLEMENTAL |
|           | CIDo Not Agree <u>Print</u>                                                                                                    |

Figure 3-17: Windows Server 2003 Service Pack 1 Setup Wizard - License Agreement

3. Select I Agree and click Next. The Windows Select Options window appears.

| Select Options                                                                                                    |                                             |                                            | $\searrow$     |   |
|----------------------------------------------------------------------------------------------------|---------------------------------------------|--------------------------------------------|----------------|---|
| Setup creates a backup of system files<br>necessary. Click Browse to choose a lo<br>accept the location displayed below. | so you can uninstal<br>ocation for these ba | I the service pack<br>ckup files, or click | ∶if<br>∖Nextto |   |
| Uninstall Folder<br>C:\WINDOWS\\$NtServicePackUn                                                                         | iinstall\$                                  | Bīo                                        | wse            | 1 |
|                                                                                                    |                                             |                                            |                |   |

4. Click **Browse** and select Drive D. Click **OK**. The Select Options window will now appear as shown below.

| Select Options                                                          | THE FOLK I SELU                                                   | σπιζαι α                                |                                              | k 📙          |
|-------------------------------------------------------------------------|-------------------------------------------------------------------|-----------------------------------------|----------------------------------------------|--------------|
| Setup creates a back<br>necessary. Click Brou<br>accept the location di | up of system files so y<br>wse to choose a loca<br>splayed below. | you can uninstall<br>tion for these bac | the service pack i<br>skup files, or click t | f<br>Next to |
| – Uninstall Folder<br>D:\\$ntservicepac                                 | kuninstall\$                                                      |                                         | Bīow                                         | se           |
|                                                                         |                                                                   |                                         |                                              |              |

**NOTE:** If you have enough space on Disk C for SP installation (and you skipped the previous steps for moving to Disk D) leave the default path for uninstall folder - C:\WINDOWS\\$NtServicePackUninstall\$.

5. Click **Next**. The installation process starts. When the installation is complete, the Complete window appears.

| Windows Server 2003 Service Pack 1 Setup Wizard |                                                                                                    |  |
|-------------------------------------------------|----------------------------------------------------------------------------------------------------|--|
|                                                 | Completing the<br>Windows Server 2003<br>Service Pack 1 Setup Wizard                                                                                                    |  |
|                                                 | You have successfully completed the Service Pack 1<br>Setup Wizard.                                                                                                    |  |
|                                                 | To apply the changes, the wizard has to restart<br>Windows. To restart Windows automatically, click<br>Finish.<br>If you want to restart later, select the Do not restart now<br>check box, and then click Finish. |  |
|                                                 | Do not restart now                                                                                                    |  |
|                                                 | < Back Finish Cancel Help                                                                                                    |  |

6. Click Finish. Your server will now restart.

NOTE: The restart process will take a bit longer than usual.

# Security-Tuning Your System

Security-tuning your system involves:

- Enabling the Windows Firewall Service below.
- Opening Ports on the facing page.
- Adding Applications to the Exceptions List on page 58.
- Activating the Windows Firewall on page 59.

#### Enabling the Windows Firewall Service

After you install Microsoft Windows Server 2003 Service Pack 1, it is possible to enable the Windows Firewall service.

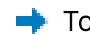

- → To enable the Windows Firewall service:
- 1. Open the **Control Panel** and double-click **Windows Firewall**. The following message appears.

#### Figure 3-21: Windows Firewall Message

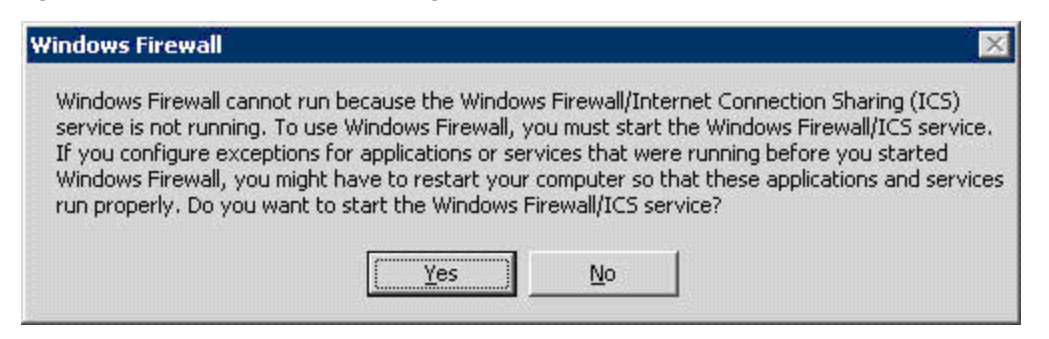

2. Click **Yes** and close the Windows Firewall application. The Windows Firewall service is now enabled, however, the Windows Firewall is not active yet.

### **Opening Ports**

→ To add ports to the firewall:

1. From the **Start** menu, select **Settings > Control Panel > Windows Firewall**. The Windows Firewall window appears.

| Figure 3-22: Windows Fi | rewall Window |
|-------------------------|---------------|
|-------------------------|---------------|

| 😺 Windows Firewall 🛛 🗙                                                                                                    |
|----------------------------------------------------------------------------------------------------|
| General Exceptions Advanced                                                                                                    |
|                                                                                                    |
| Your PC is not protected: turn on Windows Firewall                                                                                                    |
| Windows Firewall helps protect your computer by preventing unauthorized users<br>from gaining access to your computer through the Internet or a network.                                                               |
| 🎯 o On                                                                                                    |
| This setting blocks all outside sources from connecting to this<br>computer, with the exception of those selected on the Exceptions tab.                                                                               |
| Don't allow exceptions                                                                                                    |
| Select this when you connect to public networks in less secure<br>locations, such as airports. You will not be notified when Windows<br>Firewall blocks programs. Selections on the Exceptions tab will be<br>ignored. |
| 🚫 💿 OĨŧ                                                                                                    |
| Avoid using this setting. Turning off Windows Firewall may make this<br>computer more vulnerable to viruses and intruders.                                                                                             |
|                                                                                                    |
| For information, see the <u>Microsoft Web site</u> .                                                                                                    |
| OK Cancel                                                                                                    |

NOTE: The Windows Firewall is still not set to On. Do not set it to On yet!

2. Click the **Exceptions** tab.

Figure 3-23: Windows Firewall Window - Exceptions Tab

| 😹 Windo                     | ws Firewall                                                                                                    |                                                    |                                                | ×                                        |
|-----------------------------|----------------------------------------------------------------------------------------------------|----------------------------------------------------|------------------------------------------------|------------------------------------------|
| General                     | Exceptions                                                                                                    | Advanced                                           |                                                |                                          |
| Windov<br>from ou<br>Genera | vs Firewall is tu<br>itside sources s<br>il tab and selec                                                             | rned off. Your com<br>such as the Interne<br>t On. | puter is at risk of atta<br>t. We recommend th | acks and intrusions<br>nat you click the |
| Name                        |                                                                                                    | ·o.                                                |                                                |                                          |
|                             | Cano Finite<br>DGGER-NiceC<br>DGGER-NiceC<br>DGGER-NiceC<br>C_Anywhere1<br>C_Anywhere2<br>emote Desktop<br>TS1<br>TS2 | manng<br>om1<br>om2<br>om3<br>om4                  |                                                |                                          |
| Add                         | P <u>r</u> ogram                                                                                                    | Add Port                                           | <u>E</u> dit                                   | Delete                                   |
| ☑ Dis                       | play a <u>n</u> otificati                                                                                             | on when Windows                                    | Firewall blocks a pr                           | ogram                                    |

**NOTE:** Ensure that Display a notification when Windows Firewall blocks a program is selected.

3. Click Add Port. The Add a Port window appears.

| Add a Port                                              |                                                                                                    |
|---------------------------------------------------------|----------------------------------------------------------------------------------------------------|
| Use these settings<br>number and protoc<br>want to use. | to open a port through Windows Firewall. To find the port<br>ol, consult the documentation for the program or service you |
| <u>N</u> ame:                                           |                                                                                                    |
| <u>P</u> ori number:                                    |                                                                                                    |
|                                                         | O ICP O UDP                                                                                                    |
| <u>What are the risks</u>                               | of opening a port?                                                                                                    |
| Change scope                                            | OK Cancel                                                                                                    |

4. Referring to Network Usage by NICE Systems on page 60, add the port and click **OK**. Repeat this step for all NICE ports.

### Adding Applications to the Exceptions List

When certain applications run for the first time, a warning message may appear asking if you want to unblock the application. Clicking Unblock will add the application to the firewall Exceptions List, enabling you to run the application.

- ➡ To add an application to the Exceptions list:
- 1. **Start** the NICE Server and **run** all system modules. The following Windows Security Alert may appear.

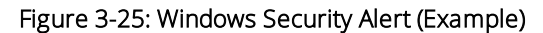

| Wind 👔                        | lows Secur<br>To help                                   | ity Alert<br>protect your comput                                                                  | ter, Windows Fi                                               | rewall has blocked |
|-------------------------------|---------------------------------------------------------|---------------------------------------------------------------------------------------------------|---------------------------------------------------------------|--------------------|
| Do you                        | some fe                                                 | atures of this progra<br>keep blocking this p                                                     | m.<br>rogram?                                                 |                    |
| Ω                             | Name:<br>Publisher:                                     | ScreenAgent<br>Nice Systems Ltd.                                                                  |                                                               |                    |
|                               |                                                         | Keep Blocking                                                                                     | Unblock                                                       | Ask Me Later       |
| Windov<br>Internel<br>unblock | ws Firewall h<br>t or a netwoi<br>k it. <u>When s</u> l | Keep Blocking<br>as blocked this program<br>k. If you recognize the p<br>nould I unblock a progra | Unblock<br>from accepting cor<br>program or trust the p<br>m? | Ask Me Later       |

2. Click Unblock. The application is added to the Exceptions list.

### Activating the Windows Firewall

After you complete adding all exceptions to the Windows Firewall, the Windows Firewall must be activated.

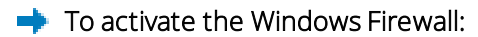

- 1. In the Control Panel, double-click Windows Firewall. The Windows Firewall opens.
- 2. Click the **General** tab.

Figure 3-26: Windows Firewall - General Tab 🕷 Windows Firewall X General Exceptions Advanced Your PC is not protected: turn on Windows Firewall Windows Firewall helps protect your computer by preventing unauthorized users. from gaining access to your computer through the Internet or a network. æ On This setting blocks all outside sources from connecting to this computer, with the exception of those selected on the Exceptions tab. Don't allow exceptions Select this when you connect to public networks in less secure locations, such as airports. You will not be notified when Windows Firewall blocks programs. Selections on the Exceptions tab will be ignored. Off Avoid using this setting. Turning off Windows Firewall may make this computer more vulnerable to viruses and intruders. For information, see the Microsoft Web site. OK Cancel 3. Select **On** and click **OK**. The Window Firewall is now active.

# Network Usage by NICE Systems

Following are general comments regarding network usage by the system:

- The port used by the CAPI can be configured on both the NiceCLS side and the application side. Changes can be done from the registry. Certain drivers use the CAPI in order to communicate with the Call Server. In these cases you must change the port number in the driver too. All those mentioned configurations are configured from the Registry.
- Ports 161,162, 6665 are used between system components (UDP) for Nice SNMP service (NICE Supervision SNMP and/or Unicenter SNMP).

Most internal server-server and client-server communication in the system is done through the Nicecomm layer. Nicecomm is limited to a maximum of 50 connections on the same port.

#### NOTE:

- The Integration (driver) may require opening a specific port(s) in order to communicate with the CTI server
- The ports used by pcAnywhere are as follows:
  - pcAnywhere 10.x and up: TCP 5631, TCP 5632
  - pcAnywhere down from 10.x: TCP 65301, TCP 22

# TCP/UDP Ports Used by NICE Servers Version 8.9

#### NiceCLS ServerServer Side

#### Table 3-1: TCP/UDP Ports Used by NiceCLS Server

| Port  | Used By                                              |
|-------|------------------------------------------------------|
| ТСР   |                                                      |
| 2050  | CAPI (Can be configured to use other ports as well.) |
| 1433  | Database                                             |
| UDP   |                                                      |
| 2005  | Status Server                                        |
| 2002  | Output manager                                       |
| 4387  | Lock manager                                         |
| 34462 | Lock manager                                         |

### NiceLog Voice Logger

#### Table 3-2:

TCP/UDP Ports Used by NiceLog Voice Logger

| Port | Used By |
|------|---------|
| ТСР  |         |
| 2011 | NiceCom |
| ТСР  |         |
| 2001 | NiceCom |
| UDP  |         |
| 2000 | Nicecom |
| 2012 |         |

### NiceScreen Logger

#### Table 3-3: TCP/UDP Ports Used by NiceScreen Logger

| Port                | Used By            |
|---------------------|--------------------|
| ТСР                 |                    |
| 2102                | Nicecom            |
| 2152                | Nicecom            |
| TCP (Citrix Environ | ment)              |
| 3020>3020+n         | n=number of agents |
| UDP                 |                    |
| 2101                |                    |

## RTS (Remote Tape Server)

#### Table 3-4: TCP/UDP Ports Used by RTS

| Port | Used By |
|------|---------|
| ТСР  |         |
| 3001 |         |
| 3002 |         |
| UDP  |         |
| 3011 |         |
| 3012 |         |

### Media Library

#### Table 3-5: TCP/UDP Ports Used by Media Library

| Port | Used By |
|------|---------|
| UDP  |         |
| 2000 |         |

# Printer Server

#### Table 3-6:

TCP/UDP Ports Used by Printer Server

| Port | Used By |
|------|---------|
| UDP  |         |
| 2006 |         |

### Application Web Server

#### Table 3-7: TCP/UDP Ports Used by Application Web Server

| Port | Used By | Comment |
|------|---------|---------|
| ТСР  |         |         |
| 80   |         | (HTTP)  |
| 8080 |         | (HTTP)  |

## Storage Center

#### Table 3-8: TCP/UDP Ports Used by Storage Center

| Port | Used By |
|------|---------|
| ТСР  |         |
| 7200 |         |

# TCP/UDP Ports Used by NICE Servers Version 9

### Web Applications Center

#### Table 3-9: TCP/UDP Ports Used by the Web Applications Center

| Port in 9.0 | Used By      | Comments |
|-------------|--------------|----------|
| ТСР         |              |          |
| 80          | WebServer    |          |
| 8080        | WebServer    |          |
| 62070       | User Admin   |          |
| 62070       | System Admin |          |

| Port in 9.0 | Used By                   | Comments |
|-------------|---------------------------|----------|
| 62071       | Audit Trail               |          |
| 62072       | Rule Manager              |          |
| 62073       | Locate Service            |          |
| 62074       | Unified Query             |          |
| 62075       | Monitor                   |          |
| 62076       | Playback Media Server     |          |
| 62077       | Playback resource manager |          |
| 62078       | Playback media service    |          |
| 62079       | Rule engine               |          |
| 62080       | Coaching                  |          |
| 62081       | My Universe               |          |
| 62082       | Call Flow Analysis        |          |

Table 3-9: TCP/UDP Ports Used by the Web Applications Center (continued)

### Unicenter SNMP Manager

#### Table 3-10: TCP/UDP Ports Used by Unicenter SNMP Manager

| Port in 9.0 | Used By                | Comments |
|-------------|------------------------|----------|
| UDP         |                        |          |
| 161         | UniCenter SNMP Manager |          |

### NiceLog Logger

#### Table 3-11: TCP/UDP Ports Used by NiceLog Logger Version 9

| Port in 9.0 | Used By        | Comments |
|-------------|----------------|----------|
| ТСР         |                |          |
| 2001        | NiceLog Logger |          |
| 2011        | NiceLog Logger |          |
| UDP         |                |          |
| 2000        | NiceLog Logger |          |
| 2012        | NiceLog Logger |          |

### NiceScreen

#### Table 3-12: TCP/UDP Ports Used by NiceScreen

| Port in 9.0 | Used By                          | Comments |
|-------------|----------------------------------|----------|
| ТСР         |                                  |          |
| 2001, 2102  | Screen Agent for desktop         |          |
| 3020        | Screen Agent for terminal server |          |
| 30100       | MML                              |          |
| UDP         |                                  |          |
| 30102       | MML                              |          |

### NICE Playback Server

#### Table 3-13: TCP/UDP Ports Used by NICE Playback Server

| Port in 9.0 | Used By  | Comments |
|-------------|----------|----------|
| ТСР         |          |          |
| 8000 -8003  | PBS Link |          |
| 8010        | PBS Link |          |

### NICE Storage Center

#### Table 3-14: TCP/UDP Ports Used by NICE Storage Center

| Port in 9.0 | Used By        | Comments |
|-------------|----------------|----------|
| ТСР         |                |          |
| 30002-30004 | Storage Center |          |

### NICE Interaction Center

#### Table 3-15: TCP/UDP Ports Used by NICE Interaction Center

| Port in 9.0 | Used By     | Comments               |
|-------------|-------------|------------------------|
| ТСР         |             |                        |
| 62050,62051 | Call Server |                        |
| 62059       | SNMP        |                        |
| 62060       | Dispatch    | Used by the SNMP logic |
| 62061       | Scheduler   | Used by the SNMP logic |
| 62069       | RCM         |                        |

### Database Server

#### Table 3-16:

TCP/UDP Ports Used by the Database Server

| Port in 9.0 | Used By    | Comments |
|-------------|------------|----------|
| ТСР         |            |          |
| 1433        | SQL Server |          |

# Microsoft Windows Server 2003 Appliance Edition

| Product  | Microsoft Windows Server 2003 Appliance Edition                                                                                                    |  |
|----------|----------------------------------------------------------------------------------------------------|--|
| Release  |                                                                                                    |  |
| Synopsis | Commencing April 2005, the operating system configuration for<br>NiceLog and Interaction Capture Unit product lines is changing<br>from Microsoft Windows Server 2003 Standard Edition to<br>Microsoft Windows Server 2003 Appliance Edition. |  |

Microsoft Windows Server 2003 Appliance Edition is a joint venture of Nice Systems and Microsoft as part of our OEM membership. This now provides an optimized operating system for NiceLog logger and the Interaction Capture Unit based upon Microsoft Windows Server 2003 technology and is especially designed to address the different performance needs of our capturing platform.

Additionally Microsoft Windows Server 2003 Appliance Edition makes redundant the different services and operating system resources which are not being used by the recording platform. This will provide better performance on the one hand and enhanced security on the other hand, by disabling different components which are not being used and may be a potential for security breach.

# Microsoft Windows Server 2003 Appliance Edition FAQ

Q: For which NICE server is Microsoft Windows Server 2003 Appliance Edition suitable?

A: Microsoft Windows Server 2003 Appliance Edition is suitable for NiceLog Loggers and the Interaction Capture Unit (as part of NICE Perform).

Q: Why is Microsoft Windows Server 2003 Appliance Edition is suitable only for NiceLog Logger and Interaction capture unit?

A: The reason is related to the fact that all other system components are a S/W only solution and the operating system is provided by the customer.

Q: Is there a special price for NiceLog Logger with Microsoft Windows Server 2003 Appliance Edition.

A: No. As from the official announcement every NiceLog Logger and Interaction Capture Unit will be shipped with Microsoft Windows Server 2003 Appliance Edition as default.

Q: Does the fact that I'm using Microsoft Windows Server 2003 Appliance Edition on the NiceLog Logger affects in any way Microsoft security patches and service pack related issues.

A: No. Microsoft Windows Server 2003 Appliance Edition has no affect on any MS security patches and service pack related issues. The list of certified MS security patches and service packs is available on the ExtraNICE and being updated constantly.

Overview

Q: Where can I buy a copy of Microsoft Windows Server 2003 Appliance Edition?

A: Microsoft Windows Server 2003 Appliance Edition is not available for a public use. Only Nice Systems is authorized to provide a copy and licensing of this Microsoft Windows edition.

Q: Does Microsoft Windows Server 2003 Appliance Edition affect in any way Nice Systems language support?

A: Microsoft Windows Server 2003 Appliance Edition is transparent from an end user standpoint.

Q: Is the Microsoft Windows Server 2003 Appliance Edition suitable for the 8.9 ISA based NiceLog Logger or just to the PCI?

A: Microsoft Windows Server 2003 Appliance Edition is applicable for both ISA and PCI based NiceLog Logger.

# Overview

From April 2005, an Image CD (Ghost) will be shipped with each NICE High Density Logger, NICE Interaction Capture Unit or Nicelog version 8.9 ISA, instead of Microsoft Windows Server 2003 installation CDs.

This Image CD (Ghost) can also be used to recover the logger in a case of a crisis on site

#### Important!

- This Image CD (Ghost) is for use only with systems sent from April 2005.
- The installation will only function properly with CPUs shipped after April 2005, otherwise you may be prompted to replace your CPU.
- See below to verify if your CPU version is approved, if not it will be necessary replace your CPU.

Figure 3-27: NICE CPU Verification Tool

This CPU is not approved to use with Windows 2003 Appliance Edition. Please replace the CPU to the latest version.

Each shipment includes the following items:

• 1 x 1.44 MB Bootable diskette:

Label: Windows Server 2003 Appliance Recovery – Network Installation Diskette.

2 x Image CD (Ghost):

Label: Image CD for PCI Logger / ICU / ISA Logger 8.9 W2K3 Appliance (CD # 1 of 2).

Label: Image CD for PCI Logger / ICU / ISA Logger 8.9 W2K3 Appliance (CD # 2 of 2).

• 1 x Windows installation files CD.

Label: MS Installation files for W2K3 Appliance edition (I386).

Recovering the Logger

NOTE: This CD contains Windows installation files for further installation.

# Recovering the Logger

There are several options to recover the Logger:

- Replacing the Failed HDD with a Preloaded HDD below (Most recommended option).
- Installing the Image CD (Ghost) from a Logger DVD Device on the next page.
- Installing the Image CD (Ghost) from a Workstation on page 76.

# Replacing the Failed HDD with a Preloaded HDD

#### + To Replace the Failed HDD with a Preloaded HDD

NICE Systems Ltd. recommends ordering a preloaded HDD for fast replacement at the site. Each preloaded HDD is compatible to a specific platform

| Platform                      | Preloaded HDD         |
|-------------------------------|-----------------------|
| NICE High Density Logger v9.0 | 36GB or 72GB SCSI HDD |
| NICE Interaction Capture Unit | 250GB IDE HDD         |
| NiceLog Logger ISA 8.9        | 36GB or 72GB SCSI HDD |

Contact support@nice.com to order this preloaded HDD.

### Installation Notes

- The preloaded HDD contains the Windows application only.
- After the installation, you will need to install the Logger S/W from the CDs you received with your system.
- Where there are two or more HDDs installed, the master HDD is HDD1

#### Table 3-17: NiceLog Storage Device Configuration

| Configuration                                           |                                  | Description                                                                                                    |
|---------------------------------------------------------|----------------------------------|----------------------------------------------------------------------------------------------------|
| Up to three hard drives and up to two archiving devices |                                  | Hard drive assembly: from ID.0 to ID.2.<br>1st HDD ID 0<br>2nd HDD (optional): ID 1<br>3rd HDD (optional): ID 2                  |
| HDD1 HDD2                                               | HDD3<br>Archiving1<br>Archiving2 | Archiving device assembly:<br>1st Device (optional): ID 6 (SCSI)/Master (IDE)<br>2nd Device (optional): ID 5 (SCSI)/Master (IDE) |
|                                                         |                                  |                                                                                                    |

After replacing the HDD, Found New Hardware message boxes will appear, click Cancel on all message boxes.

Continue installing the NICE S/W according to Installing the NiceLog High Density Logger Software installation manuals for versions 8.9 and 9.0 on the ExtraNICE.

- After the NICE S/W Installation is completed, all Found New Hardware message boxes will disappear.
- For RAID devices see NICE High Density Logger Hardware Guide (PCI Loggers) and Nice Technical Reference Guide-Short Term Storage Devices (ISA Loggers). Replace the faulty HDD with a regular HDD (not preloaded HDD) and rebuild your HDD from the RAID device.

# Installing the Image CD (Ghost) from a Logger DVD Device

**NOTE:** Where there is a faulty HDD, replace this HDD before installing the Image CD (Ghost).

- + To Install the Image CD (Ghost) Installation from a DVD Device:
- 1. Configure the BIOS Boot Sequence to startup from the DVD device. (From the BIOS: **BIOS FEATURES SETUP > BOOT SEQUENCE)**.
- 2. Insert the 1st CD installation Image CD (Ghost) [Label Image CD for PCI Logger / ICU / ISA Logger 8.9 W2K3 Appliance (CD # 1 of 2)] into the DVD device.
- 3. Reboot the system.
- 4. From the Microsoft Windows 98 Startup Menu select 1 (NICE Products Images...) and press Enter.
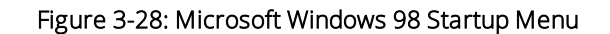

| Microsoft Windows 98 Startup Menu |  |
|-----------------------------------|--|
| 1. NICE Products Images           |  |
| 2. NICE CPU BIOS Setting          |  |
| 4. Norton Ghost 8.0.              |  |
| 5. Dos Prompt with CD Support.    |  |
| Enter a choice: 1                 |  |
|                                   |  |
|                                   |  |

### **G** Important! Use only menu options that are specifically mentioned! (The other options are for NICE Engineers only.)

5. From the next screen, select machine type (NiceLog PCI / ICU / NiceLog ISA 8.9) and press Enter.

Figure 3-29: Microsoft Windows 98 Startup Menu

| Microsoft Windows 98 Startup Menu |                          |
|-----------------------------------|--------------------------|
| 1. NiceLog PCI 9.0 Image.         | (Windows 2003 Appliance) |
| Enter a choice: 1                 |                          |
|                                   |                          |
|                                   |                          |

- 6. The Image CD (Ghost) will start running automatically.
- 7. Wait for prompt and then replace the second CD [Label Image CD for PCI Logger / ICU / ISA Logger 8.9 W2K3 Appliance (CD # 2 of 2)].
- 8. Select **OK** with the arrow buttons and press **Enter**.

#### ➡ To Restore BIOS Factory Settings:

1. Insert the 1st CD installation Image CD (Ghost) [Label – Image CD for PCI Logger / ICU / ISA Logger 8.9 W2K3 Appliance (CD # 1 of 2)] to the DVD device.

2. From the Microsoft Windows 98 Startup Menu select 2 (NICE CPU BIOS Settings...) and press Enter.

Figure 3-30: Microsoft Windows 98 Startup Menu

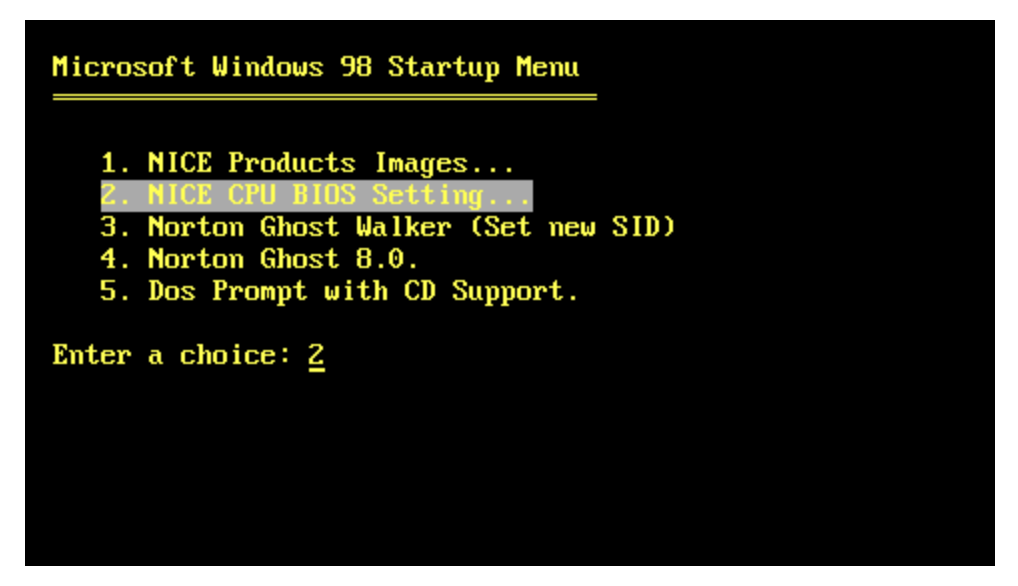

3. From the next screen, select machine CPU type (NiceLog PCI /ICU /ISA 8.9) and press **Enter**. This will restore the BIOS factory settings.

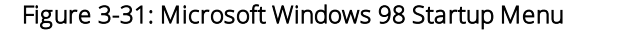

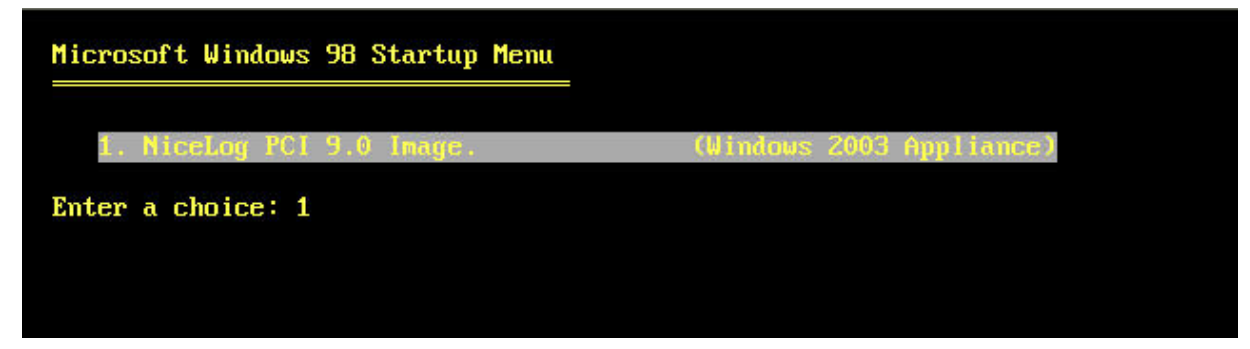

#### NICE S/W Installation

Configure the IP address and the computer name according to your network identification. You must create the **E** partition on the HDD accordingly.

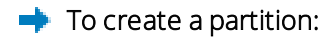

- 1. Right-click My Computer, select Manage.
- 2. Select Computer management (Local) > Storage > Disk Management.

3. Right-click the **third partition** and select **New Partition** from the drop down context menu.

| 🚽 Computer Management (Local)                                                                         | Volume Layout      | Type File Syste | m Status         | Capacity | Free Space | % Free     | Fault Tolerance    | OverH |
|----------------------------------------------------------------------------------------------------|--------------------|-----------------|------------------|----------|------------|------------|--------------------|-------|
| 🗄 🌇 System Tools                                                                                      | (C:) Partition     | Basic NTFS      | Healthy (System) | 2.93 GB  | 998 MB     | 33 %       | No                 | 0%    |
| Storage     Removable Storage     Disk Defragmenter     Disk Management     Services and Applications | (D:) Partition     | Basic NTF5      | Healthy          | 3.91 GB  | 3.88 GB    | 99 %       | No                 | 0%    |
|                                                                                                    |                    | Transformer     |                  |          |            |            |                    |       |
|                                                                                                    | Basic              | (C:)            | (D:)<br>3.91 GB  | NTFS     | 6          | 1.61 GB    | New Partition      |       |
|                                                                                                    | Online             | Healthy (Syster | n) Healthy       |          | Ų          | nallocated |                    | 10    |
|                                                                                                    | 08,45 GB<br>Online | Healthy (Syster | n) Healthy       |          |            | nallocated | Properties         | -Ve   |
|                                                                                                    | 68.45 GB<br>Online | Healthy (Syster | n)   Healthy     |          |            | nallocated | Properties<br>Help | {he}  |

Figure 3-32: Disk Management

4. From the New Partition Wizard, select **Next** (keeping the default settings) until you open the Format Partition window.

| Format Partition<br>To store data on this partition, yo | u must format it first.    |                         |              |
|---------------------------------------------------------|----------------------------|-------------------------|--------------|
| Choose whether you want to for                          | nat this partition, and if | so, what settings you v | want to use. |
| Do not format this partition                            | i.                         |                         |              |
| C Format this partition with t                          | he following settings:     |                         |              |
| Eile system:                                            | NTFS                       | ~                       |              |
| Allocation unit size:                                   | Default                    | <u>~</u>                |              |
| ⊻olume label:                                           | New Volume                 |                         |              |
| Eerform a quick for                                     | nat                        |                         |              |
|                                                         | ar compression             |                         |              |
|                                                         | a compression              |                         |              |
| Enable file and fold                                    | a compression              |                         |              |

- 5. Ensure that **Do not format this partiton** checkbox is marked and complete the Wizard.
- 6. Continue installing NICE S/W, see Installing the NiceLog High Density Logger Software installation manuals for versions 8.9 and 9.0 on the ExtraNICE.
- 7. After the NICE S/W installation is completed, all Found New Hardware message boxes will disappear.

### Installing the Image CD (Ghost) from a Workstation

**NOTE:** Where there is a faulty HDD, replace this HDD before installing the Image CD (Ghost).

- → To Check for Workstation NetBIOS configuration:
- 1. Click Start > Settings > Network and Dial-up Connections.
- 2. Right-click the Local Area Connection icon, and click Properties.

Network and Dial-up Connections \_ 0 × File Edit View Favorites Tools Advanced Help 🖛 Back 🔹 🔿 🔹 🔂 🔞 Search 🖓 Folders 🚷 🦉 🧏 🗙 🖄 🧱 🕇 2 Go Address 📴 Network and Dial-up Connections -EB Make New Local Area Network and Dial-up Connection Connection Disable Connections Status Create Shortcut Local Area Connection Delete Type: LAN Connection Rename Status: Enabled Properties hz Intel(R) PRO/100 VE Network Connection 🛄 Displays the properties of the selected connection.

3. From the Local Area Connection Properties window, select Internet Protocol (TCP/IP) and then dick Properties.

| ormood using.          |                            |                                               |
|------------------------|----------------------------|-----------------------------------------------|
| -<br>Intel(R) PR0/11   | 00 VE Network Connectio    | n                                             |
| omponents checked      | are used by this connecti  | Configure on:                                 |
| 🗹 🔜 Client for Micro   | osoft Networks             |                                               |
| 🛛 🚚 File and Printe    | r Sharing for Microsoft Ne | tworks                                        |
| Not Not DE UL PLAN     |                            |                                               |
| A Distance of Distance |                            |                                               |
| Internet Proto         | col(ICEVIP)                |                                               |
| Internet Proto         | Uninstall                  | Properties                                    |
| Install                | Uninstall                  | Properties                                    |
| Internet Proto         | Uninstall Uninstall        | Properties<br>col. The default<br>imunication |

Figure 3-35: Local Area Connection Properties Window

Figure 3-34: Check for Workstation NetBIOS Configuration

The Internet Protocol (TCP/IP) Properties window opens.

4. Click Advanced to reach the Advanced TCP/IP Settings window.

Figure 3-36: Internet Protocol (TCP/IP) Properties Window

| rnet Protocol (TCP/IP) Prope                                                                             | erties                 |                     |                  |                       | ?                  |
|----------------------------------------------------------------------------------------------------|------------------------|---------------------|------------------|-----------------------|--------------------|
| eneral                                                                                                   |                        |                     |                  |                       |                    |
| 'ou can get IP settings assigned a<br>nis capability. Otherwise, you need<br>he appropriate IP settings. | utomatic<br>1 to ask s | ally if y<br>our ne | our ne<br>stwork | twork su<br>administr | pports<br>ator for |
| Obtain an IP address automa                                                                              | itically               |                     |                  |                       |                    |
| C Use the following IP address:                                                                          |                        |                     |                  |                       |                    |
| IP address:                                                                                              |                        |                     |                  |                       |                    |
| Subnet mask:                                                                                             | Г                      | 4                   | i                | -                     | -                  |
| Default gateway:                                                                                         | Г                      | 4                   | 4                | 8                     | 1                  |
| Obtain DNS server address a                                                                              | automatic              | ally                |                  |                       |                    |
| -C Use the following DNS serve                                                                           | r address              | es:                 |                  |                       |                    |
| Preferred DNS server.                                                                                    |                        |                     | +:               | -                     | 1                  |
| Alternate DNS server.                                                                                    |                        | ч.                  | ę.               |                       | 1                  |
|                                                                                                    |                        |                     | 1                | Adv                   | anced .            |
|                                                                                                    |                        |                     | 1                |                       |                    |
|                                                                                                    |                        | _                   |                  | -                     |                    |

5. From the Advanced TCP/IP Settings window, select the WINS tab, and then select Enable NetBIOS over TCP/IP.

| Figure 3-37: | Advanced TCP/IP | Settings - | - WINS Tab |
|--------------|-----------------|------------|------------|
|              |                 |            |            |

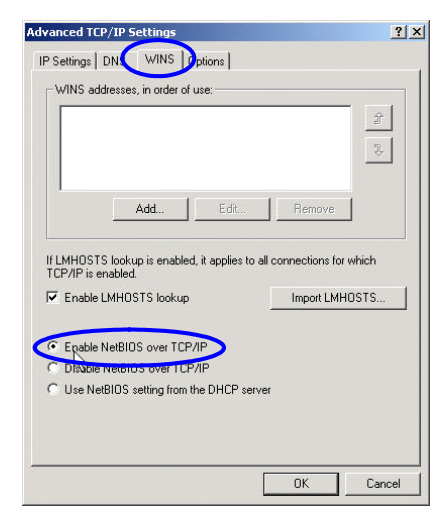

6. Close all open dialogs.

→ To Share Workstation CD-ROM:

- 1. Open My Computer and right-click CD-ROM.
- 2. Navigate to My Computer > CD-ROM > Sharing....

The Compact Disc Properties window opens.

Figure 3-38: Sharing...

| 🖳 My Computer                             |                                                                                                    |               |      |
|-------------------------------------------|----------------------------------------------------------------------------------------------------|---------------|------|
| File Edit View Favorites Tool             | s Help                                                                                                    |               | -    |
| 🖛 Back 👻 🔿 👻 🔂 🔞 Search                   | $\mathbb{P}_{F}Folders \ \textcircled{3} \ \mathbb{P} \ \mathbb{P} \ X \ \mathfrak{m} \   \ \blacksquare \bullet$ |               |      |
| Address 🖳 My Computer                     |                                                                                                    |               | • @@ |
|                                           |                                                                                                    | <b>7</b>      |      |
| My Computer                               | 3½ Floppy Local Disk (C:) Compact Disc<br>(A:) (D:)                                                               | Control Panel |      |
| ing computer                              | -                                                                                                    | Open          |      |
| Compact Disc (D:)<br>Compact Disc         |                                                                                                    | Search        |      |
| Story and A subsection and an end         |                                                                                                    | Scan for Viru | Jses |
|                                           |                                                                                                    | Sharing       |      |
|                                           |                                                                                                    | Eject         | N    |
|                                           |                                                                                                    | Create Shor   | tcut |
| Displays the properties for sharing the s | elected folder                                                                                                    | Properties    | 11.  |

- 3. Click the Sharing tab, and select Share this folder.
- 4. In the Share name text box, type in CDROM with no spaces but with CAPITAL LETTERS.
- 5. Click **Permissions** to access the **Permissions for CDROM** window.

| eneral Hardw                    | a Sharing /eb Sharing                                                      |                                      |
|---------------------------------|----------------------------------------------------------------------------|--------------------------------------|
| You o<br>netwo<br>folder        | an share this folder among other u<br>rk. To enable sharing for this folde | sers on your<br>er, click Share this |
| C Do not sh                     | are this folder                                                            |                                      |
| <ul> <li>Share this</li> </ul>  | folder                                                                     |                                      |
| Share name:                     | CDROM                                                                      | -                                    |
| Comment:                        |                                                                            |                                      |
| User limit:                     | Maximum allowed                                                            |                                      |
|                                 | C Allow Users                                                              |                                      |
| To set permis<br>folder over th | sions for how users access this<br>e network, click Permissions.           | Permissions                          |
| To configure<br>this shared fo  | settings for Offline access to<br>Ider, click Caching.                     | Caching                              |
|                                 |                                                                            | New Share                            |
|                                 |                                                                            |                                      |

Figure 3-39: Compact Disc (D:) Properties - Sharing Tab

6. From the **Permissions for CDROM** window, ensure that the **Everyone** group is defined with a **Read** permission.

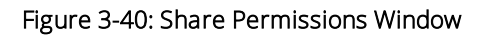

| Permissions for CDROM                          | <u>? ×</u>     |
|------------------------------------------------|----------------|
| Share Permissions                              |                |
| Name                                           | Add            |
| Permissions:<br>Full Control<br>Change<br>Read | Allow Deny     |
| ,                                              | K Cancel Apply |

- 7. Close all open dialogs.
- 8. Insert the 1st Image CD (Ghost) [Label: Image CD for PCI Logger / ICU / ISA Logger 8.9 W2K3 Appliance (CD #1 of 2)] in the Workstation CD-ROM.

Recovering the Logger

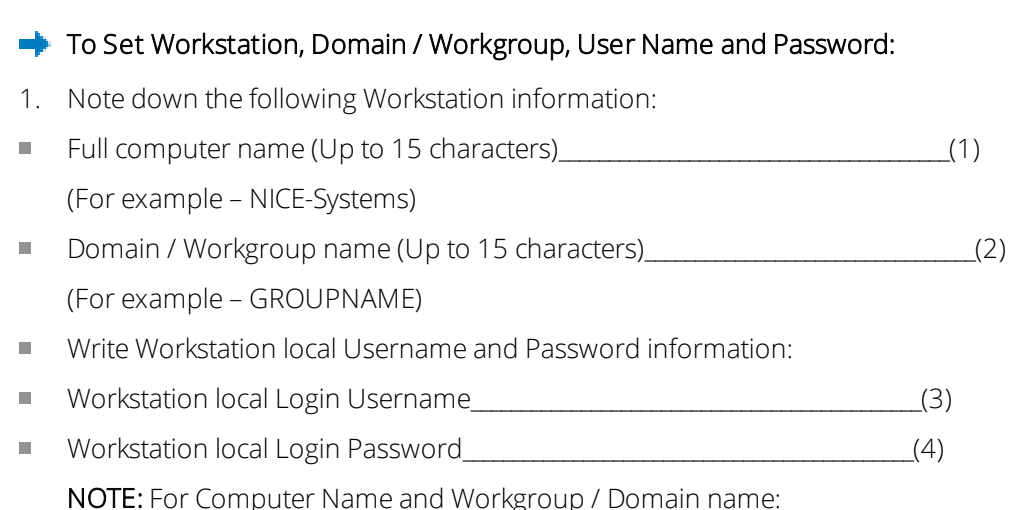

Right-click **My computer > Properties > Network Identification** tab to see the System

Properties window.

Figure 3-41: System Properties - Network Identification Tab

| ystem Propert                 | ies                         |                    |                   | <u>?</u> ×    |
|-------------------------------|-----------------------------|--------------------|-------------------|---------------|
| General Netwo                 | ork Identifical             | tion Rardware      | User Profiles     | Advanced      |
| Win on t                      | dows uses th<br>he network. | e following inform | ation to identify | your computer |
| Full computer                 | name: N                     | IICE-Systems.      |                   |               |
| Workgroup:                    | G                           | ROUPNAME           | ,                 |               |
| To rename this<br>Properties. | : computer or               | join a domain, cli | sk                | Properties    |
|                               |                             |                    |                   |               |
|                               |                             |                    |                   |               |
| 🔥 Changes                     | will take effe              | et after you resta | t this computer   | i.            |
|                               |                             | OK                 | Cancel            | Apply         |

#### → To Install the Image CD (Ghost):

- In the Logger, configure to startup from the floppy drive. (From the BIOS: BIOS FEATURES SETUP > BOOT SEQUENCE)
- 2. Insert the Diskette [Label Windows Server 2003 Appliance Recovery Network Installation Diskette] to the Floppy drive.

#### G Important!

Verify that the write protect tab on the diskette is closed. (Enable rewrite on diskette)

3. **Reboot** the Logger.

→ To Upload the Image from the Workstation CD-ROM:

#### G Important!

Use only menu options that are specifically mentioned! (The other options are for NICE CS Engineers only.)

1. From the MS DOS 6.22 Startup Menu, select 1 (NICE Products Images...) and press Enter. The window opens.

Figure 3-42: MS-DOS 6.22 Startup Menu

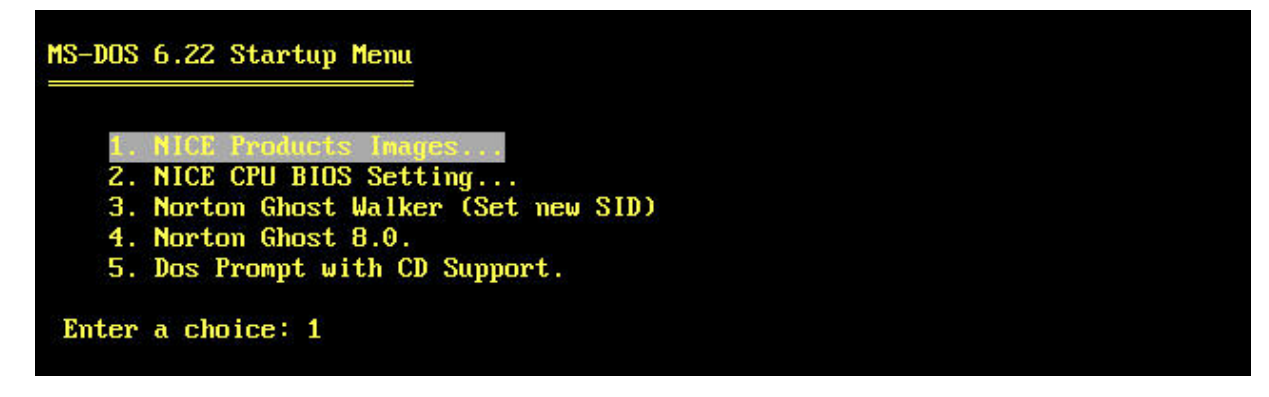

2. From the **MS-DOS 6.22 Startup Menu** now select machine type (1 – NiceLog PCI / 2 - ICU / 3 – NiceLog ISA 8.9) and press **Enter**.

Figure 3-43: MS-DOS 6.22 Startup Menu

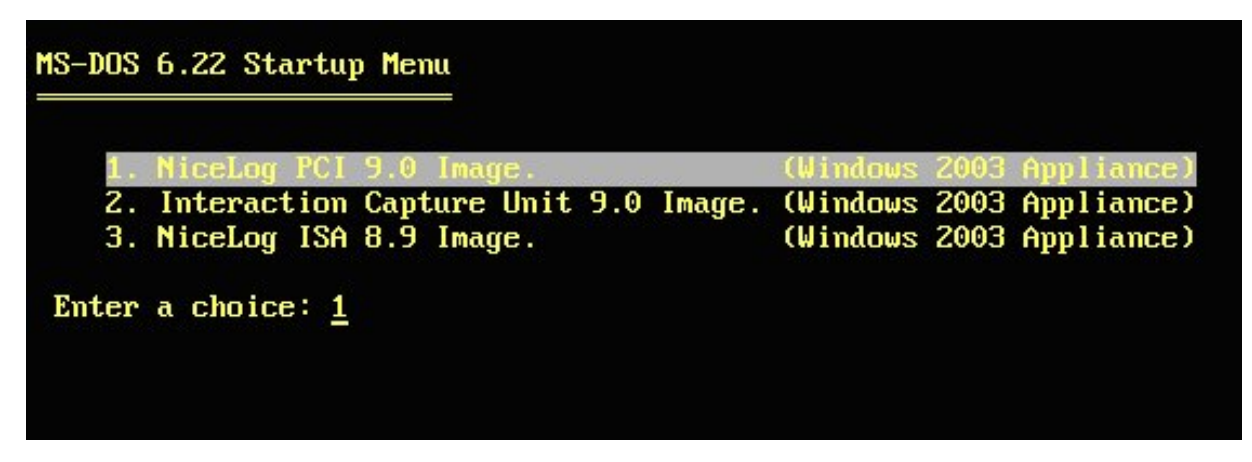

3. Wait a few seconds for the **Download Ghost Image from Workstation CD Drive via Network** window and then fill in the details,see To Set Workstation, Domain / Workgroup, User Name and Password: on the previous page.

Enter workstation name Enter workgroup/domain

#### Enter work station user name

- 4. Wait a few seconds and then type your user name.
- 5. Type your password.
- 6. When prompted to create a password, type **N** and press **Enter**.

The Image CD (Ghost) will start running automatically.

- 7. Wait for the prompt and then replace the second CD [Label Image CD for PCI Logger / ICU / ISA Logger 8.9 W2K3 Appliance (CD # 2 of 2)].
- 8. Select **OK** and press **Enter**.
- 9. At the end of the installation a **Network Installation Done** notification appears.
- 10. Press **Enter** to confirm.
- ➡ To Restore BIOS Factory Settings:
- 1. Reboot the system (ALT+CTRL+DEL).
- 2. From the MS-DOS 6.22 Startup Menu select 2 (NICE CPU BIOS Settings...) and press Enter.

Figure 3-44: MS-DOS 6.22 Startup Menu

| 1. | . NICE Products Images              |  |
|----|-------------------------------------|--|
| 2. | . NICE CPU BIOS Setting             |  |
| з. | . Norton Ghost Walker (Set new SID) |  |
| 4. | . Norton Ghost 8.0.                 |  |
| 5. | . Dos Prompt with CD Support.       |  |

3. From the next screen, select your machine CPU type (NiceLog PCI / ICU / NiceLog ISA 8.9 BIOS Settings) and press **Enter** to restore the BIOS factory settings.

Figure 3-45: MS-DOS 6.22 Startup Menu

| 1. NiceLog PCI 9.0 BIOS Setting. (PC-62064)<br>2. NiceLog ICU 9.0 BIOS Setting. (PROX-1753)<br>3. NiceLog ISA 8.9 BIOS Setting. (PROX-1635)<br>nter a choice: 1 | -DOS  | 6.22 St | artuj | o Men | nu   |          |             |  |  |
|----------------------------------------------------------------------------------------------------|-------|---------|-------|-------|------|----------|-------------|--|--|
| 2. NiceLog ICU 9.0 BIOS Setting. (PROX-1753)<br>3. NiceLog ISA 8.9 BIOS Setting. (PROX-1635)<br>nter a choice: 1                                                | î.    | NiceLog | PCI   | 9.0   | BIOS | Setting. | (PC-62064)  |  |  |
| 3. NiceLog ISA 8.9 BIOS Setting. (PROX-1635)<br>nter a choice: 1                                                                                                | 2.    | NiceLog | ICU   | 9.0   | BIOS | Setting. | (PROX-1753) |  |  |
| nter a choice: 1                                                                                                    | 3.    | NiceLog | ISA   | 8.9   | BIOS | Setting. | (PROX-1635) |  |  |
|                                                                                                    | Inter | a choic | e: 1  |       |      |          |             |  |  |
|                                                                                                    |       |         |       |       |      |          |             |  |  |
|                                                                                                    |       |         |       |       |      |          |             |  |  |
|                                                                                                    |       |         |       |       |      |          |             |  |  |
|                                                                                                    |       |         |       |       |      |          |             |  |  |
|                                                                                                    |       |         |       |       |      |          |             |  |  |
|                                                                                                    |       |         |       |       |      |          |             |  |  |
|                                                                                                    |       |         |       |       |      |          |             |  |  |

4. Wait a few seconds, the system will reboot automatically.

#### ( Important!

Remove the diskette from the floppy drive while rebooting.

- 5. For Software Installation, see NICE S/W Installation on page 74.
- 6. Continue installing NICE S/W, see *Installing the NiceLog High Density Logger Software installation manuals for versions 8.9 and 9.0* on ExtraNICE.

# 4

### Microsoft Client Operating Systems

This section provides information regarding Microsoft Client Operating Systems. This includes secure solutions, updates, and guidelines.

### Contents

| General                                 | 86 |
|-----------------------------------------|----|
| Windows XP                              |    |
| Windows 7 32-bit/64-bit                 |    |
| Windows 8 and Windows 8.1 32-bit/64-bit |    |
| Windows 10 32-bit/64-bit                |    |

### General

#### Localization

NICE does not support machine names and/or domain names with non-ASCII characters (IRI) on Client workstations.

### Windows XP NICE Product Support for Windows XP Service Pack 3

| Product  | NICE Product Support for Microsoft Windows XP Service Pack 3                                                                                                    |
|----------|----------------------------------------------------------------------------------------------------|
| Release  | NICE Engage Platform 6.x, NICE Interaction Management 4.1, NICE<br>Perform® Release 3 SP4, NICE Perform Release 3.1, Release 3.2,<br>Release 3.5, and Version 8.9, NiceCall Focus III |
| Synopsis | This section describes NICE product support for Microsoft Windows XP Service Pack 3                                                                                                   |

### Overview

This section provides information regarding NICE product support for Microsoft Windows XP, Service Pack 3.

Microsoft Windows XP, Service Pack 3 was certified on Version 8.9, NiceCall Focus III, Nice Perform Release 3 SP4 NICE Perform Release 3.1, NICE Interaction Management 4.1 and on NICE Engage Platform 6.x, for all client side applications as follows:

### Server Side Support

NiceCall Focus III

### Client Side Support

- NICE SetSecurity Application
- NICE Reporter Viewer
- NICE ScreenAgent
- NICE ScreenSense Agent
- NICE Player
- Record on Demand (ROD)
- Survey Manager
- Remote Tape Server (RTS)
- Media Library
- VoIP Recording Agent (VRA)

### Security-Tuning Guidelines for NICE Software Components Running Windows XP Service Pack 2

| Product  | Security-Tuning Guidelines for NICE Software Components Running<br>Microsoft Windows XP Service Pack 2 |
|----------|----------------------------------------------------------------------------------------------------|
| Release  |                                                                                                    |
| Synopsis |                                                                                                    |

### Overview

This section provides guidelines for NICE components running on client workstations which run on Microsoft Windows XP.

Microsoft recently released Service Pack 2 for Windows XP. In addition to including all previous hot fixes, Service Pack 2 provides the following enhanced security features:

- A built-in firewall
- Enhanced security for Internet Explorer
- Checks for a valid signature of programs during installation

By default, a firewall closes all ports to incoming network packets. Unlike other firewalls which enable you to open a port permanently (known as - statically opened ports), the firewall installed with Service Pack 2 enables you to define specific applications for which the firewall will open the necessary listening ports. These listening ports will remain open only when, and as long as, these applications are running (known as - dynamically opened ports). You do this by adding the applications you want to the firewall Exceptions List.

Sometimes when an application runs for the first time, a warning message appears asking if you want to unblock the application. Unblocking an application will automatically add its name to the firewall Exceptions List. Other times, you will have to add the application manually to the firewall Exceptions List.

The purpose of this section is to provide a summary of the tested NICE software components in this environment, and describe the needed security-tuning for obtaining full-functionality of the system. Security-tuning is performed in the firewall and in Internet Explorer.

**NOTE:** After you complete security-tuning NICE components, we recommend that you monitor all recording components at the site to ensure that they are running properly.

### Preinstallation Requirements

If NICE Web applications Version 8.8 are installed at your site, before installing Microsoft Windows XP Service Pack 2, you must install NICE Web Applications Support Package for Microsoft Windows XP SP2 Client on the Web Server.

#### NOTE:

- For 8.9 systems (NiceCLS and Client/Server Applications Version 8.9), NICE Web Applications Support Package for Windows XP SP2 Client should be installed on top of Service Pack 4, and 8.9 Web Applications Feature Pack.
- The NICE Web Applications Support Package for Windows XP SP2 Client can be found on www.extranice.com.

+ To install the NICE Web Applications Support Package for Microsoft Windows XP SP2 Client:

On the Web Server, navigate to the location <Installation Path >\Universe, and replace the QueryCriteria.asp file with the QueryCriteria.asp file dated 29 August 2004.

### Security-Tuning List

| NICE<br>Component                  | Security-<br>Tuning<br>Firewall<br>Unblocked                             | Manually Add to Firewall Exceptions<br>Tab | Internet<br>Explorer | Comments |
|------------------------------------|--------------------------------------------------------------------------|--------------------------------------------|----------------------|----------|
| NICE<br>ScreenAgent<br>Version 8.8 | NICE<br>ScreenAgent<br>See Firewall<br>Unblock<br>Example on<br>page 91. | -                                          |                      |          |
| NICE Perform<br>ScreenAgent        | NICE<br>ScreenAgent<br>See Firewall<br>Unblock<br>Example on<br>page 91. | -                                          |                      |          |

Table 4-1: Security-Tuning List

| NICE<br>Component                                    | Security-<br>Tuning<br>Firewall<br>Unblocked                                                                                       | Manually Add to Firewall Exceptions<br>Tab                                                                                            | Internet<br>Explorer | Comments |
|------------------------------------------------------|----------------------------------------------------------------------------------------------------|----------------------------------------------------------------------------------------------------|----------------------|----------|
| NICE<br>ScreenSense<br>Version 8.8                   | -                                                                                                    | -                                                                                                    |                      |          |
| NICE<br>Client/Server<br>Applications<br>Version 8.8 | NICE<br>Supervision<br>Media Library<br>Printer Server<br>NICE RTS<br>See Firewall<br>Unblock<br>Example on<br>the facing<br>page. | NICE Administrator<br>See Adding NICE Administrator to the<br>Exceptions List on page 94.                                             |                      |          |
| NICE<br>Client/Server<br>Applications<br>Version 8.9 | NICE<br>Supervision<br>Media Library<br>Printer Server<br>NICE RTS<br>See Firewall<br>Unblock<br>Example on<br>the facing<br>page. | NICE Administrator<br>See Adding NICE Administrator to the<br>Exceptions List on page 94.                                             |                      |          |
| NICE SNMP<br>Manager<br>Version 8.9                  | -                                                                                                    | Add from the following location:<br>C:\WINDOWS\system32\snmptrap.exe<br>See Adding snmptrap.exe to the<br>Exceptions List on page 96. |                      |          |

#### Table 4-1: Security-Tuning List (continued)

| NICE<br>Component                       | Security-<br>Tuning<br>Firewall<br>Unblocked | Manually Add to Firewall Exceptions<br>Tab | Internet<br>Explorer                                                 | Comments      |
|-----------------------------------------|----------------------------------------------|--------------------------------------------|----------------------------------------------------------------------|---------------|
| NICE Web<br>Applications<br>Version 8.8 |                                              |                                            | Install<br>Crystal<br>Smart<br>Viewer for<br>ActiveX.<br>See Crystal | See Note (1). |
| NICE Perform<br>Web<br>Applications     |                                              |                                            | Smart<br>Viewer for<br>ActiveX<br>Guideline<br>on the<br>next page.  |               |

Table 4-1: Security-Tuning List (continued)

You must install the NICE Web Applications Support Package for Microsoft Windows XP SP2 Client on the Web Server.

### Security-Tuning Your System

#### Firewall Unblock Example

**NOTE:** Although this section provides one firewall unblock example only (ScreenAgent), a similar Windows Security Alert message appears when NICE Supervision, Media Library, Printer Server, and NICE RTS run for the first time.

When certain applications run for the first time, a warning message appears asking if you want to unblock the application. Clicking Unblock will add the application to the Firewall Exceptions List, enabling you to run the application. See Figure 4-1.

#### Figure 4-1: Windows Security Alert

| 🕽 Wind                        | ows Secur                                              | ity Alert                                                                        |                                                    | ×                                       |
|-------------------------------|--------------------------------------------------------|----------------------------------------------------------------------------------|----------------------------------------------------|-----------------------------------------|
| Ð                             | To help<br>some fea                                    | protect your compu<br>atures of this progra                                      | ter, Windows Fir<br>m.                             | ewall has blocked                       |
| Do you                        | u <del>w</del> ant to l                                | keep blocking this p                                                             | rogram?                                            |                                         |
| Q                             | Name:<br>Publisher:                                    | ScreenAgent<br>Nice Systems Ltd.                                                 |                                                    |                                         |
|                               |                                                        | Keep Blocking                                                                    | Unblock                                            | Ask Me Later                            |
| Windov<br>Internet<br>unblock | ws Firewall h<br>t or a networ<br>k it. <u>When sł</u> | as blocked this program<br>k. If you recognize the p<br>nould I unblock a progra | from accepting con<br>program or trust the p<br>m? | nections from the<br>publisher, you can |

#### Crystal Smart Viewer for ActiveX Guideline

When you select the **Reports** tab, an Internet Explorer Security Warning message appears, asking if you want to install the Crystal Smart Viewer for ActiveX. Click **Install**. See Figure 4-2.

Figure 4-2: Internet Explorer - Security Warning

| Do you | want to install this software? |             |               |
|--------|--------------------------------|-------------|---------------|
|        | Name: Crystal Smart Viewer     | for ActiveX |               |
|        | Publisher: Crystal Decisions,  | Inc         |               |
| * Mor  | e options                      | Install     | Don't Install |

### Opening the Firewall

#### ➡ To open the firewall:

1. From the **Start** menu, select **Settings > Control Panel > Windows Firewall**. The Windows Firewall window appears.

#### Figure 4-3: Windows Firewall - General Tab

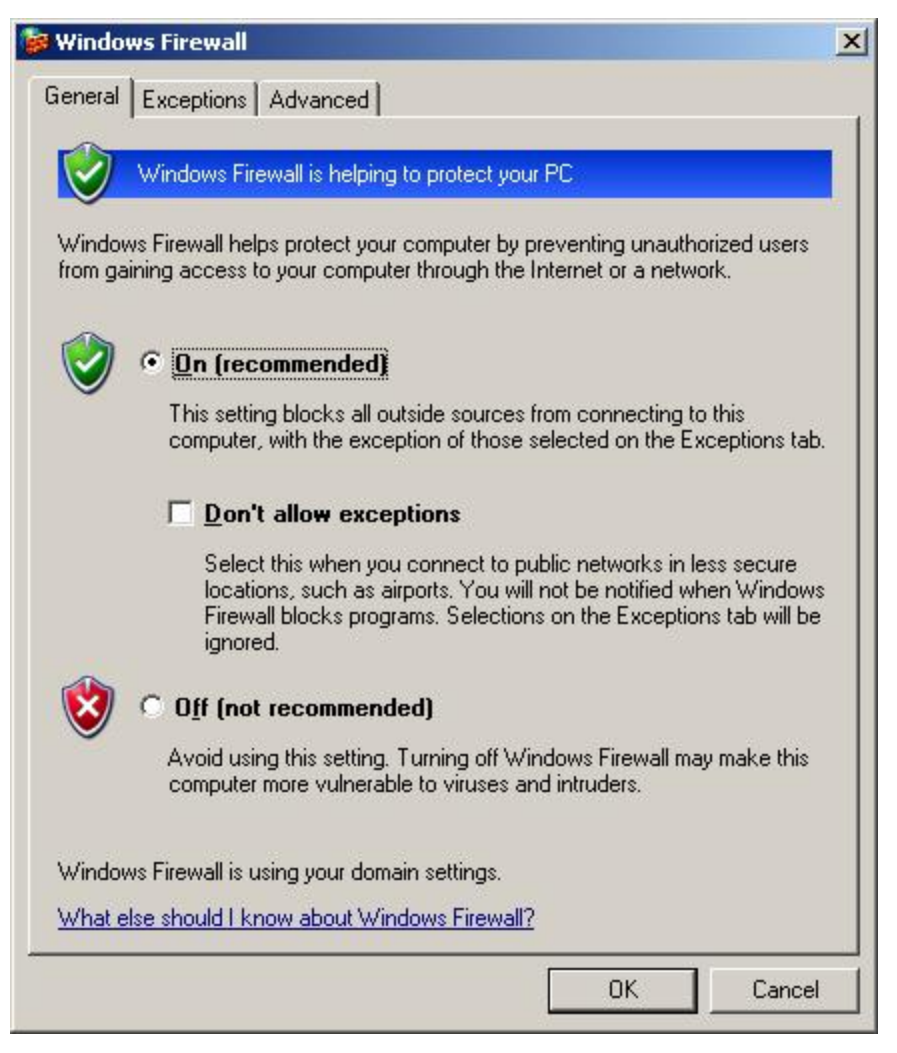

2. Ensure that **On (recommended)** is selected.

### Adding NICE Administrator to the Exceptions List

When you add NICE Administrator to the Exceptions List, you do not need to click **Browse** and locate its executable in its installation folder. By default NICE Administrator appears in the Programs list in the Add a Program window.

|  | _    |
|--|------|
|  | - 14 |
|  |      |

#### • To add NICE Administrator to the Exceptions list:

 In the Windows Firewall window, click the Exceptions tab. The Exceptions tab appears as shown below. File and Printer Sharing and Remote Assistance appear selected.

Figure 4-4: Windows Firewall - Excedptions Tab

| minuo                                           | ws Firewall                                                           | The second second second second second second second second second second second second second second second se |                                              |                                |                        |
|-------------------------------------------------|-----------------------------------------------------------------------|----------------------------------------------------------------------------------------------------|----------------------------------------------|--------------------------------|------------------------|
| General                                         | Exceptions                                                            | Advanced                                                                                                    |                                              |                                |                        |
| Windov<br>progran<br>to work<br><u>P</u> rogran | vs Firewall is b<br>ns and service<br>better but mig<br>ns and Servic | v<br>Nocking incoming net<br>s selected below. Ad<br>ght increase your sect<br>es:                              | work connec<br>Iding exceptic<br>urity risk. | tions, except<br>ons allows so | for the<br>me programs |
| Name                                            |                                                                       |                                                                                                    |                                              |                                |                        |
| ■ Re<br>■ Re<br>■ UF                            | mote Assista<br>mote Deskto<br>PnP Framewo                            | nce<br>p<br>rk                                                                                                  |                                              |                                |                        |
| Add                                             | Program                                                               | Add Port                                                                                                    | Edit                                         | s a program                    | <u>D</u> elete         |
|                                                 |                                                                       |                                                                                                    |                                              |                                |                        |
| <u>What a</u>                                   | <u>re the risks of</u>                                                | allowing exceptions?                                                                                            |                                              |                                |                        |

**NOTE:** Ensure that Display a notification when Windows Firewall blocks a program is selected.

2. Click Add Program.

The Add a Program window appears.

3. In the Add a Program window, select NICE Administrator.

#### Figure 4-5: Add a Program

| FACSys Desktop (      | Client          |                 |             |
|-----------------------|-----------------|-----------------|-------------|
| S Internet Explorer   |                 |                 |             |
| i Interwise Participa | nt              |                 |             |
| 🚺 Interwise Participa | nt Options      |                 |             |
| 🛓 Java Web Start      |                 |                 |             |
| Microsoft Visio       |                 |                 |             |
| NICE Administrato     | ſ               |                 |             |
| S NICE Evaluator      |                 |                 |             |
| NICE Forms Desig      | ner             |                 |             |
| NICE List Editor      |                 |                 |             |
| NICE Login            |                 |                 |             |
|                       | n Files/NICE Su | stems\bin\NLIAD | MIN Prowee  |
| Path: C:\Program      | n Files\NICE Sy | stems\bin\NUAD  | MIN Browse. |

4. Click **OK**. NICE Administrator now appears in the **Exceptions** tab.

| Window<br>program<br>to work | ws Firewall is t<br>ms and service<br>( better but mi | blocking incoming r<br>es selected below. a<br>ght increase your se | network connection:<br>Adding exceptions a<br>ecurity risk. | s, except for the<br>allows some programs |
|------------------------------|-------------------------------------------------------|---------------------------------------------------------------------|-------------------------------------------------------------|-------------------------------------------|
| Program                      | ms and Servic                                         | es:                                                                 |                                                             |                                           |
| Name                         | 9                                                     |                                                                     |                                                             |                                           |
| <b>∠</b> Fi                  | le and Printer                                        | Sharing                                                             |                                                             |                                           |
|                              | ICE Administra                                        | ator                                                                |                                                             |                                           |
|                              | emote Assista                                         | nce                                                                 |                                                             |                                           |
|                              | emote Deskto                                          | P                                                                   |                                                             | j                                         |
|                              | FRE FIAILIEWU                                         | IK                                                                  |                                                             |                                           |
|                              |                                                       |                                                                     |                                                             |                                           |
|                              |                                                       |                                                                     |                                                             |                                           |
| L                            |                                                       |                                                                     |                                                             |                                           |
|                              |                                                       |                                                                     |                                                             |                                           |
|                              |                                                       |                                                                     |                                                             |                                           |
|                              |                                                       |                                                                     |                                                             |                                           |
| Add                          | Program                                               | Add Dat                                                             | 1 Edit                                                      | Delete                                    |
| Add                          | P <u>r</u> ogram                                      | Add Port                                                            | <u></u> ⊑dit                                                | Delete                                    |
| Add                          | P <u>r</u> ogram                                      | Add Port                                                            | ∫ <u>E</u> dit                                              | Delete                                    |
| Add                          | P <u>rogram</u>                                       | Add P <u>o</u> rt                                                   | s Firewall blocks a p                                       | <u>D</u> elete                            |
|                              |                                                       |                                                                     |                                                             |                                           |

Figure 4-6: Windows Firewall - Exceptions Tab

5. In the **Exceptions** tab, click **OK**.

### Adding snmptrap.exe to the Exceptions List

**snmptrap.exe** does not appear in the Programs list in the Add a Program window. To add snmptrap.exe, you must click **Browse**, then locate **snmptrap.exe** in the **C:\WINDOWS\system32** directory.

#### → To add snmptrap.exe to the Exceptions list:

- 1. In the Windows Firewall window, in the **Exceptions** tab, click **Add Program.** The Add a Program window appears.
- 2. Click Browse, go to C:\WINDOWS\system32 and select snmptrap.exe.

| Figure 4-7: Bro | owse Window |
|-----------------|-------------|
|-----------------|-------------|

| Browse       |                    |                           |                | ? 💈                            |
|--------------|--------------------|---------------------------|----------------|--------------------------------|
| Look jn:     | 🔁 system32         |                           | 👻 G 🖻 🛤        | •                              |
|              | rsh.exe            | schtasks.exe              | skeys.exe      | spnpinst.exe                   |
| Mu Becent    | rsm.exe            | sdbinst.exe               | sirundii.exe   | spoolsv.exe                    |
| Documents    | 🔗 rsmui.exe        | services.exe              | smbinst.exe    | spupdsvc.exe                   |
|              | 🚭 rsnotify.exe     | sessmgr.exe               | smlogsvc.exe   | spupdwxp.exe                   |
| Desktop      | rsopprov.exe       | setup.exe                 | Sndrec32.exe   | subst.exe                      |
| Desktop      | rtcshare.exe       | setver.exe                | sndvol32.exe   | svchost.exe                    |
|              | runas.exe          | sfc.exe                   | snmp.exe       | 🣁 syncapp.exe<br>🕥 sysedit.exe |
| Mu Documents | winner.exe         | share.exe                 | 🚺 sol.exe      | 🎝 syskey.exe                   |
| ny booanonio | rwinsta.exe        | shmgrate.exe              | sort.exe       | Sysocmgr.exe                   |
|              | sc.exe             | shutdown.exe              | Spider.exe     | systemino.exe                  |
| My Computer  | scardsvr.exe       | 🕎 sigverif.exe            | 📰 spiisupd.exe | 🛅 taskkill.exe                 |
|              | <                  |                           | ( III )        | >                              |
|              | File <u>n</u> ame: | snmptrap.exe              | ~              | <u>O</u> pen                   |
| My Network   | Files of type:     | Applications (*.exe;*.com | ;".icd) 🗸 🗸    | Cancel                         |

3. Click **Open**. snmptramp.exe is now added to the Exceptions list.

| eneral                                 | Exceptions                                          | Advanced                                            |                            |                              |                                   |
|----------------------------------------|-----------------------------------------------------|-----------------------------------------------------|----------------------------|------------------------------|-----------------------------------|
| Windov<br>from ou<br>Genera<br>Program | vs Firewall is t<br>tside sources<br>I tab and sele | urned off. Your cor<br>such as the Intern<br>ct On. | nputeris at<br>st. We reco | risk of attack<br>mmend that | s and intrusions<br>you click the |
| Nam                                    | a                                                   |                                                     |                            |                              | 1                                 |
|                                        | emote Deskto<br>mptrap.exe<br>PnP Framewo           | k                                                   |                            |                              |                                   |
| Add                                    | Program                                             | Add P <u>o</u> rt                                   | ) <u>E</u> d               | it                           | <u>D</u> elete                    |

Figure 4-8: Windows Firewall - Exceptions Tab

4. Click OK.

### Windows 7 32-bit/64-bit

### Client Application Compatibility

NICE Systems supports the following editions of Microsoft Windows 7 in both 32-bit and 64-bit configurations:

- Microsoft Windows 7 Professional Edition
- Microsoft Windows 7 Enterprise Edition
- Microsoft Windows 7 Ultimate Edition

The following table shows the compatibility of NICE Perform/NICE Interaction Management Release 4.1/NICE Engage Platform client applications with Microsoft Windows 7 for Releases 3.1, 3.2, and 3.5:

#### Important!

- NICE Applications and the Set Security feature support only the 32-bit version of Internet Explorer.
- (\*) These components must be installed with the UAC turned **OFF**.

#### Table 4-2: Compatibility With Microsoft Windows 7 32-bit and 64-bit by Release

| Application                                                   | NICE Per                            | rform 3.1                           | NICE Per                           | rform 3.2                          | NICE Pe             | rform 3.5           | NIM<br>NICE Engag   | 1 4.1<br>e Platform 6.x |
|---------------------------------------------------------------|-------------------------------------|-------------------------------------|------------------------------------|------------------------------------|---------------------|---------------------|---------------------|-------------------------|
|                                                               | Windows 7<br>32-bit                 | Windows 7<br>64-bit                 | Windows 7<br>32-bit                | Windows 7<br>64-bit                | Windows 7<br>32-bit | Windows 7<br>64-bit | Windows 7<br>32-bit | Windows 7<br>64-bit     |
| Screen Agent                                                  | Supported as<br>of UP 3.1.18<br>(*) | Supported as<br>of UP 3.1.18<br>(*) | Supported as<br>of UP 3.2.9<br>(*) | Supported as<br>of UP 3.2.9<br>(*) | Approved            | Approved            | Approved            | Approved                |
| ROD Client                                                    | Approved (*)                        | Not<br>Supported                    | Approved                           | Approved                           | Approved            | Approved            | Approved            | Approved                |
| Standalone<br>NICE Player<br>and NICE<br>Player Codec<br>Pack | Approved (*)                        | Approved (*)                        | Approved                           | Approved                           | Approved            | Approved            | Approved            | Approved                |
| Reporter<br>Viewer                                            | Approved (*)                        | Not<br>Supported                    | Approved                           | Approved                           | Approved            | Approved            | Approved            | Approved                |
| NICE<br>Applications<br>(including Set<br>Security)           | Approved (*)                        | Approved (*)                        | Approved                           | Approved                           | Approved            | Approved            | Approved            | Approved                |

#### Table 4-2: Compatibility With Microsoft Windows 7 32-bit and 64-bit by Release (continued)

| Application                    | NICE Pe             | rform 3.1           | NICE Per                            | rform 3.2                           | NICE Pe             | rform 3.5           | NIN                 | 14.1                |
|--------------------------------|---------------------|---------------------|-------------------------------------|-------------------------------------|---------------------|---------------------|---------------------|---------------------|
|                                |                     |                     |                                     |                                     |                     |                     | /NICE Engage        | e Platform 6.x      |
|                                | Windows 7<br>32-bit | Windows 7<br>64-bit | Windows 7<br>32-bit                 | Windows 7<br>64-bit                 | Windows 7<br>32-bit | Windows 7<br>64-bit | Windows 7<br>32-bit | Windows 7<br>64-bit |
| Survey<br>Manager              | Approved            | Approved            | Approved                            | Approved                            | Approved            | Approved            | Approved            | Approved            |
| VRA                            | Not<br>Supported    | Not<br>Supported    | Not<br>Supported                    | Not<br>Supported                    | Not<br>Supported    | Not<br>Supported    | Approved            | Approved            |
| Media Library                  | Approved            | Approved            | Approved                            | Approved                            | Approved            | Approved            | Approved            | Approved            |
| BSF Tool kit                   | Approved            | Not<br>Supported    | Approved                            | Not<br>Supported                    | Approved            | Approved            | Approved            | Approved            |
| NICE Sentinel<br>Remote Client | Approved (*)        | Approved (*)        | Approved                            | Approved                            | Approved            | Approved            | Approved            | Approved            |
| ScreenSense<br>Agent           | Not<br>Supported    | Not<br>Supported    | Supported as<br>of UP 3.2.11<br>(*) | Supported as<br>of UP 3.2.11<br>(*) | N/A                 | N/A                 | N/A                 | N/A                 |

Table 4-2: Compatibility With Microsoft Windows 7 32-bit and 64-bit by Release (continued)

| Application                                  | NICE Pe             | rform 3.1           | NICE Per            | form 3.2            | NICE Pe             | rform 3.5           | NIM                 | 14.1                |
|----------------------------------------------|---------------------|---------------------|---------------------|---------------------|---------------------|---------------------|---------------------|---------------------|
|                                              |                     |                     |                     |                     |                     |                     | /NICE Engage        | e Platform 6.x      |
|                                              | Windows 7<br>32-bit | Windows 7<br>64-bit | Windows 7<br>32-bit | Windows 7<br>64-bit | Windows 7<br>32-bit | Windows 7<br>64-bit | Windows 7<br>32-bit | Windows 7<br>64-bit |
| Desktop<br>Analytics<br>(using PO<br>Client) | N/A                 | N/A                 | N/A                 | N/A                 | Approved            | NICE<br>Approval    | Approved            | NICE<br>Approval    |
| RTS                                          | Approved            | Approved            | Approved            | Approved            | Approved            | Approved            | Approved            | Approved            |

### Using Silent Installation to Install Client Applications

**NOTE:** The commands listed below are applicable to both Microsoft Windows 7 32bit and 64-bit operating systems.

Use the following commands to install NICE Perform/NICE Interaction Management/NICE Engage Platform client-side applications using the silent installation on workstations running Microsoft Windows 7 (usually from a central deployment server, such as SMS/SCCM 2007, etc.):

- Set Security Application on the facing page.
- ScreenSense Agent on the facing page.
- NICE Player and NICE Player Codec Pack on the facing page.
- Reporter Viewer on the facing page.
- NICE ScreenAgent on page 104.

- Record on Demand on page 106.
- PO Client on page 106
- NICE Insight to Impact Bridge on page 106
- Nice BSF Toolkit on page 106

### Set Security Application

Enter in the Command line:

#### SetSecurityApp.exe Server <nnnn>

in which "nnnn" is the Host Name, or the IP Address, or the FQDN of the NICE Perform/NICE Interactions Management Applications server.

### ScreenSense Agent

Enter in the Command line:

#### AgentSilentInstallation.bat

**NOTE:** Before running this command, you must define the name of the NICE Applications Server in the **AgentSilentInstallation.bat** file.

### NICE Player and NICE Player Codec Pack

Enter in the Command line:

msiexec /i "Nice Player.msi" /qn

msiexec /i "Nice Player Codec Pack.msi" /qn

### Reporter Viewer

For NICE Perform Release 3.x

Enter in the Command line:

msiexec /i "ReporterViewer.msi" /qn

For NICE Interaction Management Release 4.1/NICE Engage Platform Release 6.x

Enter in the command line:

ReporterViewer.exe /S /D=<ReporterViewer installation folder>

or

#### msiexec /i "ReporterViewer.msi" /qn

For NICE Interaction Management only, after installation of the **ReporterViewer.msi**, install the SAP Business Object BI platform which is located in the following folder:

#### C:\Program Files (x86)\Nice Systems\Reporter Viewer\32bitCA\32bit

In a silent installation BI platform, enter the command line:

setup.exe –r response.ini /q

### NICE ScreenAgent

#### For NICE Perform Release 3.x

Enter in the Command line:

#### Setup.exe

**NOTE:** Before running this command, you must configure the agent.cfg configuration file and place it with the **setup.exe**. file.

#### For NICE Interaction Management 4.1/NICE Engage Platform 6.x

#### + To install NICE ScreenAgent using a silent installation:

- 1. Copy the NICE ScreenAgent installation folder to a temporary location on the server on which you want to run the silent installation.
- 2. Extract the **.msi** files by running the following command in the Run window:

<Path\Setup.exe file> /t:<Path\target folder> /c

Here **<Path\Setup.exe file>** is the path to the Setup file in the NICE ScreenAgent installation folder and **<Path\target folder>** is the path to the folder to which you want to extract the .msi files.

#### IMPORTANT

You must leave a space (not an underscore) after **<path to Setup.exe file>** and after **<target folder>**.

This command extracts two .msi files to the target folder:

- screenagentxp.msi (32-bit installation)
- screenagentxp64.msi (64-bit installation)
- 3. To install the NICE ScreenAgent software, run one of the following procedures (for details about configuring the parameters see *Configuring NICE ScreenAgent Installation Parameters*, in the *ScreenAgent Installation and Configuration Guide*):
  - If you are running the silent installation locally on each client machine, in the Run window, run the following command: msiexec.exe /i <full path to .msi file> /q SYSADMIN = <Application Server Host Name>

#### G Important!

You must leave a space (not an underscore) after msiexec, after /i, after <full path to .msi file>, and after q.

-or-

If you are deploying NICE ScreenAgent using a publishing application, configure the publishing application to run the relevant .msi file.

NOTE:

You can use any publishing application that supports .msi files.

After completing the installation, you configure the NICE ScreenAgent in the System Administrator.

### Record on Demand

Enter in the Command line:

msiexec /i "RODSetup.msi" /qn SERVERURL=</nnn> LAUNCH="No" ALLUSERS=1

in which "nnnn" is the Host Name

### PO Client

Enter in the command line:

msiexec /i "Full path to the NICE Real-Time Client.msi" /qn STANDALONE="1" EGDEFAULTP="full path for project.XML"

### NICE Insight to Impact Bridge

Enter in the command line:

msiexec /i "full path to the NICE Insight to Impact Bridge.msi file" /qn EGHOST=" Application Server HostName "

### Nice BSF Toolkit

For NICE Interaction Management/NICE Engage Platform, in the Command line, enter the following:

msiexec /i "NICE BSF Toolkit.msi" /qn

### Manually Installing Client Applications

#### NOTE:

The procedures listed below are applicable to all NICE Perform Release 3.x/NICE Interaction Management 4.1/NICE Engage Platform 6.x client-side components on workstations running Microsoft Windows 7 32-bit or 64-bit operating systems. Keep in mind that:

- In NICE Perform Release 3.x, UAC must be turned off before installing clientside applications marked by an asterisk (\*) in Windows 7 32-bit/64-bit on page 99. After installation is finished the UAC should be turned on.
- In NICE Interaction Management Release 4.1/NICE Engage Platform 6.x, UAC can be turned on during the installation of the client-side applications.
- → To install client-side applications on workstations with Microsoft Windows 7:
- Locate the application installation directory. The default path for NICE Player, NICE Player Codec Pack, Reporter Viewer, and Record on Demand is: \\server\_name\...\Program Files\NICE Systems\Applications\Client Side Applications
- 2. Copy the required application installation file(s) to the local computer.
- 3. Log in to the workstation using a User with Administrative privileges.
- 4. Refer to Windows 7 32-bit/64-bit on page 99 to see if the component requires that the UAC be turned **Off**. If the UAC can remain on, run the installation wizard.

If the UAC must be turned off, do one of the following:

If you logged in under the Built-in Administrator, in the Local Group Policy Editor window, set the User Account Control: Admin Approval Mode for the Built-in Administrator policy to Disabled.

Figure 4-9: Local Group Policy Editor Window

| Eile Action View Help                                                                                                    |                                                                                                    |
|----------------------------------------------------------------------------------------------------|----------------------------------------------------------------------------------------------------|
|                                                                                                    |                                                                                                    |
|                                                                                                    |                                                                                                    |
| al Computer Policy       Policy         Computer Configuration       Recovery console: Allow automatic administrative logon         Software Settings       Recovery console: Allow floppy copy and access to all drives and all folders         Name Resolution       Scripts (Startup/St)         Scripts (Startup/St)       Shutdown: Clear virtual memory pagefile         System cryptography: Force strong key protection for user keys stored on the computer         System cryptography: Use FIPS compliant algorithms for encryption, hashing, and sig         System objects: Require case insensitivity for non-Windows subsystems         System objects: Strengthen default permissions of internal system objects (e.g. Symbo                                                                                                    | Security Settin<br>Disabled<br>Disabled<br>Enabled<br>Disabled<br>Not Defined<br>Disabled<br>Enabled<br>Enabled<br>Posix             |
| <ul> <li>Judation</li> <li>Judation</li> <li>Judation</li> <li>Judation</li> <li>Judation</li> <li>Judation</li> <li>Judation</li> <li>Judation</li> <li>Judation</li> <li>System settings: Use Certificate Rules on Windows Executables for Software Restrictio</li> <li>System settings: Use Certificate Rules on Windows Executables for Software Restrictio</li> <li>System settings: Use Certificate Rules on Windows Executables for Software Restrictio</li> <li>Windows Firev</li> <li>Windows Firev</li> <li>Network List N</li> <li>Public Key Pol</li> <li>Software Restr</li> <li>Software Restr</li> <li>Software Restr</li> <li>Juser Account Control: Behavior of the elevation prompt for administrators in Admin</li> <li>User Account Control: Detect application installations and prompt for elevation</li> <li>User Account Control: Only elevate executables that are signed and validated</li> <li>User Account Control: Only elevate UIAccess applications that are installed in secure I</li> <li>User Account Control: Nun all administrators in Admin Approval Mode</li> <li>User Account Control: Switch to the secure desktop when prompting for elevation</li> <li>User Account Control: Virtualize file and registry write failures to per-user locations</li> </ul> | Disabled<br>Disabled<br>Elevate witho<br>Prompt for cr<br>Disabled<br>Enabled<br>Enabled<br>Enabled<br>Enabled<br>Enabled<br>Enabled |
If you logged in under another user with Administrative privileges, in the Local Group Policy Editor window, set the User Account Control: Run all administrators in Admin Approval Mode policy to Disabled.

Figure 4-10: Local Group Policy Editor Window

| I Local Group Policy Editor                        |                                                                                       | - • •                  | 6 |
|----------------------------------------------------|---------------------------------------------------------------------------------------|------------------------|---|
| <u>File</u> <u>Action</u> <u>View</u> <u>H</u> elp | )                                                                                     |                        |   |
| (= =) 🖄 🗔 🗙 😒                                      | 🖻 🛛 🖬                                                                                 |                        |   |
| I Computer Policy                                  | Policy                                                                                | Security Setting       | ^ |
| Computer Configuration                             | Recovery console: Allow automatic administrative logon                                | Disabled               |   |
| Software Settings                                  | Recovery console: Allow floppy copy and access to all drives and all folders          | Disabled               |   |
| Windows Settings                                   | 🗟 Shutdown: Allow system to be shut down without having to log on                     | Enabled                |   |
| Scrintz (Startun/Shi                               | 📓 Shutdown: Clear virtual memory pagefile                                             | Disabled               |   |
| Deployed Printers                                  | 🗟 System cryptography: Force strong key protection for user keys stored on the        | Not Defined            |   |
| Security Settings                                  | 🗟 System cryptography: Use FIPS compliant algorithms for encryption, hashing,         | Disabled               |   |
| Account Policie                                    | 🗟 System objects: Require case insensitivity for non-Windows subsystems               | Enabled                |   |
| 🖌 强 Local Policies 😑                               | 🗟 System objects: Strengthen default permissions of internal system objects (e.g      | Enabled                |   |
| Audit Policy                                       | 🔊 System settings: Optional subsystems                                                | Posix                  |   |
| D G User Rights.                                   | 🗟 System settings: Use Certificate Rules on Windows Executables for Software Re       | Disabled               |   |
| b Gase Security Opt                                | 🗟 User Account Control: Admin Approval Mode for the Built-in Administrator ac         | Disabled               |   |
| Windows Firews                                     | 🗟 User Account Control: Allow UIAccess applications to prompt for elevation wit       | Disabled               |   |
| Network List M:                                    | 🔛 User Account Control: Behavior of the elevation prompt for administrators in        | Prompt for consent for |   |
| Delic Key Polic                                    | 🔛 User Account Control: Behavior of the elevation prompt for standard users           | Prompt for credentials |   |
| Software Restric                                   | 🕃 User Account Control: Detect application installations and prompt for elevation     | Disabled               |   |
| Application Cor                                    | 🕃 User Account Control: Only elevate executables that are signed and validated        | Disabled               |   |
| IP Security Polic                                  | 🗟 User Account Control: Only elevate UIAccess applications that are installed in s    | Enabled                | = |
| Advanced Audi                                      | 📓 User Account Control: Run all administrators in Admin Approval Mode                 | Disabled               |   |
| Policy-based QoS                                   | 🖏 User Account Control: Switch to the secure desktop when prompting for eleva         | Enabled                |   |
| Administrative Templa                              | 📓 User Account Control: Virtualize file and registry write failures to per-user locat | Enabled                | - |
| < <u> </u>                                         | • [                                                                                   | - F                    |   |
|                                                    |                                                                                       |                        |   |

## 5. Run the installation wizard.

# Windows 8 and Windows 8.1 32-bit/64-bit

## Client Applications Compatibility

NICE Interaction Management 4.1.47 and later and NICE Engage Platform 6.x supports the following editions of Microsoft Windows 8 and Microsoft Windows 8.1, in both 32-bit and 64-bit configurations:

- Microsoft Windows 8 Professional Edition
- Microsoft Windows 8 Enterprise Edition
- Microsoft Windows 8.1 Professional Edition
- Microsoft Windows 8.1 Enterprise Edition

The following table shows the compatibility of NICE Interaction Management Release 4.1 47 and later and NICE Engage Platform 6.x client applications with Microsoft Windows 8/8.1:

#### Table 4-3: Compatibility With Microsoft Windows 8 and 8.1 32-bit and 64-bit for Release 4.1.47 and later

| Application  | Windows 8<br>32-bit | Windows 8<br>64-bit | Windows 8.1<br>32-bit | Windows 8.1<br>64-bit |
|--------------|---------------------|---------------------|-----------------------|-----------------------|
| Screen Agent | Approved            | Approved            | Approved              | Approved              |
| ROD          | Approved            | Approved            | Approved              | Approved              |

# ApplicationWindows 8<br/>32-bitWindows 8<br/>64-bitWindows 8.1<br/>32-bitWindows 8.1<br/>64-bitStandalone NICE Player and NICE Player Codec PackApprovedApprovedApproved

Table 4-3: Compatibility With Microsoft Windows 8 and 8.1 32-bit and 64-bit for Release 4.1.47 and later (continued)

| Standalone NICE Player and NICE Player Codec Pack | Approved      | Approved | Approved      | Approved      |
|---------------------------------------------------|---------------|----------|---------------|---------------|
| Reporter Viewer                                   | Approved      | Approved | Approved      | Approved      |
| NICE Applications (including Set Security)        | Approved      | Approved | Approved      | Approved      |
| Survey Manager                                    | Not Supported | Approved | Not Supported | Not Supported |
| VRA                                               | Approved      | Approved | Approved      | Approved      |
| Media Library                                     | Approved      | Approved | Approved      | Approved      |
| BSF Tool Kit                                      | Approved      | Approved | Approved      | Approved      |
| NICE Sentinel Remote Client                       | Not Supported | Approved | Not Supported | Approved      |

| Application                                                                                                    | Windows 8<br>32-bit | Windows 8<br>64-bit | Windows 8.1<br>32-bit | Windows 8.1<br>64-bit |
|----------------------------------------------------------------------------------------------------|---------------------|---------------------|-----------------------|-----------------------|
| Real-Time Designer                                                                                                    | Approved            | Approved            | Approved              | Approved              |
| NOTE:                                                                                                    |                     | 1-1                 |                       |                       |
| The Real-Time Designer cannot be installed on Windows 8/8.1 in VMware view.                                                        |                     |                     |                       |                       |
| The Real-Time Designer requires .NET Framework 4 to be installed side-by-side with .NET Framework 4.5 (the Windows 8/8.1 default). |                     |                     |                       |                       |
| Real-Time Client                                                                                                    | Approved            | Approved            | Approved              | Approved              |
| NOTE:                                                                                                    |                     |                     |                       |                       |
| The Real-Time Client requires .NET Framework 4 to be installed side-by-side with.NET Framework 4.5 (the Windows 8/8.1 default)     |                     |                     |                       |                       |

#### Table 4-3: Compatibility With Microsoft Windows 8 and 8.1 32-bit and 64-bit for Release 4.1.47 and later (continued)

## Using the Silent Installation to Install Client Applications

Use the following commands to install NICE Interaction Management and NICE Engage Platform client-side applications with the silent installation on workstations running Microsoft Windows 8 and Windows 8.1:

- Set Security Application on the next page
- NICE Player and NICE Player Codec Pack on the next page
- NICE Screen Agent on the next page

Record on Demand on the facing page

## Set Security Application

This describes how to install the SetSecurity Application.

## → To install the SetSecurity Application:

At the command-line prompt, type SetSecurityApp.exe Server <*nnnn*>.
 Where *nnnn* is the Host Name, IP Address, or the FQDN of the NICE Interactions Management Applications server.

## NICE Player and NICE Player Codec Pack

This topic describes how to install the NICE Player and NICE Player Codec Pack.

- → To use NICE Player and NICE Player Codec Pack:
- At the command-line prompt, type:
   msiexec /i "Nice Player.msi" /qn
   msiexec /i "Nice Player Codec Pack.msi" /qn

## NICE Screen Agent

This section describes how toinstall NICE ScreenAgent by using the silent installation Use one of the following methods:

- Run the silent installation locally on each client machine on which you want to install NICE ScreenAgent.
- Use a publishing application to deploy NICE ScreenAgent on all the client machines.

## ➡ To install NICE ScreenAgent using a silent installation:

1. Copy the NICE ScreenAgent installation folder to a temporary location on the server where you want to run the silent installation.

2. Extract the **.msi** files by running the following command in the **Run** window:

#### <Path\Setup.exe file> /t:<Path\target folder> /c

where **<Path\Setup.exe file>** is the path to the Setup file in the NICE ScreenAgent installation folder and **<Path\target folder>** is the path to the folder with the **.msi** files to be extracted.

This command extracts two .msi files to the target folder:

- screenagentxp.msi (32-bit installation)
- screenagentxp64.msi (64-bit installation)
- 3. To install the NICE ScreenAgent software, run *one* of the following procedures:
  - For local manual installation, in the **Run** window on each client machine, type the following command:

#### msiexec.exe /i <full path to .msi file> /q SYSADMIN = <Application Server Host Name>

#### NOTE:

You must leave a space (not an underscore) after path to Setup.exe file> and after <target folder>.

You must leave a space (not an underscore) after msiexec, after /i, after <full path to .msi file>, and after q.

#### Or

For a batch installation, configure the publishing application to run the relevant .msi file.

**NOTE:** You can use any publishing application that supports **.msi** files. After completing the installation, configure the NICE ScreenAgent in the System Administrator.

## Record on Demand

This topic describes how to install the Record on Demand application.

## ➡ To use Record on Demand:

At the command-line prompt, type the following:

## msiexec /i "RODSetup.msi" /qn SERVERURL=<*nnnn*> LAUNCH="No" ALLUSERS=1

Where *nnnn* is the Host Name.

## Manually Installing NICE Client Applications

**NOTE:** The procedures listed below are applicable to all NICE Interaction Management 4.1/NICE Engage Platform client-side components on workstations running Microsoft Windows 8/8.1 operating systems.

In NICE Interaction Management Release 4.1/NICE Engage Platform systems, UAC can be turned on while installing client-side applications.

## + To manually install NICE client-side applications on workstations with Microsoft Windows 8 or Microsoft Windows 8.1:

- 1. Log in to the workstation with a valid user with administrative privileges.
- 2. Locate the application installation directory. The default path for NICE Player, NICE Player Codec Pack, Reporter Viewer, and Record on Demand is:

## \\server\_name\...\Program Files\NICE Systems\Applications\Client Side Applications

- 3. Copy the required application installation file(s) to the local computer.
- 4. Run the installation wizard.

# Windows 10 32-bit/64-bit

This section provides information on Microsoft Windows 10 Operating system, both in the 32-bit and 64-bit versions.

## Client Applications Compatibility

NICE Engage Platform supports the following editions of Microsoft Windows 10, in both 32-bit and 64-bit configurations:

- Microsoft Windows 10 Professional Edition
- Microsoft Windows 10 Enterprise Edition

The following table shows the compatibility of client applications with NICE Engage Platform 6.4 and up with Microsoft Windows 10:

#### Table 4-4: Compatibility with Microsoft Windows 10 32-bit and 64-bit for NICE Engage Platform

|                                                   | Windows 10 Profes | sional   | Windows 10 Enterprise |          |  |
|---------------------------------------------------|-------------------|----------|-----------------------|----------|--|
| Application                                       | 32-bit            | 64-bit   | 32-bit                | 64-bit   |  |
| Screen Agent                                      | Approved          | Approved | Approved              | Approved |  |
| Record on Demand/Stop on Demand                   | Approved          | Approved | Approved              | Approved |  |
| Standalone NICE Player and NICE Player Codec Pack | Approved          | Approved | Approved              | Approved |  |

| Table 4-4: Compatibility with Microsoft Windows | 10 32-bit and 64-bit for NICE Engage Platform (continued) |
|-------------------------------------------------|-----------------------------------------------------------|
|-------------------------------------------------|-----------------------------------------------------------|

|                             | Windows 10 Profes | sional       | Windows 10 Enterprise |              |  |
|-----------------------------|-------------------|--------------|-----------------------|--------------|--|
| Application                 | 32-bit            | 64-bit       | 32-bit                | 64-bit       |  |
| Reporter Viewer             | Approved          | Approved     | Approved              | Approved     |  |
| QM Apps                     | Approved          | Approved     | Approved              | Approved     |  |
| Survey Manager              | Not approved      | Not approved | Not approved          | Not approved |  |
| VRA                         | Not approved      | Not approved | Not approved          | Not approved |  |
| Media Library               | Not approved      | Not approved | Not approved          | Not approved |  |
| BSF Tool Kit                | Approved          | Approved     | Approved              | Approved     |  |
| NICE Sentinel Remote Client | Approved          | Approved     | Approved              | Approved     |  |

|                           | Windows 10 Profes | sional       | Windows 10 Enterprise |              |  |
|---------------------------|-------------------|--------------|-----------------------|--------------|--|
| Application               | 32-bit 64-bit     |              | 32-bit                | 64-bit       |  |
| Real-Time Designer        | Approved          | Approved     | Approved              | Approved     |  |
| Real-Time Client          | Approved          | Approved     | Approved              | Approved     |  |
| NDM/SRT/RHT               | Approved          | Approved     | Approved              | Approved     |  |
| Engage Search             | Approved          | Approved     | Approved              | Approved     |  |
| Analytics Apps            | Approved          | Approved     | Approved              | Approved     |  |
| High Availability Manager | Not approved      | Not approved | Not approved          | Not approved |  |
| NICE Web Applications     | Approved          | Approved     | Approved              | Approved     |  |

Table 4-4: Compatibility with Microsoft Windows 10 32-bit and 64-bit for NICE Engage Platform (continued)

## Using the Silent Installation to Install Client Applications

Use the following commands to install NICE Engage Platform client-side applications with the silent installation on workstations running Microsoft Windows 10:

- Reporter Viewer
- NICE Player and NICE Player Codec Pack below
- Record on Demand on the facing page
- NICE BSF Toolkit on the facing page
- RTI Client on the facing page
- NICE Insight to Impact Bridge on the facing page

## Reporter Viewer

#### → To install the Reporter Viewer Application:

 In the command-line prompt, enter the following command: ReporterViewer.exe /S /D=<ReporterViewer installation folder> or

```
msiexec /i "ReporterViewer.msi" /qn
```

2. After installing the Reporter Viewer, install the SAP Business Object BI platform located in the following folder:

C:\Program Files (x86)\Nice Systems\Reporter Viewer\32bitCA\32bit

In a silent installation BI platform, enter the following command:

setup.exe -r response.ini /q

## NICE Player and NICE Player Codec Pack

- → To install the NICE Player and NICE Player Codec Pack:
- In the command-line prompt, enter the following command:

msiexec /i "Nice Player.msi" /qn

#### msiexec /i "Nice Player Codec Pack.msi" /qn

## Record on Demand

#### → To install the Record on Demand:

At the command-line prompt, type the following:

#### msiexec /i "RODSetup.msi" /qn SERVERURL=<nnn> LAUNCH="No" ALLUSERS=1

Where *nnn* is the Host Name.

## NICE BSF Toolkit

#### → To install the NICE BSF Toolkit:

In the command-line prompt, enter the following command:

```
msiexec /i "NICE BSF Toolkit.msi" /qn
```

## **RTI** Client

## → To install the RTI Client:

In the command-line prompt, enter the following command:

```
msiexec /i "Full path to the NICE Real-Time Client.msi" /qn STANDALONE="1" EGDEFAULTP="full path for
project.XML"
```

## NICE Insight to Impact Bridge

## ➡ To install the NICE Insight to Impact Bridge

In the command-line prompt, enter the following command:

msiexec /i "full path to the NICE Insight to Impact Bridge.msi file" /qn EGHOST=" Application Server HostName"

## Manually Installing NICE Client Applications

**NOTE:** The procedures listed below are applicable to all NICE Engage Platform client-side components on workstations running Microsoft Windows 10 operating system.

In NICE Engage Platform systems, UAC can be turned on while installing client-side applications.

#### + To manually install NICE client-side applications on workstations with Microsoft Windows 10:

- 1. Log in to the workstation with a valid user with administrative privileges.
- 2. Locate the application installation directory. The default path for NICE Player, NICE Player Codec Pack, Reporter Viewer, and Record on Demand is:

## \\server\_name\...\Program Files\NICE Systems\Applications\Client Side Applications

- 3. Copy the required application installation file(s) to the local computer.
- 4. Run the installation wizard.

5

# Internet Explorer

This section describes compatibility of Internet Explorer with NICE Web Applications.

#### G Important!

NICE Applications and the Set Security feature support only the 32-bit version of Internet Explorer.

## Using XBAP with Internet Explorer

- When using XBAP, the **Tool** menu disappears from the Internet Explorer tool bar. To view the tool menu, you can do one of the following:
  - Open a new tab. The **Tools** menu will be available in the new tab.
  - Click the Internet Options button in Internet Explorer and use the Internet Options window. If this button does not appear, right-click in the Button bar and add it.
- The URL address to any NICE Interaction Management/NICE Engage Platform projects you were using will be different when using XBAP.

## Instead of the ASPX link http://<server name>/NiceApplications/Desktop/webpage/DeskTopWebForm.aspx, the new address will be http://<server name>/NiceApplications/Desktop/XbapApplications/NiceDesktop.XBAP.

NICE Engage Platform 6.x is designed to work only with XBAP, but not with ASPX.

If you previously created shortcuts/favorites, then replace all previously saved links to the new address.

For more information on setting up XBAP, see the Workstation Setup Guide

## Contents

| Internet Explorer 6 | 125 |
|---------------------|-----|
| Internet Explorer 7 | 127 |
| Internet Explorer 8 | 145 |

| Internet Explorer 9  | 154 |
|----------------------|-----|
| Internet Explorer 10 |     |
| Internet Explorer 11 |     |

# Internet Explorer 6

## Compatibility of NICE Web Applications with Internet Explorer 6

| Product  | NICE Interaction Management, NiceUniverse Web Application, NICE Sentinel, NICE Real-Time Solution                                                                                                    |
|----------|----------------------------------------------------------------------------------------------------|
| Release  | <ul> <li>NICE Interaction Management R4.1</li> <li>NICE Sentinel: <ul> <li>NICE Sentinel Server: R2.1, R2.5, R4.1</li> <li>NICE Sentinel Remote Client: R2.1, R2.5, R4.1</li> </ul> </li> <li>NICE Real-Time Solution 4.9.x</li> </ul>                               |
| Synopsis | This section describes the compatibility of Internet Explorer 6 with NICE Web<br>Applications when Internet Explorer 6 is installed on:<br>Windows 2000 Professional<br>Windows Server 2003 Standard Edition<br>Windows Server 2003 Enterprise Edition<br>Windows XP |

## General Description

General tests were performed using Internet Explorer 6 (IE6) with:

- NICE Universe Web Applications 8.9
- NICE Interaction Management Release 4.1
- NICE Sentinel
  - Release 2.1
  - Release 2.5
  - Release 4.1
  - Release 6.3

The following table describes the compatibility between all supported Operating Systems and NICE Applications.

## Table 5-1:

Operating System

| Operating<br>System                                  | Web<br>Apps<br>8.9 | NP<br>R1 | NP<br>R2 | IPC<br>9.09 | NP<br>R3 | NP<br>R3.1 | NP<br>R3.2 | NP<br>R3.5 | NIM<br>4.1 |
|------------------------------------------------------|--------------------|----------|----------|-------------|----------|------------|------------|------------|------------|
| Windows<br>Server 2003 R2<br>Standard/<br>Enterprise | Ρ                  | Ρ        | Ρ        | Ρ           | Ρ        | Ρ          | Ρ          | Ρ          | Ρ          |
| Windows XP                                           | Р                  | Р        | Ρ        | Ρ           | Ρ        | Р          | Ρ          | Ρ          | Ρ          |
| Windows 2000<br>Professional                         | Ρ                  | Ρ        | Ρ        | Ρ           | Ρ        | Ρ          |            |            |            |

# Internet Explorer 7

## Compatibility of NICE Web Applications with Internet Explorer 7

| Product  | NiceUniverse Web Application, NICE Sentinel, NICE Real-Time Solution                                                                                                    |
|----------|----------------------------------------------------------------------------------------------------|
| Release  | <ul> <li>NICE Interaction Management R4.1</li> <li>NICE Sentinel: <ul> <li>NICE Sentinel Server: R2.1, R2.5, R4.1, R6.X</li> <li>NICE Sentinel Remote Client: R2.1, R2.5, R4.1</li> </ul> </li> <li>NICE Real-Time Solution 4.9.x</li> </ul>                                                                                                    |
| Synopsis | This section describes the compatibility of Internet Explorer 7 with NICE Web<br>Applications when Internet Explorer 7 is installed on:<br>Windows Vista Business<br>Windows Vista Enterprise<br>Windows Server 2008 Standard/Enterprise Edition<br>Windows Server 2003 Standard Edition<br>Windows Server 2003 Enterprise Edition<br>Windows XP |

## General Description

General tests were performed using Internet Explorer 7 (IE7) with:

- NICE Interaction Management Release 4.1
- NICE Sentinel
  - Release 2.1
  - Release 2.5
  - Release 4.1
  - Release 6.X

The following table describes the compatibility between all supported Operating Systems and NICE Applications.

After installing Internet Explorer 7, the internet settings must be changed on all Operating Systems. See Changing Internet Explorer 7 Settings After Installation on page 136

#### Table 5-2: Operating Systems

| Operating System                               | IPC<br>9.09 | NP R3.2 | NP R3.5 | NIM<br>4.1 | NICE<br>Sentinel | NICE<br>Sentinel |
|------------------------------------------------|-------------|---------|---------|------------|------------------|------------------|
|                                                |             |         |         |            | R2.1/2.5         | R4.1             |
| Windows Vista Business                         |             |         |         |            |                  |                  |
| Windows Vista Enterprise                       |             | Ρ       | Ρ       | Ρ          |                  |                  |
| Windows Server 2008<br>Standard/Enterprise     |             | Ρ       | Ρ       | Ρ          | Ρ                | Ρ                |
| Windows Server 2003 R2<br>Standard/ Enterprise | Ρ           | Ρ       | Ρ       | Ρ          | Ρ                | Ρ                |
| Windows XP                                     | Ρ           | Р       | Р       | Ρ          |                  |                  |

## Known Issues

The following section describes known issues when using Internet Explorer 7.

#### Table 5-3: Known Issues

| l<br>s<br>u<br>e | Description                                                                                                    | Re | e<br>e                                                                                                    |
|------------------|----------------------------------------------------------------------------------------------------|----|----------------------------------------------------------------------------------------------------|
|                  | NICE Perform Web applications should not be used in <b>Internet Explorer 7</b> tab or <b>Quick</b> ab modes. They must be operated in a <b>Single</b> tab usage.<br>Note: In Release 3.1 and above, you <i>can</i> use <b>NICE Perform Web applications</b> in tab and <b>Quick</b> tab mode, however, you <i>cannot</i> open more than one session of NICE Perform at the same time. |    | N<br>I<br>C<br>E<br>P<br>e<br>r<br>f<br>o<br>r<br>m<br>R<br>I<br>C<br>E<br>P<br>e<br>r<br>f<br>o<br>r<br>m<br>R<br>I<br>C<br>E<br>R |

Known Issues

| l<br>s<br>u<br>e | Description | Re<br>as | e           |
|------------------|-------------|----------|-------------|
|                  |             | -        | 2           |
|                  |             | -        | N           |
|                  |             |          | C<br>E      |
|                  |             |          | Р           |
|                  |             |          | e<br>r<br>f |
|                  |             |          | 1<br>0<br>r |
|                  |             |          | m           |
|                  |             |          | R           |
|                  |             |          | 3           |
|                  |             | -        | R           |
|                  |             |          |             |
|                  |             |          | e<br>a      |
|                  |             |          | s<br>e      |
|                  |             |          | I<br>P      |
|                  |             |          | С           |
|                  |             |          | 9           |

Known Issues

| l<br>s<br>u<br>e | Description | Re<br>as | e                               |
|------------------|-------------|----------|---------------------------------|
|                  |             | -        | 0<br>9                          |
|                  |             | -        | U<br>n<br>v<br>e<br>r<br>s<br>e |
|                  |             |          | W<br>e<br>b                     |
|                  |             |          | A<br>p<br>I                     |
|                  |             |          | i<br>c<br>a<br>t<br>i           |
|                  |             |          | n<br>s                          |
|                  |             |          | V<br>e<br>r                     |

| l<br>s<br>u<br>e | Description | Re | le<br>e          |
|------------------|-------------|----|------------------|
|                  |             | -  | s<br>i<br>o<br>n |
|                  |             |    | 8<br>9           |

| l<br>s<br>u<br>e | Description                                                                                                    | Re<br>ase | le<br>e                                  |
|------------------|----------------------------------------------------------------------------------------------------|-----------|------------------------------------------|
|                  | In the NICE Perform Applications, different windows appear in minimized mode.<br>The affected windows are as follows:<br><i>For Release 1</i> :<br>Opening Coaching Package window.<br>Playing Screen Interaction<br>Coaching - Creating, opening and deleting.<br>Creating clips.<br>Clicking Evaluate.<br><i>For Releases 2 and 3</i><br>Coaching window appears normally. After the form is filled, click the Send button, the<br>coaching closes to minimized mode.<br>Saving interactions.<br><b>Note:</b> This issue occurs when only .NET 1.1 and .NET 1.1 SP1 are installed on the client<br>workstation.<br>Sending interactions by E-mail.<br><b>Note:</b> This issue occurs when only .NET 1.1 and .NET 1.1 SP1 are installed on the client<br>workstation.<br>Sending interactions by E-mail.<br><b>Note:</b> This issue occurs when only .NET 1.1 and .NET 1.1 SP1 are installed on the client<br>workstation.<br>The following graphic shows how some of these windows can be opened. |           | NICE<br>Perform<br>R1<br>NICE<br>Perform |
|                  |                                                                                                    |           | R<br>2                                   |

Known Issues

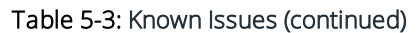

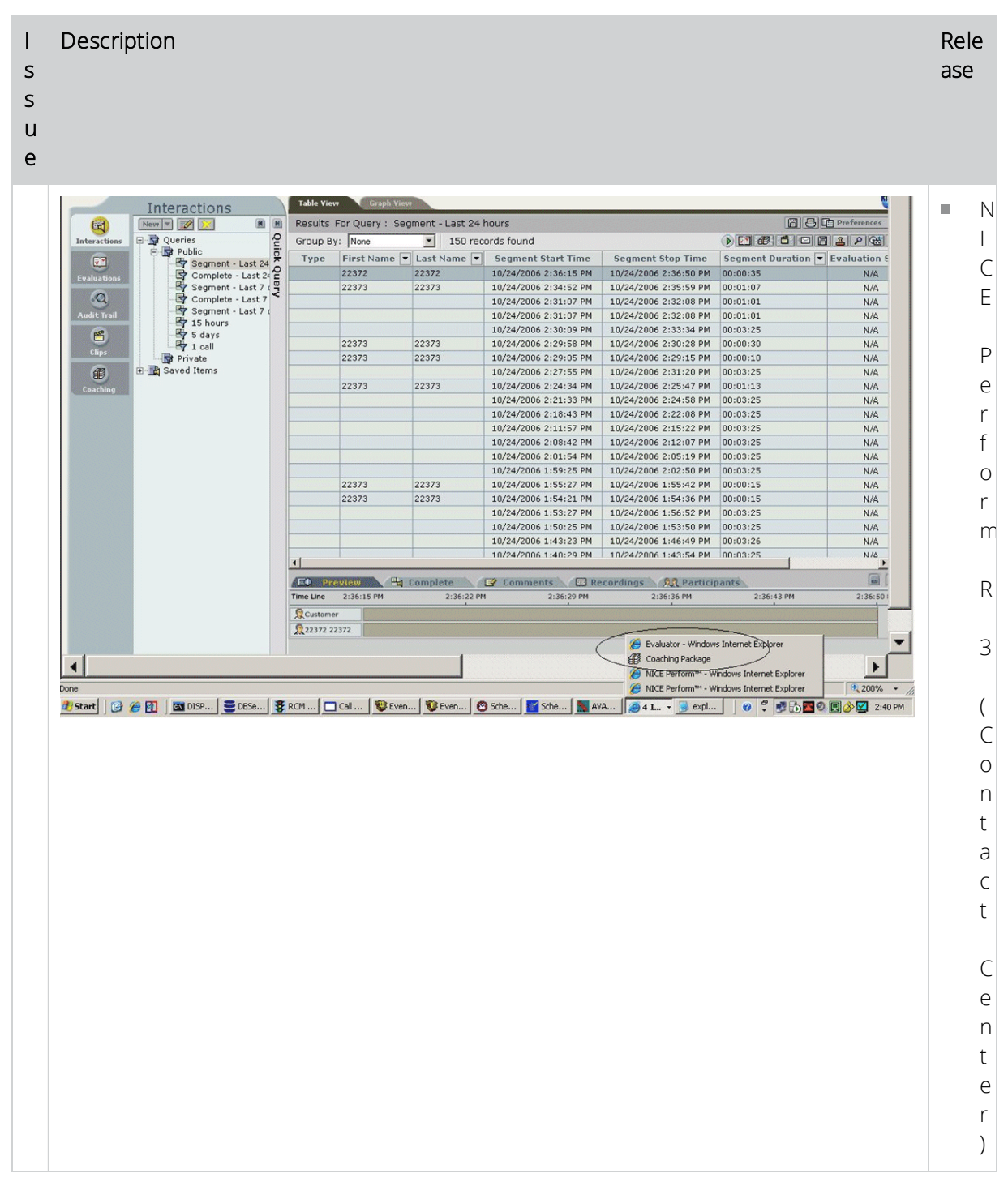

| l<br>s<br>u<br>e | Description                                                                                                    | Rele<br>ase                                                                                                    |
|------------------|----------------------------------------------------------------------------------------------------|----------------------------------------------------------------------------------------------------|
|                  |                                                                                                    | <ul> <li>R</li> <li>e</li> <li>a</li> <li>s</li> <li>e</li> <li>I</li> <li>P</li> <li>C</li> <li>9</li> <li>.</li> <li>0</li> <li>9</li> </ul> |
|                  | A pop-up block appears when you want to view a report. You must remove it so that you can view the report.<br><b>Note:</b> This issue occurs when only .NET 1.1 and .NET 1.1 SP1 are installed on the client workstation. | NIC<br>E<br>Perf<br>orm<br>R 1                                                                                                    |
|                  | Triggers for the ScreenSense Agent, which were defined on an HTML page with Internet Explorer 6, do not work with Internet Explorer 7 and vice versa.                                                                     | NIC<br>E<br>Perf<br>orm<br>R 2<br>NIC<br>E<br>Perf<br>orm<br>R 3                                                                               |

## Changing Internet Explorer 7 Settings After Installation

When Internet Explorer 7 is installed, the following issues are created:

- Internet Explorer 7 resets the cache to 10 MB. It is important to resize the cache size to 200 MB when working with NICE Perform Applications. See Changing the Cache Size below.
- The font is Clear Type, which appears blurred, and you may want to return to the Black and White font. See Changing the Font Used by Internet Explorer 7 on the facing page.
- The application server is **not automatically added to the trusted site list**, and it is important to **do so manually.** See Internet Explorer 8 on page 145.

## Changing the Cache Size

Perform the following procedure to modify the cache size.

## ➡ To modify the cache size:

- 1. Open Internet Explorer.
- 2. Click Tools, and select Internet Options.
- 3. In the **General** tab, under **Browsing History**, click **Settings**. The **Temporary Internet Files and History Settings** window appears.

|                                                                                                    | iles                                                  |                       |
|----------------------------------------------------------------------------------------------------|-------------------------------------------------------|-----------------------|
| Internet Explorer st<br>for faster viewing la                                                         | ores copies of webpage<br>ter.                        | es, images, and media |
| Check for newer ve                                                                                    | sions of stored pages:                                |                       |
| C Every time I                                                                                        | visit the webpage                                     |                       |
| C Every time I ;                                                                                      | start Internet Explorer                               |                       |
| Automatically                                                                                         | }                                                     |                       |
| C <u>N</u> ever                                                                                       |                                                       |                       |
| Disk space to use (8<br>(Recommended: 9<br>Current location:<br>C:\Documents and S<br>Internet Files\ | - 1024MB):<br>50 - 250MB)<br>ettings\uzib\Local Setti | 200 ÷                 |
| Move folder                                                                                           | View <u>o</u> bjects                                  | <u>V</u> iew files    |
| History                                                                                               |                                                       |                       |
| Specify how many o                                                                                    | lays Internet Explorer :<br>/e visited.               | should save the list  |
| or websites you nav                                                                                   |                                                       | 00 1                  |

Figure 5-1: Temporary Internet Files and History Settings Window

4. By default, **Check for newer versions of stored pages** is set to **Every time I visit the webpage**. Set it to **Automatically**, and set the **Disk space to use** to **200**. Click **OK** to confirm the changes.

## Changing the Font Used by Internet Explorer 7

The following graphic illustrates the difference between the **Clear Type** font and the **Black and White** font:

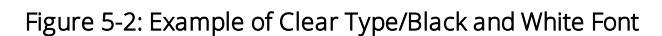

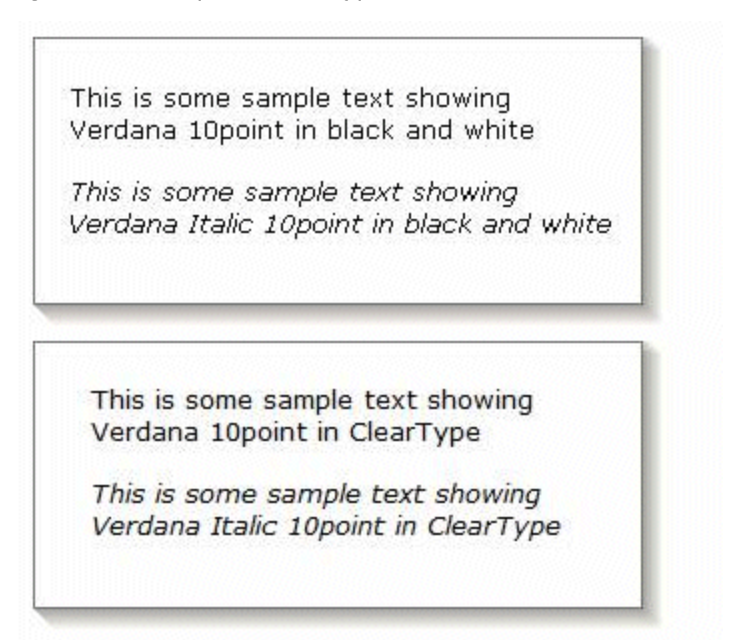

If you are not satisfied with the **Clear Type** font, perform the following procedure to change it to **Black** and White.

- To modify the font:
- 1. Open Internet Explorer.

Figure 5-3: Internet Explorer Window

| cy Management<br>t: hardening.com                                                                                                    | hardening.<br>Linked Group | Policy Object   | Group Policy Inhesta      | nce Delega     | tion                |                       |            |                             |
|----------------------------------------------------------------------------------------------------|----------------------------|-----------------|---------------------------|----------------|---------------------|-----------------------|------------|-----------------------------|
| Chanceleration     Constant Palacy     Constant Palacy     Constant Palacy     Constant Palacy     Constant Computers     Constant     Constant Computers     Constant     Constant Computers     Constant     Computer Computers     Constant     Computer Computers     Constant     Computer Computers     Computer Computers     Computers     Computers     C |                            | <u>0x4w - 1</u> | seo<br>Si Danak Damar Pak | <u>Erinxed</u> | Link Enabled<br>Yes | GPO Status<br>Enabled | Unit Faunt | Modiled Dunan<br>12/27 hade |

2. Click **Tools**, select **Internet Option**, and click **Advanced**. The following window appears.

Figure 5-4: Internet Options - Advanced Tab

| General        | Security                                                                                                    | Privacy                                                                                                    | Content                                                                                                    | Connections                                                                                    | Programs     | Advanced |
|----------------|----------------------------------------------------------------------------------------------------|----------------------------------------------------------------------------------------------------|----------------------------------------------------------------------------------------------------|------------------------------------------------------------------------------------------------|--------------|----------|
| Setting        | s                                                                                                    |                                                                                                    |                                                                                                    |                                                                                                |              |          |
| الله<br>م<br>ا | Jii co Multimedia     Alway     Enable     Play a     Play a     Play s     Show     Show     Show     Show     Show     Printing     Print t     Search fro     Do no     Just d | repriet for<br>a suse Clex<br>e automat<br>nimations<br>ounds in v<br>image dou<br>pictures<br>image dat<br>backgroun<br>om the Ad<br>t search fi<br>lisplay the | virtual mai<br>arType for<br>ic image re<br>in webpages<br>wiload plac<br>hering<br>d colors an<br>dress bar<br>rom the Ad<br>results in I | nme enabled (<br>HTML*<br>sizing<br>es*<br>ceholders<br>dimages<br>dress bar<br>the main windo | w            | tart)    |
| *Tal           | kes effect .                                                                                                    | after vou                                                                                                    | restart Int                                                                                                    | ernet Explorer                                                                                 |              |          |
| 10             | and an over                                                                                                    | 2.101 700                                                                                                    | Contart and                                                                                                    | Bestore                                                                                        | advanced s   | settings |
| Reset I        | internet Ex                                                                                                    | plorer set                                                                                                    | tings                                                                                                    |                                                                                                |              |          |
| Delel<br>add-  | tes all temp<br>ons, and re                                                                                                    | oorary file<br>esets all th                                                                                                    | s, disables<br>ne changed                                                                                                    | browser<br>i settings.                                                                         | Res          | et       |
|                | chould only                                                                                                    | use this i                                                                                                    | f your bros                                                                                                    | wser is in an un                                                                               | usable state | b.       |

- 3. Clear Always use Clear Type for HTML, and click OK to confirm.
- 4. Restart Internet Explorer and Microsoft Outlook.

See the http://blogs.msdn.com/ie/archive/2006/02/03/524367.aspx link for further information.

# Manually Adding NICE Perform Applications to the Trusted Site List

Perform the following procedure to manually add the application server to the trusted site list.

NICE Perform Release 3.1 supports Internet Explorer 7 in both the **Quick** tab and **Single** tab modes.

## → To enable login to NICE Perform in an IE7 environment:

1. On the Domain Controller do the following: In the Run window, type **gpmc.msc** and click **OK**. The Group Policy Management window appears.

Figure 5-5: Group Policy Management Window

| cy Management hearder   | Aurdening.com                                                     |                                           |               |              |                     |         |                 |               |
|-------------------------|-------------------------------------------------------------------|-------------------------------------------|---------------|--------------|---------------------|---------|-----------------|---------------|
| :: herdening.com Linker | Linked Group Policy Oberts   Group Policy Inheitence   Delegation |                                           |               |              |                     |         |                 |               |
| A portace lefter        | Tag Date -                                                        | i ⊈PO<br>∦ <sup>2</sup> Defait Donae Paky | Enloyed<br>Na | Line English | (PO Shau<br>Evalue) | uha Fau | Holled<br>12/07 | Dunan<br>hade |

2. Right-click the GPO you created when you created the User Account Control and click Edit.

**NOTE:** Complete instructions for setting up the User Account Control can be found in NICE Perform Release 3.1: Microsoft Windows Vista Enterprise SP1 Workstation Configuration Guide, "Setting up the User Account Control in an Active Directory".

3. Select Computer Configuration > Administrator Templates > Windows Components > Internet Explorer > Internet Control Panel > Security Pages.

The Group Policy Object Editor window appears.

Figure 5-6: Group Policy Object Editor Window

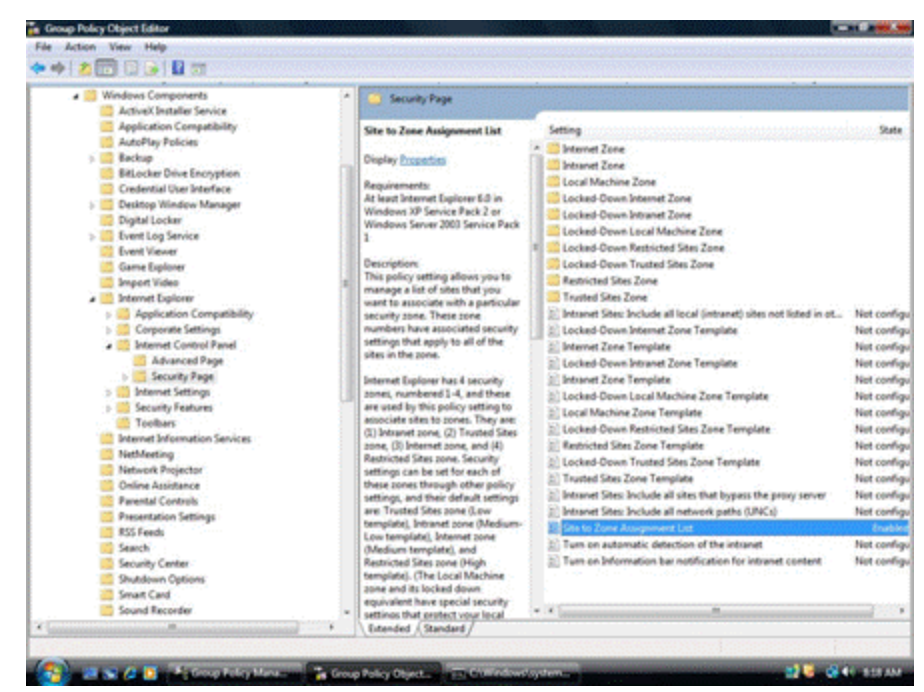

4. Double-click the Site to Zone Assignment List policy.

The Site to Zone Assignment List Properties window appears.

| Figure 5-7: Site to Zone Assignment List Properties V | Vindow |
|-------------------------------------------------------|--------|
|-------------------------------------------------------|--------|

| Site to Zone Assignment List Properties                                                            |
|----------------------------------------------------------------------------------------------------|
| Setting Explain                                                                                    |
| 🚰 Site to Zone Assignment List                                                                     |
| Not Configured                                                                                     |
| <ul> <li>Enabled</li> <li>Disabled</li> </ul>                                                      |
| Enter the zone assignments here. Show                                                              |
| Supported on: At least Internet Explorer 6.0 in Windows XP Service P Previous Setting Next Setting |
| OK Cancel Apply                                                                                    |

5. Select **Enabled** and click **Show**.

The Show Contents window appears.

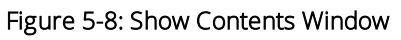

| how Contents                   |       |        |
|--------------------------------|-------|--------|
| Enter the zone assignments her | е.    | ОК     |
| Value Name                     | Value | Cancel |
|                                |       | Add    |
|                                |       | Remove |
|                                |       |        |
|                                |       |        |
|                                |       |        |

6. Click Add.

#### The Add Item window appears.

### Figure 5-9: Add Item Window

| Add Item                                 | ×      |
|------------------------------------------|--------|
| Enter the name of the item to be added:  | ОК     |
|                                          | Cancel |
| Enter the value of the item to be added: |        |
|                                          |        |

- 7. In the Enter the name of the item to be added field, enter the name of the Web Application Site.
- 8. Enter the digit **2** in the **Enter the value of the item to be added** field and click **OK**.

The Show Contents window reappears.

9. Click OK.

The Site to Zone Assignment List Properties window reappears.

10. Click **OK**.

The Group Policy Object Editor Window reappears.

11. Close the Group Policy Object Editor Window.
## Internet Explorer 8

## Compatibility of NICE Web Applications with Internet Explorer 8 32-bit

| rioduct  | NICE Engage Platform, NICE Interaction Management, NICE Perform,<br>NiceUniverse Web Application, NICE Sentinel, NICE Real-Time Solution                                                                                                    |
|----------|----------------------------------------------------------------------------------------------------|
| Release  | <ul> <li>NICE Interaction Management R4.1</li> <li>NICE Engage Platform R6.x</li> <li>NOTE: NICE Engage Platform 6.x environments with Engage Search, require Internet Explorer 10 or above.</li> <li>NICE Perform: R3 SP3/SP4, R3.1, R3.2, R3.5</li> <li>NICE Sentinel: <ul> <li>NICE Sentinel Server: R2.1, R2.5, R4.1</li> <li>NICE Sentinel Remote Client: R2.1, R2.5, R4.1</li> </ul> </li> <li>NICE Real-Time Solution 4.9.x</li> </ul>                                                                                                    |
| Synopsis | This section describes the compatibility of Internet Explorer 8 with<br>NICE Web Applications when Internet Explorer 8 is installed on:<br>Windows XP SP3<br>Windows Vista Enterprise SP1<br>Windows 7 Professional SP1 32/64-bit<br>Windows 7 Enterprise SP1 32/64-bit<br>Windows 7 Ultimate SP1 32/64-bit<br>Windows Server 2003 R2 Standard Edition 32bits<br>Windows Server 2003 R2 Enterprise Edition 32bits<br>Windows Server 2008 Standard Edition 32bits<br>Windows Server 2008 Standard Edition 64bits<br>Windows Server 2008 Enterprise Edition 32bits<br>Windows Server 2008 Enterprise Edition 64bits<br>Windows Server 2008 Enterprise Edition 64bits |

## General Description and Conclusions

General tests were performed using Internet Explorer 8 (IE8) with:

NICE Perform

- Release 3.1
- Release 3.2
- Release 3.5
- NICE Interaction Management Release 4.1
- NICE Engage Platform 6.x
- NICE Sentinel
  - Release 2.1
  - Release 2.5
  - Release 4.1
  - Release 6.X

#### Conclusions

The NICE Engage Platform/NICE Interaction Management/NICE Perform Applications Suite and NiceUniverse Web Application 8.9 are compatible with all tested operating systems with the following limitation: You should only run one NICE Interaction Management/NICE Perform Applications Suite or NiceUniverse Web Application per browser. See NICE Web Applications Known Issues with Internet Explorer 8 below.

### NICE Web Applications Known Issues with Internet Explorer 8

The following section describes NICE Perform Release 3.5/NICE Interaction Management/NICE Engage Platform known issues when using Internet Explorer 8, grouped according to application.

### NICE Web Applications

#### lssue 1

The NICE Web application URL must be added to the Trusted Site list. See Manually Adding NICE Web Applications to the Trusted Site List on the facing page.

#### lssue 2

NICE Web applications can be used in **Internet Explorer 8** tab or **Quick** tab modes. However, in these modes, you can run one tab only with the NICE Interaction Management/NICE Perform Applications suite.

#### lssue 3

When the NICE Application Server is identified as an **Internet** site, the following message may appear:

| NICE Perform®<br>Applications Suite requires<br>Microsoft .NET framework<br>version 3.5 or higher<br>Installed on this computer. |
|----------------------------------------------------------------------------------------------------|
| Install the proper version<br>and restart the Web<br>browser.                                                                    |

See Adding the NICE Web Applications URL to the Local Intranet Site List on page 152.

#### lssue 4

To correctly display the NICE Web Application, the default documentation mode in Internet Explorer 8 should be Quirks mode. If a different mode is used, the application screen appears.

## NICE Perform Applications - Release 3 SP3/SP4 and Release 3.1

#### lssue 1

The NICE Perform Web applications URL must be added to the Trusted Site list. See Manually Adding NICE Web Applications to the Trusted Site List below.

#### lssue 2

NICE Perform Web applications can be used in **Internet Explorer 8** tab or **Quick** tab modes. However, in these modes, you can run one tab only with the NICE Perform Applications suite.

### NICE Universe 8.9 Web Application

#### lssue 1

You must configure IE8 to work with the *Protected mode* set to off. See Configuring Internet Explorer 8/9 to Disable Protected Mode on page 151.

#### lssue 2

NiceUniverse 8.9 Web Applications can be used in **Internet Explorer 8** tab or **Quick** tab modes. However, in these modes, you can run one tab only with NiceUniverse 8.9 Web Application suite.

**NOTE:** There is no limitation on the number of open tabs per browser when only one tab is running the NICE Perform Applications suite or NiceUniverse Web Application.

# Manually Adding NICE Web Applications to the Trusted Site List

Perform the following procedure to manually add the Applications server to the trusted site list.

NICE Perform Release 3.x and NICE Interaction Management Release 4.1 support Internet Explorer 8/9 in both the **Quick** tab and **Single** tab modes.

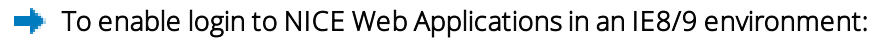

1. On the Domain Controller do the following: In the **Run** window, type **gpmc.msc** and click **OK**. The Group Policy Management window appears.

Figure 5-10: Group Policy Management Window

| 4 | up Policy | , irinet | ance  | Delega  | tion [               |       |           |                 |              |
|---|-----------|----------|-------|---------|----------------------|-------|-----------|-----------------|--------------|
|   | ind Don   | vær Pol  | En No | haves - | Lien Ernsbler<br>Ven | Ended | Surf Fate | Redied<br>12/07 | <u>Dunai</u> |

2. Right-click the GPO you created when you created the User Account Control and click Edit.

**NOTE:** Complete instructions for setting up the User Account Control can be found in the Microsoft Windows Vista Enterprise SP1 Workstation Configuration Guide, in the section: Setting up the User Account Control in an Active Directory.

3. Select Computer Configuration > Administrator Templates > Windows Components > Internet Explorer > Internet Control Panel > Security Pages.

The Group Policy Object Editor window appears.

| and the second second s | Window Male                                                              |                                                                                                    |                |
|----------------------------------------------------------------------------------------------------|--------------------------------------------------------------------------|----------------------------------------------------------------------------------------------------|----------------|
| Ple Action View Payorites                                                                                                    | Window Help                                                              |                                                                                                    |                |
| 🗢 🔿 🖄 📰 🗟 📓                                                                                                    |                                                                          |                                                                                                    |                |
| Event Viewer                                                                                                    | Security Page                                                            |                                                                                                    |                |
| Game Explorer                                                                                                    | Security rage                                                            |                                                                                                    |                |
| Import Video                                                                                                    | Site to Zone Assignment List                                             | Setting                                                                                                    | State          |
| Internet Explorer                                                                                                    | Site to zone Assignment List                                             | Internet Zone                                                                                                    |                |
| Accelerators                                                                                                    | Display Properties                                                       | Intranet Zone                                                                                                    |                |
| E Application Compatibility                                                                                                    |                                                                          | Local Machine Zone                                                                                                    |                |
| Compatibility View                                                                                                    | Requirements:                                                            | I orked Down Internet Zone                                                                                                   |                |
| Corporate Settings                                                                                                    | At least internet Explorer 6.0 in<br>Windows XP Service Back 2 or        | Inded Down Intranet Zone                                                                                                    |                |
| Delete Browsing History                                                                                                    | Windows Server 2003 Service Pack 1                                       | Locked-Down Local Markine Tone                                                                                               |                |
| in Private                                                                                                    |                                                                          | Locked Down Destricted Chec Zone                                                                                             |                |
| Internet Control Panel                                                                                                    | Description:<br>This policy setting allows you to                        | Locked Down Tourted Ster Zone                                                                                                |                |
| Advanced Page                                                                                                    | manage a list of sites that you want                                     | Bachisted Sher Zone                                                                                                    |                |
| Security Page                                                                                                    | to associate with a particular security                                  | Kestnood Stes Zone                                                                                                    |                |
| Internet Settings                                                                                                    | zone. These zone numbers have                                            | Trusted sites Zone                                                                                                    | Not well and   |
| E Security Features                                                                                                    | apply to all of the steps in the some                                    | E: unmaner, ortes: Include al local (intranet) sites not listed in other 2<br>10 Locked Device Televisity Tensor Terrentity. | Not configured |
| Add-on Management                                                                                                    | supply to all of the ables in the an B.                                  | Looked-Down Internet Zone Template                                                                                           | Not configured |
| AJAX<br>Signay Bahaying Capital                                                                                                    | Internet Explorer has 4 security                                         | El unternet zone Template                                                                                                    | Not configured |
| Consistent Mine Handle                                                                                                    | zones, numbered 1-4, and these are                                       | Looxed-Down Intranet Zone Template                                                                                           | Not configured |
| Information Bar                                                                                                    | associate sites to zones. They are:                                      | E Intranet Zone Template                                                                                                    | Not configured |
| Local Machine Zone Loca                                                                                                    | (1) Intranet zone, (2) Trusted Sites                                     | E Looxed-Down Local Machine Zone Template                                                                                    | Not configured |
| Mine Soffing Safety Fe                                                                                                    | zone, (3) Internet zone, and (4)                                         | E Local Machine Zone Template                                                                                                | Not configured |
| MK Protocol Security Re                                                                                                    | Restricted Sites zone. Security<br>settings can be set for each of these | 1 Locked-Down Restricted Sites Zone Template                                                                                 | Not configured |
| 🗉 🧧 Network Protocol Lockd:                                                                                                    | zones through other policy settings,                                     | 1 Restricted Sites Zone Template                                                                                             | Not configured |
| Cobject Caching Protection                                                                                                    | and their default settings are:                                          | E Locked-Down Trusted Sites Zone Template                                                                                    | Not configured |
| Protection From Zone El                                                                                                    | Trusted Sites zone (Low template),                                       | E Trusted Sites Zone Template                                                                                                | Not configured |
| Restrict Active/ Install                                                                                                    | template). Internet zone (Medium                                         | E Turn on Warn about Certificate Address Mismatch                                                                            | Not configured |
| Restrict File Download                                                                                                    | template), and Restricted Sites zone                                     | Intranet Sites: Include all sites that bypass the proxy server                                                               | Not configured |
| Scripted Window Securit                                                                                                    | (High template). (The Local Machine                                      | iii Intranet Sites: Include all network paths (UNCs)                                                                         | Not configured |
| Colbars Colbars                                                                                                    | zone and its locked down equivalent                                      | 🗄 Site to Zone Assignment List                                                                                               | Not configured |
| Internet Information Services                                                                                                    | protect your local computer.)                                            | Turn on automatic detection of the intranet                                                                                  | Not configured |
| NetMeeting                                                                                                    |                                                                          | E Turn on Information bar notification for intranet content                                                                  | Not configured |
| Network Access Protection                                                                                                    | If you enable this policy setting, you                                   |                                                                                                    |                |
| Network Projector                                                                                                    | related zone numbers. The                                                |                                                                                                    |                |
| Online Assistance                                                                                                    | association of a site with a zone will                                   |                                                                                                    |                |
| Parental Controls                                                                                                    | ensure that the security settings for                                    |                                                                                                    |                |
| Password Synchronization                                                                                                    | the specified zone are applied to the                                    |                                                                                                    |                |
| Presentation Settings                                                                                                    | the list, enter the following                                            |                                                                                                    |                |
| RSS Feeds                                                                                                    | information:                                                             |                                                                                                    |                |
| Search Carbo                                                                                                    | Webserson Albert Construction                                            |                                                                                                    |                |
| Security Center                                                                                                    | site, or a fully qualified domain name                                   |                                                                                                    |                |
| Shutdown Ontions                                                                                                    | for other sites. The valuename may                                       |                                                                                                    |                |
| Smart Card                                                                                                    | also include a specific protocol. For                                    | -                                                                                                    |                |
| Sound Recorder                                                                                                    | example, if you enter                                                    |                                                                                                    |                |
| Tablet PC                                                                                                    | valuename, other protocols are not                                       |                                                                                                    |                |
| Task Schechier                                                                                                    | affected. If you enter just                                              |                                                                                                    |                |
| Terminal Services                                                                                                    | www.contoso.com, then all                                                |                                                                                                    |                |
| Windows Calendar                                                                                                    | including http://https.ftp. and so op-                                   |                                                                                                    |                |
| Windows Color System                                                                                                    | The site may also be expressed as an                                     |                                                                                                    |                |
| Windows Customer Experience                                                                                                    | IP address (e.g., 127.0.0.1) or range                                    |                                                                                                    |                |
| Windows Defender                                                                                                    | (e.g., 127.0.0.1-10). To avoid                                           |                                                                                                    |                |
| Windows Error Reporting                                                                                                    | include additional characters after the                                  |                                                                                                    |                |
| Windows Explorer                                                                                                    | domain such as trailing slashes or URL                                   |                                                                                                    |                |
| 📔 Windows Installer 🚽                                                                                                    | path. For example, policy settings for                                   | -                                                                                                    |                |
|                                                                                                    | Estanded (Standard /                                                     |                                                                                                    |                |
|                                                                                                    | / Ewalload V staugald \                                                  |                                                                                                    |                |

4. Double-click the Site to Zone Assignment List policy.

The Site to Zone Assignment List Properties window appears.

| Site to Zone Assignment List Properties                                                            |
|----------------------------------------------------------------------------------------------------|
| Setting Explain                                                                                    |
| 🚟 Site to Zone Assignment List                                                                     |
| Not Configured                                                                                     |
| Inabled                                                                                            |
| Disabled                                                                                           |
| Enter the zone assignments here.                                                                   |
| Supported on: At least Internet Explorer 6.0 in Windows XP Service P Previous Setting Next Setting |
| OK Cancel Apply                                                                                    |

5. Select **Enabled** and click **Show**.

The Show Contents window appears.

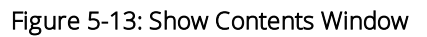

| ter the zone assignments her | ə.    | OK     |
|------------------------------|-------|--------|
| /alue Name                   | Value | Cancel |
|                              |       | Add    |
|                              |       | Remove |
|                              |       |        |
|                              |       |        |

6. Click Add.

The Add Item window appears.

#### Figure 5-14: Add Item Window

| Add Item                                 |        |
|------------------------------------------|--------|
| Enter the name of the item to be added:  | ОК     |
|                                          | Cancel |
| Enter the value of the item to be added: |        |
|                                          |        |

- 7. In the Enter the name of the item to be added field, enter the name of the Web Application Site.
- 8. In the Enter the value of the item to be added field, enter the digit 2 and click OK.

The Show Contents window reappears.

9. Click OK.

The Site to Zone Assignment List Properties window reappears.

10. Click **OK**.

The Group Policy Object Editor Window reappears.

11. Close the Group Policy Object Editor Window.

### Configuring Internet Explorer 8/9 to Disable Protected Mode

Perform the following procedure to configure Internet Explorer 8/9 to disable Protected Mode.

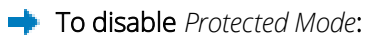

- Run Internet Explorer 8/9. When working with Windows Server 2008 or Windows Vista, right-click the Internet Explorer icon and select Run as Admin.
- 2. On the Menu Bar, select Tools, and then Internet Options.

The Internet Options windows appears:

Figure 5-15: Internet Options Window

| Internet C | Iptions ? X                                                   |  |  |
|------------|---------------------------------------------------------------|--|--|
| General    | Security Privacy Content Connections Programs Advanced        |  |  |
|            |                                                               |  |  |
| Select a   | zone to view or change security settings.                     |  |  |
|            | ) 🔍 🗸 🚱 📗                                                     |  |  |
| Inte       | ernet Local intranet Trusted sites Restricted                 |  |  |
|            | sites                                                         |  |  |
|            | Trusted sites                                                 |  |  |
|            | This zone contains websites that you                          |  |  |
|            | trust not to damage your computer or<br>your files.           |  |  |
|            | You have websites in this zone.                               |  |  |
| Secur      | ity level for this zone                                       |  |  |
| Allo       | wed levels for this zone: All                                 |  |  |
| - 1        | - Medium                                                      |  |  |
|            | - Prompts before downloading potentially unsafe               |  |  |
| content    |                                                               |  |  |
| Τ          | 2 Orisigned Actives concrois will not be downloaded           |  |  |
| - 1        | -                                                             |  |  |
|            | Enable Protected Mode (requires restarting Internet Explorer) |  |  |
|            | Custom level Default level                                    |  |  |
|            |                                                               |  |  |
|            | Reset all zones to default level                              |  |  |
|            |                                                               |  |  |
|            |                                                               |  |  |
|            | OK Cancel <u>Apply</u>                                        |  |  |

- 3. Click the **Security** tab. In the Security level for this zone area, make sure that **Enable Protected Mode** is not selected.
- 4. Click OK.

# Adding the NICE Web Applications URL to the Local Intranet Site List

- + To add the NICE Perform Web application URL to the Local Intranet Site list:
- 1. In the **Tools** menu of the Internet Explorer, select **Internet Options**.
- 2. Click the **Security** tab.

Figure 5-16: Internet Options - Security Tab

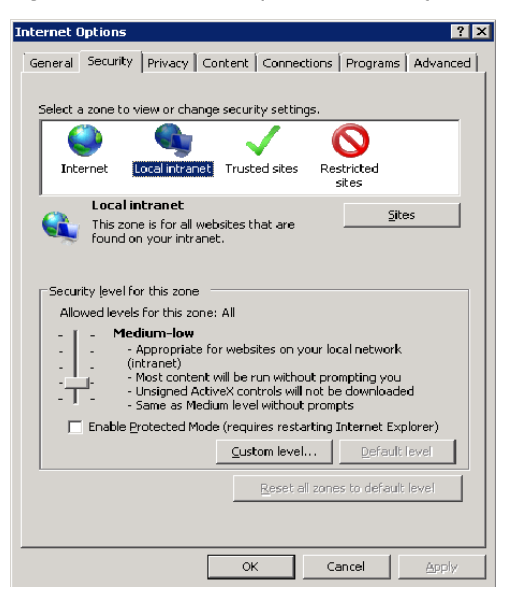

- 3. Click Local Internet.
- 4. Click Sites.

The Local Intranet window appears.

#### Figure 5-17: Local Intranet Window

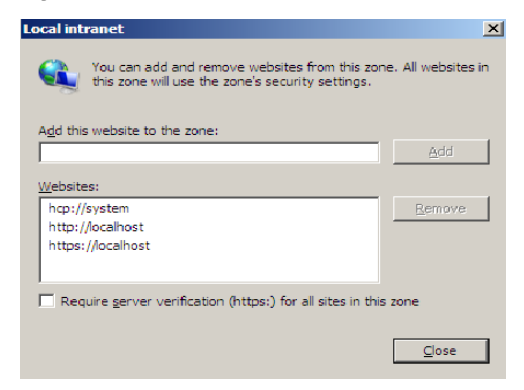

- 5. Enter the NICE Web applications URL in the Add this website to the zone field.
- 6. Click Add.
- 7. Click Close.
- 8. Click OK.

## Internet Explorer 9

## Compatibility of NICE Web Applications with Internet Explorer 9 32-bit

| Product  | NICE Engage Platform, NICE Interaction Management, NICE Sentinel, NICE Real-Time Solution                                                                                                    |
|----------|----------------------------------------------------------------------------------------------------|
| Release  | <ul> <li>NICE Interaction Management R4.1</li> <li>NICE Engage Platform R6.x</li> <li>NOTE: NICE Engage Platform 6.x environments with Engage Search, require Internet Explorer 10 or above.</li> <li>NICE Sentinel: <ul> <li>NICE Sentinel Server: R2.1, R2.5, R4.1, R6.X</li> <li>NICE Sentinel Remote Client: R4.1, R6.X.</li> </ul> </li> <li>NOTE: Internet Explorer works with Sentinel Remote Client only when using compatibility mode (Compatibility mode is the Microsoft Internet Explorer default mode). For more information, see the Sentinel Installation and Configuration Guide.</li> </ul> <li>Real-Time Solution 4.9.x</li> |
| Synopsis | This section describes the compatibility of Internet Explorer 9 with<br>NICE Web Applications when Internet Explorer 9 is installed on:<br>Windows Vista Enterprise SP2<br>Windows 7 Professional SP1 32/64-bit<br>Windows 7 Enterprise SP1 32/64-bit<br>Windows 7 Ultimate SP1 32/64-bit<br>Windows Server 2008 Standard Edition 32-bit<br>Windows Server 2008 Standard Edition 64-bit<br>Windows Server 2008 Enterprise Edition 32-bit<br>Windows Server 2008 Enterprise Edition 64-bit<br>Windows Server 2008 R2 Standard Edition 64-bit<br>Windows Server 2008 R2 Enterprise Edition 64-bit                                                |

## General Description and Conclusions

General tests were performed using Internet Explorer 9 (IE9) with:

NICE Interaction Management Release 4.1

- NICE Engage Platform 6.x
- NICE Sentinel
  - Release 2.1
  - Release 2.5
  - Release 4.1
  - Release 6.X

#### Conclusions

The NICE Engage Platform/NICE Interaction Management Applications Suites are compatible with all tested operating systems with the following limitation:

You should only run one NICE Engage Platform/NICE Interaction Management Applications Suite per browser.

See NICE Web Applications Known Issues with Internet Explorer 9 below.

### NICE Web Applications Known Issues with Internet Explorer 9

The following section describes known issues when using Internet Explorer 9:

#### lssue 1

The NICE Engage Platform/NICE Interaction Management Web application URL must be added to the Trusted Site list. See Manually Adding NICE Web Applications to the Trusted Site List on page 147.

#### lssue 2

NICE Engage Platform/NICE Interaction Management Web applications can be used in Internet Explorer 9 tab or Quick tab modes. However, in these modes, you can run one tab only with the NICE Engage Platform/NICE Interaction Management Applications suite.

#### lssue 3

When the NICE Application Server is identified as an Internet site, the following message may appear:

NICE Perform® Applications Suite requires Microsoft .NET framework version 3.5 or higher Installed on this computer.

Install the proper version and restart the Web browser. See Adding the NICE Web Applications URL to the Local Intranet Site List on page 152.

#### lssue 4

You must configure IE9 to work with the Protected mode set to off. See Configuring Internet Explorer 8/9 to Disable Protected Mode on page 151.

#### lssue 5

To correctly display the NICE Engage Platform/NICE Interaction Management Application, the default documentation mode in Internet Explorer 8 should be Quirks mode. If a different mode is used, the application screen appears.

## Internet Explorer 10

# Compatibility of NICE Web Applications with Internet Explorer 10 32-bit

| Product  | NICE Engage Platform, NICE Interaction Management, NICE Sentinel, NICE Real-Time Solutions, Engage Search                                                                                                    |
|----------|----------------------------------------------------------------------------------------------------|
| Release  | <ul> <li>NICE Interaction Management 4.1</li> <li>NICE Engage Platform 6.3 and above</li> <li>NICE Sentinel: <ul> <li>NICE Sentinel Server: R2.1, R2.5, R4.1, R6.X</li> <li>NICE Sentinel Remote Client: R4.1, R6.X.</li> </ul> </li> <li>NOTE: Internet Explorer works with Sentinel Remote Client only when using compatibility mode (Compatibility mode is the Microsoft Internet Explorer default mode). For more information, see the Sentinel Installation and Configuration Guide.</li> <li>NICE Real-Time Solution 4.9.6</li> </ul> |
| Synopsis | Windows 7 Professional SP1 32/64-bit<br>Windows 7 Enterprise SP1 32/64-bit<br>Windows 7 Ultimate SP1 32/64-bit<br>Windows Server 2008 R2 SP1 Standard Edition 64-bit<br>Windows Server 2008 R2 SP1 Enterprise Edition 64-bit                                                                                                    |

## General Description and Conclusions

General tests were performed using Internet Explorer 10 (IE10) with NICE Engage Platform 6.x and NICE Interaction Management Release 4.1.

### Conclusions

The NICE Engage Platform/NICE Interaction Management Applications Suites are compatible with all tested operating systems with the following limitations:

• You should only run one NICE Web Applications Suite per browser.

See NICE Web Applications Known Issues with Internet Explorer 10 on the next page.

## NICE Web Applications Known Issues with Internet Explorer 10

The following section describes known issues when using Internet Explorer 10:

When the NICE Application Server is identified as an **Internet** site, the following message may appear:

NICE Perform Applications Suite requires Microsoft.NET framework version 3.5 or higher Installed on this computer. Install the proper version and restart the Web browser.

NICE Perform® Applications Suite requires Microsoft .NET framework version 3.5 or higher Installed on this computer.

Install the proper version and restart the Web browser.

See Adding the NICE Web Applications URL to the Local Intranet Site List on page 152.

# Adding the NICE Web Application URL to the Compatibility View Settings List

To ensure that NICE Interaction Management works properly when using Microsoft Internet Explorer 10, you should make sure to add the URL from the application server to the Windows Compatibility View settings.

Starting from NICE Engage Platform 6.x, Web Applications do not require working in the Compatibility mode.

#### + To add the NICE Web Application URL to the Compatibility List:

1. In the **Tools** menu of Internet Explorer, click **Compatibility View Settings**. The Compatibility View Settings dialog box is displayed.

Adding the NICE Web Application URL to the Compatibility View Settings List

| Compatibility View Settings                                          |                  |
|----------------------------------------------------------------------|------------------|
| You can add and remove websites to be display<br>Compatibility View. | ved in           |
| Add this website:                                                    |                  |
|                                                                      | Add              |
| Websites you've added to Compatibility View:                         |                  |
| dh-app-m-acg<br>nice.com<br>pt.local                                 | Remove           |
| Display all websites in Compatibility View                           |                  |
| Display intranet sites in Compatibility View                         |                  |
| Download updated compatibility lists from Microsoft                  |                  |
| Learn more by reading the Internet Explorer privacy                  | <u>statement</u> |
|                                                                      | Close            |

- 2. Type the Application Server URL for the instance of NICE Engage Platform/NICE Interaction Management that you are using. For example, **dh-app-m-acg**.
- 3. Click Add.

## Internet Explorer 11

# Compatibility of NICE Web Applications with Internet Explorer 11 32, 64-bit

| Product  | NICE Engage Platform, NICE Interaction Management, NICE Sentinel, NICE Real-Time Solutions, Engage Search                                                                                                    |
|----------|----------------------------------------------------------------------------------------------------|
| Release  | <ul> <li>NICE Interaction Management R4.1</li> <li>NICE Engage Platform R6.3 and above</li> <li>NICE Sentinel: <ul> <li>NICE Sentinel Server: R2.1, R2.5, R4.1, R6.3</li> <li>NICE Sentinel Remote Client: R4.1, R6.X.</li> </ul> </li> <li>NOTE: Internet Explorer works with Sentinel Remote Client only when using compatibility mode (Compatibility mode is the Microsoft Internet Explorer default mode). For more information, see the Sentinel Installation and Configuration Guide.</li> <li>NICE Real-Time Solutions 4.9.6</li> </ul> |
| Synopsis | <ul> <li>Windows 8.1 Professional 32/64-bit</li> <li>Windows 8.1 Enterprise 32/64-bit</li> <li>Windows 7 Professional SP1 32/64-bit</li> <li>Windows 7 Enterprise SP1 32/64-bit</li> <li>Windows 7 Ultimate SP1 32/64-bit</li> <li>Windows Server 2008 R2 SP1 Standard Edition 64-bit</li> <li>Windows Server 2012 R2 Standard 64-bit</li> <li>Windows Server 2012 R2 Datacenter 64-bit</li> </ul>                                                                                                    |

## Prerequisite Updates for Internet Explorer 11

During the installation of Internet Explorer 11 for Windows 7 SP1 or Windows Server 2008 R2 SP1, prerequisite components are installed as well. If the prerequisite components cannot be installed, the installation stops. In this case, install the following prerequisite updates manually:

- KB2729094
- KB2731771
- KB2533623

- KB2670838
- KB2786081
- KB2834140

## General Description and Conclusions

General tests were performed using Internet Explorer 11 (IE11) with NICE Interaction Management Release 4.1 and NICE Engage Platform 6.x.

#### Conclusions

The NICE Engage Platform/NICE Interaction Management is compatible with all tested operating systems with the following limitations:

- Run only one NICE Engage Platform/NICE Interaction Management Applications Suite per browser.
- Use XBAP with the Windows 8.1 and Windows 7 client systems only.
- For Internet Explorer 11 on Windows 8.1 and Windows 7, you must have NICE Engage Platform/NICE Interaction Management Release 4.1.46 or above.

See NICE Web Applications Known Issues with Internet Explorer 11 below.

### NICE Web Applications Known Issues with Internet Explorer 11

The following section describes known issues when using Internet Explorer 11:

When the NICE Application Server is identified as an **Internet** site, the following message may appear:

NICE Applications Suite requires Microsoft.NET framework version 3.5 or higher Installed on this computer. Install the proper version and restart the Web browser.

NICE Perform® Applications Suite requires Microsoft .NET framework version 3.5 or higher Installed on this computer.

Install the proper version and restart the Web browser.

See Adding the NICE Web Application URL to the Compatibility View Settings List on the next page

# Adding the NICE Web Application URL to the Compatibility View Settings List

NOTE: Relevant for NICE Interaction Management only.

To ensure that NICE Interaction Management works properly when using Microsoft Internet Explorer 11, you should make sure to add the URL from the application server to the Windows Compatibility View settings.

Starting from NICE Engage Platform 6.x, Web Applications do not require working in the Compatibility mode.

- To add the NICE Application URL to the Compatibility List:
- 1. In the Tools menu, click **Compatibility View Settings**. The Compatibility View Settings dialog box is displayed.

Adding the NICE Web Application URL to the Compatibility View Settings List

| Compatibility View Settings                                          |        |
|----------------------------------------------------------------------|--------|
| You can add and remove websites to be display<br>Compatibility View. | ved in |
| Add this website:                                                    |        |
|                                                                      | Add    |
| Websites you've added to Compatibility View:                         |        |
| dh-app-m-acg<br>nice.com<br>pt.local                                 | Remove |
| Display all websites in Compatibility View                           |        |
| Display intranet sites in Compatibility View                         |        |
| Download updated compatibility lists from Microsoft                  |        |
| Learn more by reading the Internet Explorer privacy statement        |        |
|                                                                      | Close  |

2. In the Add this website field, enter the Application Server URL for the instance of NICE Engage Platform/NICE Interaction Management that you are using. For example, **dh-app-m-acg**.

3. Click Add.

[This page intentionally left blank]

## Google Chrome with the IE Tab Extension

This section describes compatibility of the Google Chrome browser with the IE Tab Extension with NICE Web Applications.

### Contents

| Compatibility of NICE Web Applications with the IE Tab Extension in Google Chrome 32/64-bit . | 166 |
|-----------------------------------------------------------------------------------------------|-----|
| Adding the IE Tab to Google Chrome                                                            | 169 |

## Compatibility of NICE Web Applications with the IE Tab Extension in Google Chrome 32/64-bit

| Product                             | NICE Engage Platform, NICE Sentinel, NICE Real-Time Solutions,<br>Engage Search                                                                                                    |
|-------------------------------------|----------------------------------------------------------------------------------------------------|
| Release                             | <ul> <li>NICE Engage Platform 6.5</li> <li>NICE Sentinel:</li> <li>NICE Sentinel Server 6.5</li> <li>NICE Sentinel Remote Client 6.5.</li> </ul>                                                                                                    |
| Synopsis                            | Windows 10 Pro 32/64-bit<br>Windows 10 Enterprise 32/64-bit<br>Windows 8.1 Professional 32/64-bit<br>Windows 8.1 Enterprise 32/64-bit<br>Windows 7 Professional SP1 32/64-bit<br>Windows 7 Enterprise SP1 32/64-bit<br>Windows 7 Ultimate SP1 32/64-bit<br>Windows Server 2012 R2 Standard 64-bit<br>Windows Server 2012 R2 Datacenter 64-bit |
| IE-Tab extension<br>inGoogle Chrome | IE-Tab 9.5<br>Google Chrome 49                                                                                                    |

## General Description and Conclusions

General tests were performed using the IE Tab extension in Google Chrome with Engage Platform 6.5.

## Conclusions

The NICE Engage Platform is compatible with all tested operating systems with the following limitations:

- You should run only one NICE Engage Platform Applications Suite per browser.
- You should only use the XBAP technology with the Windows 8.1, Windows 10 client systems.

## Client Application Compatibility

The following table shows the NICE Engage Platform 6.5 client applications compatible with the IE-Tab extension in Google Chrome.

| Application                 | IE Tab (Version 9.5.2.1) Extension in Google<br>Chrome (Version 49.0.2623.112) |
|-----------------------------|--------------------------------------------------------------------------------|
| Analytics Apps              | Approved                                                                       |
| NICE Web Applications       | Approved                                                                       |
| QM Apps                     | Approved                                                                       |
| RTA                         | Approved                                                                       |
| Engage Search               | Approved                                                                       |
| Reporter                    | Approved                                                                       |
| NICE Sentinel Remote Client | Approved                                                                       |

# NICE Web Applications Known Issues with the IE Tab in Google Chrome

Sentinel Web Client doesn't support Compatibility Mode. However, for IE-Tab it is turned on by default.

- → To disable the Compatibility Mode:
- 1. Right-click the IE Tab button and select **Options**.
- 2. Open the **IE Compatibility Mode** window and select the Internet Explorer version you want Google Chrome to emulate.

NICE Web Applications Known Issues with the IE Tab in Google Chrome

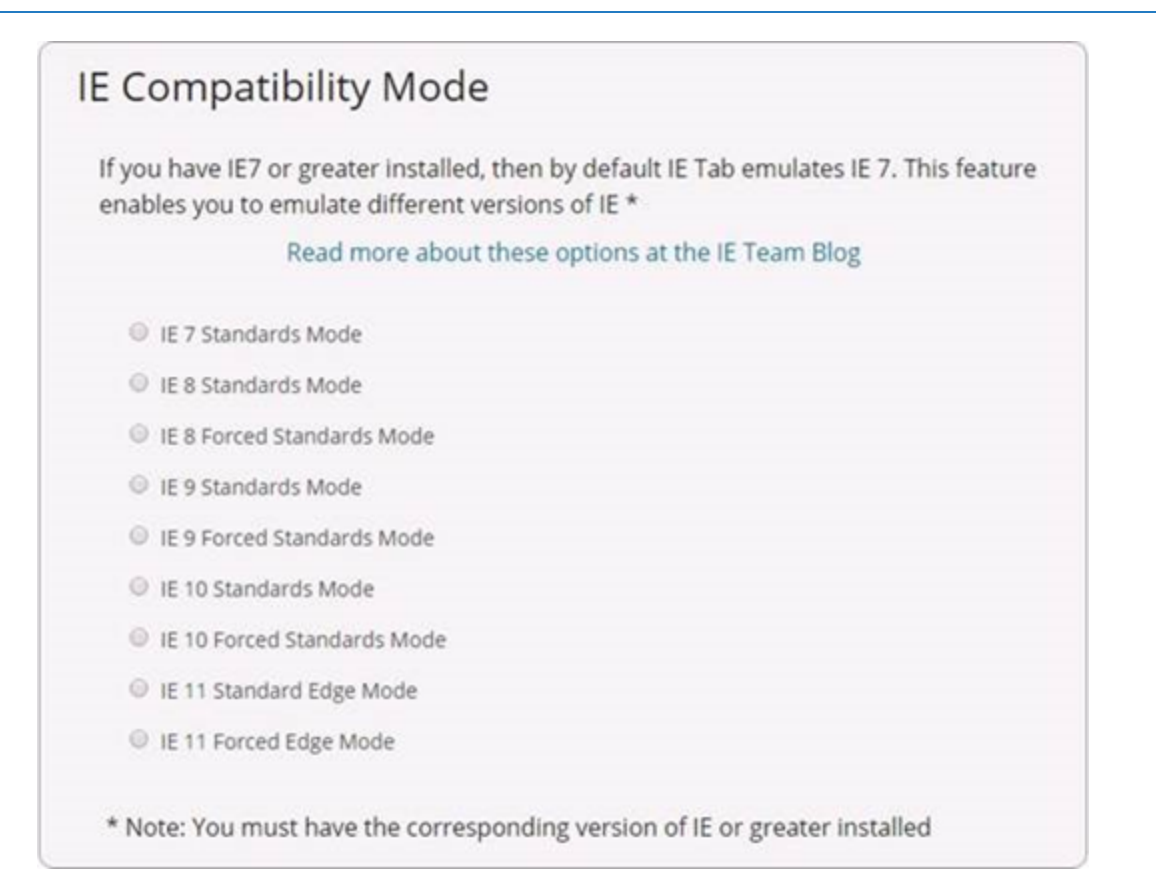

## Adding the IE Tab to Google Chrome

The IE Tab is an extension that allows you to emulate Internet Explorer, while working in Google Chrome.

#### 🔶 To add the IE Tab

- 1. Install and start Google Chrome.
- 2. Click the Customize and Control button and select Settings.

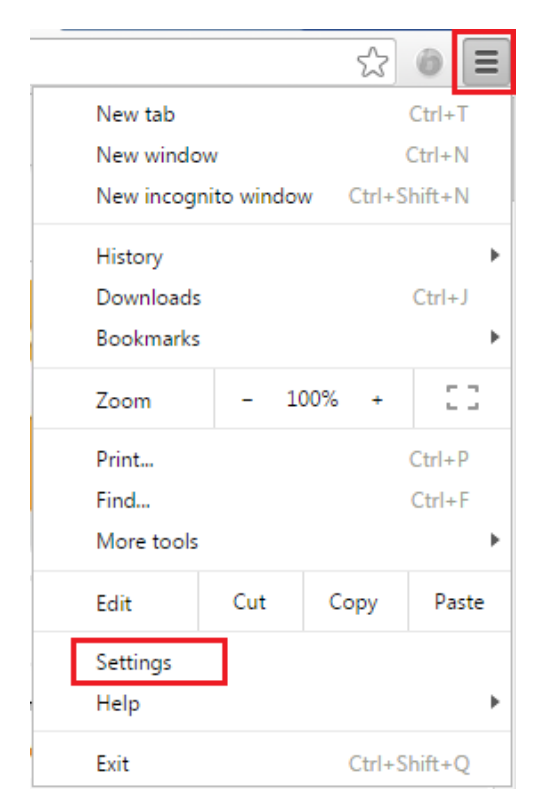

3. In the Settings window, open the Extensions tab and click Get more extensions.

Adding the IE Tab to Google Chrome

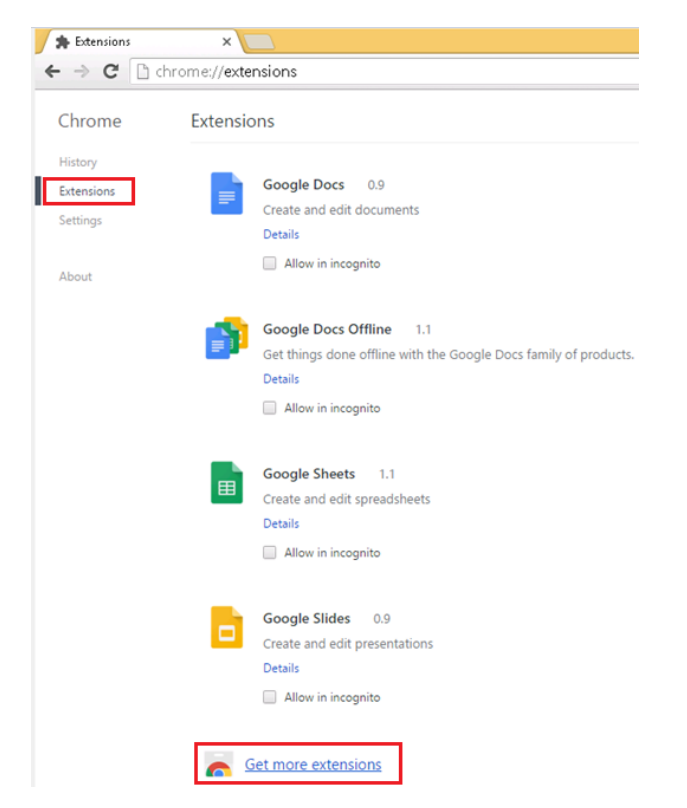

4. In the **Search** field, type in "IE Tab" and press **Enter**.

| chrome web stor | re |
|-----------------|----|
| IE Tab          | ×  |
| Apps            |    |
| Games           |    |
| Extensions      |    |
| Themes          |    |
|                 |    |

5. In the Search results, find the IE Tab extension and click Add to Chrome.

| Extensions |                                                                                                    | More Extension Results                   |
|------------|----------------------------------------------------------------------------------------------------|------------------------------------------|
| E Tab      | <b>IE Tab</b><br>offered by ietab.net<br>Display web pages using IE within Chrome. Use Java, Silverlight, ActiveX, Sharepoint, and more. A "Top<br>10" extension since 2009! | + ADD TO CHROME<br>Productivity<br>***** |

6. In the menu that appears, click Add extension.

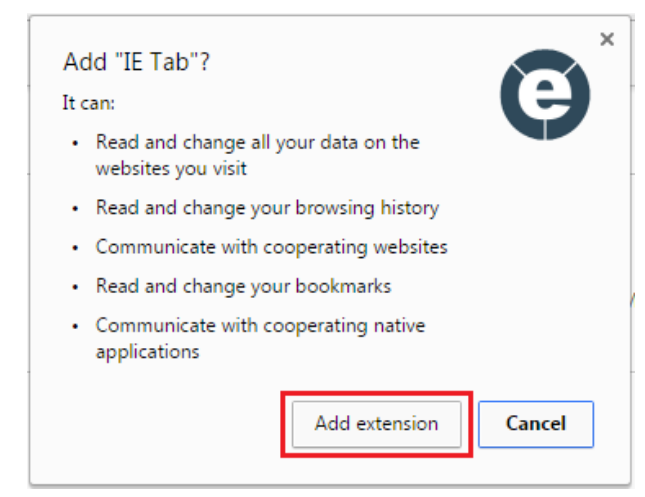

After the IE Tab extension is successfully installed, the IE Tab button is added to the Tool bar.

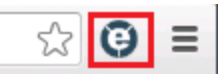

7. Click the **IE Tab** button.

The **ietabhelper.exe** file is automatically dowloaded.

8. Open the **ietabhelper.exe** file and click **Run**.

The IE address bar is added to Google Chrome:

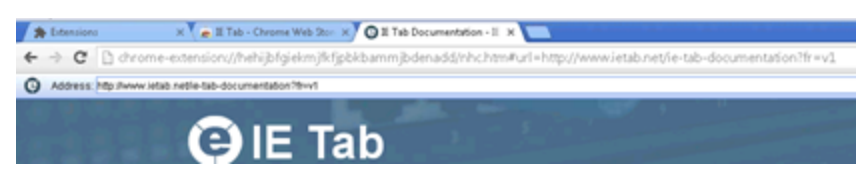

9. Click the Settings button ( $\gg$ ).

The IE Tab Options and Settings window opens.

Adding the IE Tab to Google Chrome

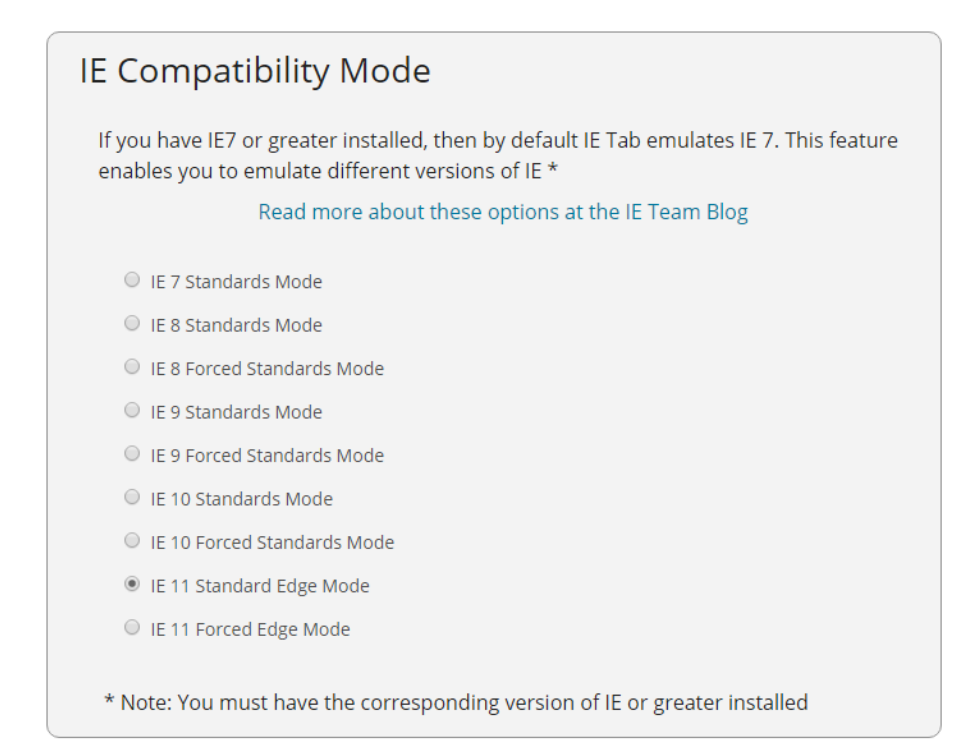

10. Scroll down to the IE Compatibility Mode area and select IE 11 Standard Edge Mode.

# 7

## Microsoft .NET Framework

This section provides information, support, and solutions for Microsoft .NET Framework.

### Contents

| NICE Support for Microsoft .NET Framework                                             | 174 |
|---------------------------------------------------------------------------------------|-----|
| Microsoft .NET Framework 4.0 Requirements                                             | 179 |
| Microsoft .NET Framework 4.0 and up with NICE Interaction Management 4.1.46 and Above | 181 |
| Microsoft .NET Framework 4.5 Requirements                                             | 182 |
| Microsoft .NET Framework 4.6 Requirements                                             | 185 |

## NICE Support for Microsoft .NET Framework

| Product  | .NET Framework Support                                                                                                    |
|----------|----------------------------------------------------------------------------------------------------|
| Release  | NICE Interaction Management 4.1, NICE Engage Platform 6.x, NICE Sentinel 2.5, 4.1 and 6.x                                                                                                    |
| Synopsis | This section describes support for Microsoft .NET Framework<br>(versions 1.1, 2.0, 3.0, 3.5, 4.0, 4.5.2 and 4.6/4.6.1/4.6.2) by NICE<br>products, from V8.9 system through NICE Interaction Management<br>4.1, NICE Engage Platform6.x, NICE Sentinel 2.5, 4.1 and 6.x.<br>This section incorporates previous NICE technical support notes for |

## Overview

This section provides information regarding NICE products support for Microsoft .NET Framework (versions 1.1, 2.0, 3.0, 3.5, 4.0, 4.5.2 and 4.6/4.6.1).

## NICE Logger Requirements

#### *The following NICE Logger versions require Microsoft .NET Framework 2.0:*

- Logger PCI 9.01 Service Pack 8 and above
- Logger PCI 9.03 Service Pack 3 and above
- Logger 9.06
- Logger VolP 9.12

## Microsoft .NET Framework Server-Side Support

The following table lists the NICE release versions and indicates which version supports Microsoft .NET Framework (versions 1.1, 2.0, 3.0, 3.5, 4.0, 4.5.2 and 4.6/4.6.1)

#### Table 7-1: NICE Release Versions support Microsoft .NET Framework - Server-Side

| Release Version | Status                                                              |
|-----------------|---------------------------------------------------------------------|
|                 | Approved for all environments, except Playback Organizer version 2. |

| Release Version                    | Status                                                                                                    |
|------------------------------------|----------------------------------------------------------------------------------------------------|
| IPC 9.09                           | .NET 1.1 and .NET 2.0 are approved. If .NET 2.0 is installed on server, run relevant SetSecurity applicable to .NET 2.0.                                                                                                    |
| NICE Interaction<br>Management 4.1 | <ul> <li>.NET 2.0 is required. See the warning below.</li> <li>.NET 2.0 Service Pack 1 is approved.</li> <li>.NET 3.0 is approved.</li> <li>.NET 3.5 service Pack 1 is approved.</li> <li>.NET 3.5 Service Pack 1 is approved.</li> <li>.NET 4.0 is approved.</li> <li>.NET 4.5 is approved.</li> <li>.NET 4.5.1/4.5.2 is approved*.</li> <li>.NET 4.6/4.6.1/4.6.2 is approved.</li> </ul> |
| NICE Engage<br>Platform 6.x        | <ul> <li>.NET 3.5 Service Pack 1 is required.</li> <li>.NET 4.0 is required.</li> <li>.NET 4.5 is approved*.</li> <li>.NET 4.5.1 is approved*.</li> <li>.NET 4.5.2 is approved*.</li> <li>(Engage 6.4 and below) .NET Framework 4.6./4.6.1/4.6.2 is approved.</li> <li>(Engage 6.5 and above) .NET 4.6./4.6.1/4.6.2 Framework is required.</li> </ul>                                      |
| NICE Sentinel 2.5                  | .NET 3.5 is required.<br>.NET 3.5 Service Pack 1 is required.<br>.NET 4.0 is required.                                                                                                    |
| NICE Sentinel 4.1                  | .NET 3.5 is required.<br>.NET 3.5 Service Pack 1 is required.<br>.NET 4.0 is required.<br>.NET 4.5 is approved*                                                                                                    |

| Table 7-1: NICE Release | Versions support Microsc  | oft NET Framework - | Server-Side (continued)   |
|-------------------------|---------------------------|---------------------|---------------------------|
| Table / T. NICL Nelease | versions support miterosc |                     | · Server-Side (continued) |

| Release Version   | Status                               |
|-------------------|--------------------------------------|
| NICE Sentinel 6.x | .NET 3.5 Service Pack 1 is required. |
|                   | .NET 4.5 is required.                |
|                   | .NET 4.5.1/4.5.2 is approved         |
|                   | .NET 4.6/4.6.1 is approved.          |

Table 7-1: NICE Release Versions support Microsoft .NET Framework - Server-Side (continued)

#### Warning:

.NET Framework 2.0 must be installed before installing the Applications Suite. If you started installing the Applications Suite without .NET 2.0 Framework, the Applications Suite installation will fail. To solve this problem, abort the Applications Suite installation, install .NET 2.0 Framework, and then run the Applications Suite installation again.

## Microsoft .NET Framework Client-Side Support

The following table lists the NICE release versions and indicates which version supports Microsoft .NET Framework (Versions 1.1, 2.0, 3.0, 3.5, 4.0, 4.5, 4.5.1, 4.5.2 and 4.6/4.6.1).

#### Table 7-2:

#### NICE Release Versions support Microsoft .NET Framework - Client-Side

| Release Version  | Status                               |
|------------------|--------------------------------------|
| NICE Interaction | .NET 2.0 is required.                |
|                  | .NET 2.0 Service Pack 1 is approved. |
| Management 4.1   | .NET 3.0 is approved.                |
|                  | .NET 3.0 Service Pack 1 is approved. |
|                  | .NET 3.5 is approved.                |
|                  | .NET 3.5 Service Pack 1 is approved. |
|                  | .NET 4.0 is approved.                |
|                  | .NET 4.5 is approved.                |
|                  | .NET 4.5.1/4.5.2 is approved*.       |
|                  | .NET 4.6/4.6.1/4.6.2 is approved.    |

| Release Version   | Status                                                              |
|-------------------|---------------------------------------------------------------------|
| NICE Engage       | .NET 3.5 Service Pack 1 is required.                                |
|                   | .NET 4.0 is required.                                               |
| Platform 6.x      | .NET 4.5 is approved*.                                              |
|                   | .NET 4.5.1 is approved*.                                            |
|                   | .NET 4.5.2 is approved*.                                            |
|                   | (Engage 6.4 and below) .NET Framework 4.6./4.6.1/4.6.2 is approved. |
|                   | (Engage 6.5 and above) .NET 4.6./4.6.1/4.6.2 Framework is required. |
| NICE Sentinel 2.5 | .NET 2.0 is required.                                               |
|                   | .NET 3.5 is required.                                               |
|                   | .NET 3.5 Service Pack 1 is approved.                                |
|                   | .NET 4.0 is approved.                                               |
| NICE Sentinel 4.1 | .NET 3.5 is required.                                               |
|                   | .NET 3.5 Service Pack 1 is approved.                                |
|                   | .NET 4.0 is approved.                                               |
|                   | .NET 4.5 is approved*                                               |
| NICE Sentinel 6.x | .NET 3.5 Service Pack 1 is required.                                |
|                   | .NET 4.5 is required.                                               |
|                   | .NET 4.5.1/4.5.2 is approved.                                       |
|                   | .NET 4.6/4.6.1 is approved.                                         |

Table 7-2: NICE Release Versions support Microsoft .NET Framework - Client-Side (continued)

#### Figure 7-1: .NET Framework Developer's Guide

#### .NET Framework Developer's Guide

#### .NET Framework 3.5 Architecture

The architecture of the .NET Framework version 3.5 and 3.5 Service Pack 1 (SP1) builds upon the earlier versions of the .NET Framework.

#### .NET Framework Versions

The following table lists the versions of the .NET Framework that are included in the .NET Framework 3.5 and 3.5 SP1. There is no need to install any of the previous service packs if you installed the .NET Framework 3.5 or 3.5 SP1 because they are already included.

| .NET Framework<br>version             | Features and notes                                                                                                    |
|---------------------------------------|----------------------------------------------------------------------------------------------------|
| .NET Framework 3.5<br>SP1             | Updates several assemblies that were included in the .NET Framework 3.5. The updates include non-breaking changes, new API<br>elements, and additional functionality for the technologies that were included in the .NET Framework 3.5. The following<br>technologies are included in the .NET Framework 3.5 SP1: |
|                                       | <ul> <li>ASP.NET Dynamic Data.</li> </ul>                                                                                                    |
|                                       | <ul> <li>ADO.NET Enbity Framework.</li> </ul>                                                                                                    |
|                                       | <ul> <li>Data provider support for SQL Server 2008.</li> </ul>                                                                                                    |
|                                       | <ul> <li>Support for the JNET Framework Client Profile, a setup package that includes only assemblies used by client<br/>applications.</li> </ul>                                                                                                    |
|                                       | For a complete list of features, see What's New in the .NET Fremework Version 3.5 and What's New in the .NET Fremework Version 3.5 SP1.                                                                                                    |
| .NET Framework 2.0<br>SP2 and 3.0 SP2 | These service packs are available only by installing the .NET Framework 3.5 SP1. They provide additional functionality for future infrastructure. They are not available as a separate install.                                                                                                    |
|                                       | Correction: Previously, this topic incorrectly stated that they were available as separate downloads.                                                                                                    |

## Microsoft .NET Framework 4.0 Requirements

**NOTE:** Only relevant for NICE Interaction Management 4.1/NICE Engage Platform 6.x and NICE Sentinel 2.5/NICE Sentinel 4.1.

Microsoft .NET Framework 4.0 is now required for all NICE Interaction Management 4.1 /NICE Engage Platform 6.x sites and NICE Sentinel 2.5/Sentinel 4.1. See the *Certified Servers Guide* for more details about requirements.

SRT release 2.5.6 and later will check for Microsoft .NET Framework 4. SRT releases before 2.5.6 will not fail if Microsoft .NET Framework 4 is installed, but also will **not** notify if Microsoft .NET Framework 4 is not installed. Therefore, you must manually check whether Microsoft .NET Framework 4 is installed by looking at the components in the Add/Remove Programs window.

If IIS is installed after Microsoft .NET Framework 4, change the Application Pool to .NET2 as described below.

#### → To change the Application Pool to .NET2:

- 1. Select **Start > Run**. The Run window appears.
- 2. Enter **inetmgr** and then click **OK**.

The Internet Information Services (IIS) Manager window appears.

Figure 7-2: Internet Information Services (IIS) Manager Window

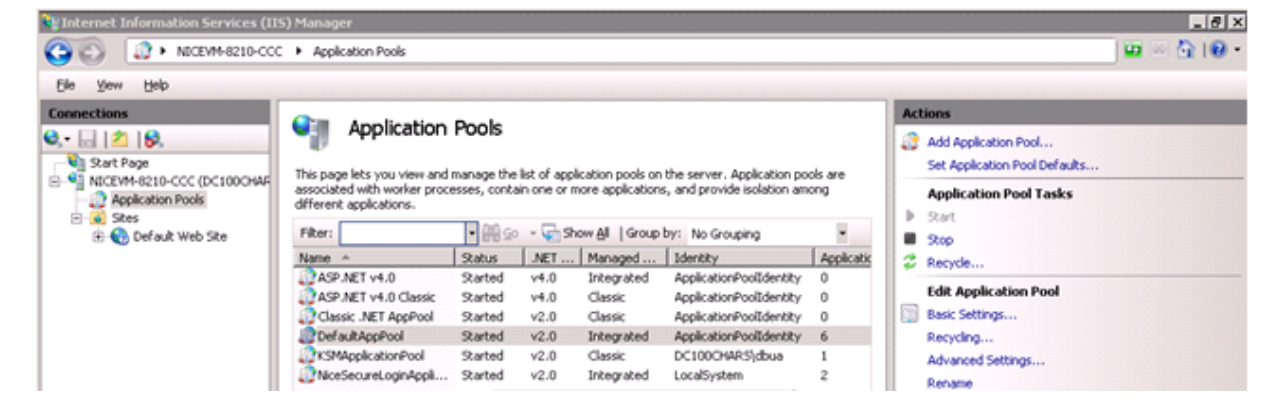

- 3. In the **Connections** pane on the left side, click **Application Pools**.
- 4. In the **Application Pools** list, double-click **DefaultAppPool**. The Edit Application Pool window appears.

| VET Framework version:   |  |
|--------------------------|--|
| NET Framework v2.0.50727 |  |
| NET Framework v4.0.30319 |  |
| NET Framework v2.0.50727 |  |
| lo Managed Code          |  |

Figure 7-3: Edit Application Pool Window

- 5. From the .NET Framework dropdown menu, select .NET Framework v2.0.50727.
- 6. Click OK.
- 7. In the Actions pane on the right side, click Recycle.
# Microsoft .NET Framework 4.0 and up with NICE Interaction Management 4.1.46 and Above

NOTE: Relevant for NICE Interaction Management 4.1.46 and NICE Engage Platform 6.x.

If your client machine has the Microsoft .NET Framework version 4.0 and up, when you sign in to NICE Interaction Management/NICE Engage Platform, you will notice that the extension is .XBAP. You must note the following when working with an XBAP page.

- Internet Explorer 10 works with XBAP only when using compatibility mode (Compatibility mode is the Microsoft Internet Explorer default mode). For information on using NICE Interaction Management/NICE Engage Platform in compatibility mode, see Adding the NICE Web Application URL to the Compatibility View Settings List on page 158.
- If you changed your system configuration to work with .NET Version 4.5/4.5.1/4.5.2 when using Release 4.1.45, you can revert back to the original system configuration if you install NICE Interaction Management 4.1.46 or later/NICE Engage Platform.
- When using XBAP, the **Tool** menu disappears from the Internet Explorer tool bar. To view the tool menu, you can do one of the following:
  - Open a new tab. The **Tools** menu will be available in the new tab.
  - Click the Internet Options button in Internet Explorer and use the Internet Options window. If this button does not appear, right-click in the Button bar and add it.
- The URL address to any NICE Interaction Management/NICE Engage Platform projects you were using will be different when using XBAP.

### Instead of the ASPX link http://<server

name>/NiceApplications/Desktop/webpage/DeskTopWebForm.aspx, the new address will be http://<server name>/NiceApplications/Desktop/XbapApplications/NiceDesktop.XBAP.

NICE Engage Platform 6.x is designed to work only with XBAP, but not with ASPX.

If you previously created shortcuts/favorites, then replace all previously saved links to the new address.

For information on setting up the client computer to work with ASPX, see Using ASPX to Log In To NICE Interaction Management When Using .NET 4.0 or Higher in the Workstation Setup Guide.

# Microsoft .NET Framework 4.5 Requirements

NICE Interaction Management 4.1 and NICE Engage Platform 6.x support Microsoft .NET Framework version 4.5/4.5.1/4.5.2.

### Login Issues

Due to login issues, it is required to add the EnableIEHosting registry key to all machines where .NET 4.5 is installed. For more details, see the Microsoft article <u>Application Compatibility in the .NET Framework</u> <u>4.5</u>. See the *Certified Servers Guide* for a list of the machines where it is required to add the registry key.

### 🔶 To fix login issues:

1. Click Start>Search, and in the search field, type Regedit. Figure 7-4: Regedit Search Results

| Programs (1) |         |
|--------------|---------|
| regedit      | Log off |

- 2. Right-click the **Regedit** icon and select **Run as Administrator** from the menu.
- 3. Enter the correct user credentials for working with registries.
- 4. Follow the link mentioned above to find the required registry folder.

NOTE: The registry path is different for x86 and x64 Windows systems: ·

- For x86 systems or for 32-bit processes on x64 systems: Go to the HKLM/SOFTWARE/MICROSOFT/.NETFramework registry key and change the EnableIEHosting value to 1.
- For x64 systems or for 64-bit processes on x64 systems: Go to the HKLM/SOFTWARE/Wow6432Node/.NETFramework registry key and change the EnableIEHosting value to 1.
- 5. Right-click in the registry folder and select **New>DWORD (32-bit) Value** to create a new DWORD value key.

Microsoft .NET Framework 4.5 Requirements

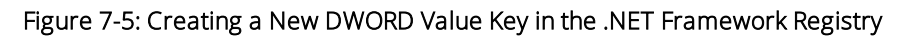

| Computer             | <ul> <li>Name</li> </ul> | Туре                | Data                                                  |
|----------------------|--------------------------|---------------------|-------------------------------------------------------|
|                      | (Default)                | REG_SZ<br>REG_SZ    | (value not set)<br>C:\Windows\Microsoft.NET\Framework |
|                      | New                      | Key                 |                                                       |
| SECURITY             |                          | String Value        |                                                       |
|                      |                          | Binary Value        |                                                       |
| 🗄 🔒 ATI Technologies |                          | DWORD (32-bit) Val  | ue                                                    |
| i ⊕ 📙 Classes        |                          | QWORD (64-bit) Va   | lue                                                   |
| 🗄 🔒 Clients          |                          | Multi-String Value  |                                                       |
| 🕀 🔒 Microsoft        |                          | Expandable String V | /alue                                                 |
| 🕀 🔒 NICE Systems     |                          |                     |                                                       |
| 😟 🛄 ODBC             |                          |                     |                                                       |
| 😟 🔒 Policies         |                          |                     |                                                       |
|                      |                          |                     |                                                       |
| 😟 🛄 Symantec         |                          |                     |                                                       |
| 🚊 🛄 Wow6432Node      |                          |                     |                                                       |
| 😟 🔒 AVAYA            |                          |                     |                                                       |
|                      |                          |                     |                                                       |
| 🗄 🔒 Clients          |                          |                     |                                                       |
| 🖃 🛄 Microsoft        |                          |                     |                                                       |
| .NETFramework        | - 4                      |                     |                                                       |

6. Rename the new key as follows: EnableIEHosting

#### Figure 7-6: New EnablelEHosting DWORD

| Name            | Туре      | Data                                |
|-----------------|-----------|-------------------------------------|
| 💩 (Default)     | REG_SZ    | (value not set)                     |
| ab InstallRoot  | REG_SZ    | C:\Windows\Microsoft.NET\Framework\ |
| EnableIEHosting | REG_DWORD | 0×00000000 (0)                      |

7. Right-click the EnablelEHosting key and select **Modify** from the menu.

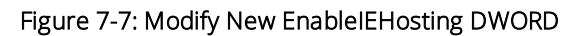

| Name           | Туре               | Data                               |
|----------------|--------------------|------------------------------------|
| ab)(Default)   | REG_SZ             | (value not set)                    |
| at InstallRoot | REG_SZ             | C:\Windows\Microsoft.NET\Framework |
|                | Modify             | 0x00000000 (0)                     |
|                | Modify Binary Data | 1                                  |
|                | Delete             |                                    |
|                | Rename             | 1                                  |

8. In the Edit DWORD (32-bit) Value window that appears, type 1 in the Value data field and click OK.

Figure 7-8: DWORD Value

| dit DWORD (32-bit) V | /alue                           |
|----------------------|---------------------------------|
| Value name:          |                                 |
| EnableIEHosting      |                                 |
| Value data:          | Base                            |
| 1                    | <ul> <li>Hexadecimal</li> </ul> |
|                      | C Decimal                       |

**NOTE:** If this procedure must be performed on multiple client/server machines, use the SCCM/SMS package that contains the registry file to create the EnableIEHosting registry subkey.

# Microsoft .NET Framework 4.6 Requirements

NICE Engage Platform 6.5 and up requires Microsoft .NET Framework version 4.6. .NET Framework version 4.6 must be installed on all servers and clients in the site. See *Certified Servers Guide* for a complete list.

### Ensuring the Correct XBAP Version

In order for .NET Framework 4.6 to work optimally with XBAP, the newest version of XBAP must be installed. If updating a previous version of NICE Engage Platform to Release 6.5, it is required to delete the previously installed XBAP version. At the next login, the new version of XBAP will be installed automatically.

### → To ensure the correct XBAP version:

Navigate to C:\Users\<username>\AppData\Local, and delete the Apps folder.

At the next login to NICE Engage Platform, the new version of XBAP will be installed automatically.

[This page intentionally left blank]

8

# Microsoft SQL Server

This section describes support for the various Microsoft SQL Server versions.

### Contents

| SQL Server 2000 SP4                        | 188 |
|--------------------------------------------|-----|
| SQL Server 2005 for NICE Perform Release 3 | 189 |
| SQL Server 2008                            | 195 |
| SQL Server 2012                            | 216 |
| SQL Server 2014                            | 217 |

# SQL Server 2000 SP4

| Product  | SQL Server 2000 SP4 |
|----------|---------------------|
| Release  |                     |
| Synopsis |                     |

Microsoft SQL Server 2000 SP4 was tested on all NICE components running with Microsoft SQL Server 2000 as set out in the table below.

### Table 8-1: Microsoft SQL Server 2000 SP4

| SQL Server 2000 Type             | Component         | OS                            |
|----------------------------------|-------------------|-------------------------------|
| SQL Server 2000 Server Edition   | CLS 8.70          | Windows NT Server             |
|                                  | CLS 8.80          | Windows 2000 Server           |
|                                  | CLS 8.90          | Windows 2003 Standard Edition |
|                                  | CLS 8.93          | Windows 2003 Standard Edition |
|                                  | NICE Perform      | Windows 2003 Standard Edition |
| SQL Server 2000 Personal Edition | NCFI              | Windows NT WS                 |
|                                  | NCF II            | Windows 2000 Professional     |
|                                  | NCF III           | Windows XP                    |
|                                  | Loggers Only 8.80 | Windows 2000 Professional     |
|                                  | Loggers Only 8.90 | Windows 2003 Standard Edition |
|                                  | Advantage         | Windows 2000 Professional     |

# SQL Server 2005 for NICE Perform Release 3

| Product  | NICE Perform®, NICE Sentinel                                                                  |
|----------|-----------------------------------------------------------------------------------------------|
| Release  | NICE Perform Release 3<br>NICE Sentinel 2.1                                                   |
| Synopsis | This section describes the Microsoft SQL Server versions supported by NICE Perform Release 3. |

NICE Perform Release 3 uses Microsoft SQL Server 2005 (Standard Edition) for its database and Data Mart infrastructure.

NICE upgraded to SQL Server 2005 for its outstanding security and advanced business intelligence capabilities, as well as its improved performance and maintainability.

## Supported SQL Server Versions

NICE Perform Release 3 is designed for optimal use of SQL Server 2005, with new features such as:

- Media Encryption For securing the cryptographic information that is used for encrypting the captured voice and screen media, and is stored in the Cryptographic Database.
- NICE Perform IEX Integration.
- Interaction Analytics' ClearSight<sup>TM</sup> For Root-Cause Analysis.
- Interaction Analytics' Transcription (Speech to Text).

For a detailed overview of SQL Server 2005 additional benefits see Microsoft's The Business Value of Upgrading to SQL Server 2005 white paper, (October 2005).

For all new installations, SQL Server 2005 Standard Edition is used by default. Use of SQL Server 2000 will not be allowed for any new installation of NICE Perform Release 3.

Existing implementations using SQL Server 200, either 8.9 or NICE Perform Releases 1 and 2, wishing to upgrade to NICE Perform Release 3, will also require database migration.

Existing implementations of NICE Perform Release 3 pre-GA version, using SQL Server 2000, will be able to continue using the existing SQL Server 2000 installation for a limited time, unless they want to take immediate advantage of the NICE Perform Release 3 features mentioned above. NICE Perform Feature Pack 1, which is expected mid 2008, will require SQL Server 2005. Therefore, NICE strongly recommend prompt migration to SQL Server 2005 for all customers.

### SQL Server Clustering

SQL Server 2005 Standard Edition supports SQL Server clustering.

SQL Server clustering also requires Microsoft Windows Server 2003 Enterprise Edition and certified hardware.

# SQL Server Licensing

Customers can purchase SQL Server software and licenses from NICE or provide SQL Server software and licenses on their own.

**NOTE:** The NICE Perform Application Suites do not include SQL Server software and licenses for the database servers.

# SQL Server Software and Licenses Purchased from NICE Systems

Customers can purchase the following types of SQL Server 2005 Standard Edition licenses from NICE:

| SQL Server License                           | Price List Item | Description                                                                                                    |
|----------------------------------------------|-----------------|----------------------------------------------------------------------------------------------------|
| Server and Client<br>Access License<br>(CAL) | SQL-CAL-LIC     | User based licensing suitable for deployments where only a limited number of users are using the NICE applications.                                                                                                    |
|                                              |                 | The customer needs to purchase as many CALs as the number of users/devices that access the SQL Server directly or indirectly.                                                                                                    |
|                                              |                 | Each Device CAL permits one device, used by any user to access the SQL Server.                                                                                                    |
|                                              |                 | Each User CAL permits one user, using any device, to access the SQL Server.                                                                                                    |
|                                              |                 | Any Device and User CAL combination can be used:<br>You may select to purchase the minimum number<br>of required CALs based on number of seats or<br>number of users, but the purchase order must<br>include a certain minimum number of CALs (see<br>note below). |

### Table 8-2: SQL Server Licenses

| SQL Server License       | Price List Item | Description                                                                                                    |
|--------------------------|-----------------|----------------------------------------------------------------------------------------------------|
| Per-Processor<br>License | SQL-CPU-LIC     | SQL Server Per-Processor licensing is based on the<br>number of CPUs on the server machine that runs<br>the SQL Server. A Per-Processor license supports an<br>unlimited number of users.<br>To encourage the use of dual-core processors,<br>Microsoft charges the same amount of money per<br>processor, regardless of the number of cores in the<br>processor. |

#### Table 8-2: SQL Server Licenses (continued)

#### NOTE:

SQL-CAL-LIC and SQL-CPU-LIC price list items see SQL Server 2005 only. For a limited time, you may continue and use the former DUAL-CPU-SQL price list item to order additional Per-Processor licenses for SQL Server 2000 for existing pre-GA installations of NICE Perform Release 3. See Special Notes for New and Old Price Lists on page 194 below.

- User based licensing shall be used for the NICE Perform Interaction Package only. For all NICE Perform application packages other than the Interaction Package, and for Interaction Package deployments with a large number of users/seats (50 or more users/seats), Per-Processor (CPU) based licensing shall be used.
- In user based licensing, a CAL is required for each user/seat that accesses the database server directly or indirectly. Hence, users of the ROD application also require CALs.
- For user based licensing, the purchase order must include a minimum of five CALs, (5 SQL-CAL-LIC).

If the SQL Server software and licenses are purchased from NICE, then NICE provides the customer with the SQL Server Auto-Setup Installation CD and a printed SQL Server End-User License Agreement (EULA) stating the number of licenses and their type. The Auto-Setup CD can also be used to upgrade an existing SQL Server 2000 installation to SQL Server 2005.

SQL Server software and licenses purchased from NICE cannot be used for any purpose other than to serve NICE products. The SQL Server installation is embedded in the NICE Perform SQL Server Auto-Setup installation and cannot be separated from it. The installation is performed by a certified installer of NICE or a business partner.

The SQL Server Auto-Setup installation is followed by the NICE Perform Database Suite installation and the NICE Perform Application Server installation.

### Customer-Provided SQL Server Software and Licenses

NICE allows customers to provide SQL Server software and licenses on their own.

In this case, the customer is responsible for providing a machine with an installed SQL Server. The following is required:

- The server machine must satisfy the minimal hardware and network connectivity requirements published by NICE.
- The SQL Server configuration must fully comply with the NICE Perform SQL Server configuration requirements.
- The customer must present valid SQL Server licenses for the servers to be used by NICE applications. See SQL Server License Requirements below.

The NICE Perform Database Suite installation ensures that the SQL Server configuration meets NICE requirements. The Database Suite installation may automatically stop if the SQL Server configuration deviates from the NICE guidelines, to prevent any future performance difficulties or system malfunctioning that may arise. If the server is improperly configured, the installation clearly presents the configuration problem encountered, so the customer can make the necessary corrections.

The customer takes full responsibility for the support of the SQL Server, and communicates directly with Microsoft. However, the customer needs to follow NICE maintenance and backup guidelines and consult NICE on any configuration change. NICE remains fully responsible for the NICE Perform database itself.

# Upgrading from SQL Server 2000 to SQL Server 2005

The NICE Perform Release 3 upgrades do not include SQL Server 2005 software and licenses.

In case an upgrade from SQL Server 2000 to SQL Server 2005 is required, customer needs to purchase new SQL Server 2005 licenses from NICE or provide the necessary software and licenses independently. SQL Server 2000 licenses cannot be reused.

There are no discounts on SQL Server licenses sold by NICE for SQL Server upgrade. Same prices apply to both new SQL Server licenses and upgrades from SQL Server 2000 to SQL Server 2005.

# SQL Server License Requirements

For all NICE Perform application packages, other than the Interaction Package, an SQL Server CPU-based licensing scheme should be employed. Here are a few examples on how to use SQL Server Per-Processor licenses for different deployments.

### Single Site Deployment

In most deployments, the NICE Perform database and the Data Mart database are installed on and managed by the same SQL Server.

Customer needs to purchase as many SQL Server Per-Processor licenses as the number of CPUs on the server machine that runs the SQL Server. For example, a dual-processor machine requires two Per-Processor licenses. SQL Server 2005 Standard Edition supports up to four CPUs.

In some deployments, for scalability reasons, the Data Mart will be installed on and managed by a separate SQL Server. In this type of deployment, additional SQL Server Per-Processor licenses must be purchased.

### Multi-Data Hub Deployment

A data hub is a combination of a NICE Perform Application Server and Database at a certain site.

A multi-data hub deployment includes several such data hubs located in different sites, of which one is considered the **Primary Data Hub** and the others are considered to be **secondary Data Hubs**. Usually, the Primary Data Hub site also features the Data Mart database, installed on and managed by a separate SQL Server.

An adequate number of Per-Processor licenses should be purchased according to the number of CPUs on each server machine that runs SQL Server, both for Database Server(s) and Data Mart.

**NOTE:** In a multi-data hub deployment, all SQL Server instances must have the same SQL Server version.

### Network Management Station (NMS)

NICE NMS uses a Microsoft SQL Server database to store and efficiently manage the information contained in the NICE Management Information Base (MIB) file.

The NMS uses its own SQL Server 2000 Standard Edition installation, separated from the NICE Perform database and Data Mart database.

**NOTE:** The NICE Perform Application Suites, including NICE Perform SMB Applications, do not include the NMS software. The NMS should be ordered separately (NMS-NP-SRV price list item).

The NMS requires a single SQL Server 2000 Standard Edition CAL, which is included in the NMS license (NMS-NP-SRV price list item). There is no need to separately order an SQL Server license.

If Unicenter Remote Admin Client is used on remote workstations, an additional CAL is required for each Remote Admin Client. The additional CAL is included in the Remote Admin Client license (NMS-NP-CLNT price list item). There is no need to separately order an SQL Server license.

### NICE Perform SMB

NICE Perform SMB also employs Microsoft SQL Server 2005 Standard Edition. The NICE Perform SMB Applications packages include 10 Client Access Licenses (CALs). Additional CALs can be purchased using the SQL-CAL-LIC price list item.

### Special Notes for New and Old Price Lists

The new price list for release 3, with SQL-CAL-LIC and SQL-CPU-LIC price list items, is effective as of **June 1st**, **2007**.

After June 1st 2007, orders for Release 3 that do not include the new price list items, will be treated based on the new GA price list, and NICE will assume that the customer will supply the SQL Server software and licenses on its own. Orders for new Release 3 installations that include DUAL-CPU-SQL will be rejected.

Orders for upgrades from NICE Perform Release 3 pre-GA version that wish to continue using SQL Server 2000, require NICE Product Management and Project Management approval (commitment).

After June 1st 2007, orders for Release 3 will no longer include the NMS software and licenses by default. The NMS software and licenses must be explicitly ordered using the adequate price list item.

# SQL Server 2008

Enabling Microsoft Distribute Transaction Coordinator (MSDTC) to Function in Multi Site Environments

| Product  | NICE Perform, NICE Interaction Management, NICE Sentinel                                                      |
|----------|----------------------------------------------------------------------------------------------------|
| Release  | NICE Perform Release 3.x<br>NICE Interaction Management Release 4.1<br>NICE Sentinel 2.x<br>NICE Sentinel 4.1 |
| Synopsis | This section describes procedures that enable MSDTC to function properly in multi site environments.          |

The SQL Server uses Microsoft Distribute Transaction Coordinator (MSDTC) to execute distributed transactions.

A distributed transaction is a transaction between two SQL Servers. NICE Perform/NICE Interaction Management creates a distributed transaction in multi site environments, for instance when the Rule Engine writes storage tasks from the secondary site to the master site.

MSDTC will not function properly in an environment where the two servers are using the same Windows OS image, for example where the 'Ghost' program is used to copy the Windows image to the disk. The reason for the problem is that both servers that are installed from the same image, have an identical key in the MSTDC section in the SQL Server registry.

If the distributed transaction fails and the registry keys are different, there may be other reasons for the failure. See Final Verification on page 214.

This document describes how to fix the problem without re-installing the entire system.

### G Important!

Make sure that your system is fully backed up before proceeding.

The process includes the following steps:

- 1. Removing the Network DTC Access.
- 2. Uninstalling the DTC.
- 3. Removing the MSDTC key from the registry.
- 4. Installing the MSDTC.
- 5. Re-installing the network DTC access.

6. Restoring the original security settings.

### Removing the Network Distribute Transaction Coordinator (DTC) Access

The following procedure enables you to remove the DTC access.

### ➡ To remove the network DTC access:

1. Select Start, and select Settings > Control Panel > Add or Remove Programs. The Add or Remove window appears.

Figure 8-1: Add or Remove Programs Window

| 🐞 Add or Ren                | nove Programs                                     |                            |               |          |
|-----------------------------|---------------------------------------------------|----------------------------|---------------|----------|
| 5                           | Currently installed programs:                     | Show up <u>d</u> ates      | Sort by: Name | •        |
| Change or<br>Remove         | 🛱 Avaya CT TS Win32 Client                        |                            | Size          | 0.97MB   |
| Programs                    | To change this program or remove it from your com | puter, dick Change/Remove. | Chang         | e/Remove |
| - <b>5</b>                  | Crystal Enterprise 10 Embedded                    |                            | Size          | 297.00MB |
| Add <u>N</u> ew<br>Programs | Intel Audio Studio 2.0                            |                            | Size          | 10.52MB  |
| <b></b>                     | Intel(R) PRO Network Connections Drivers          |                            |               |          |
|                             | Microsoft SQL Server 2000                         |                            | Size          | 67.12MB  |
| <u>Windows</u>              | 13 NICE CLS                                       |                            | Size          | 18.61MB  |
| Components                  | NICE Database Suite                               |                            | Size          | 16.56MB  |
|                             | NICE Perform Applications Suite 9.10              |                            | Size          | 358.00MB |
|                             | 15 Nice Perform Integrations                      |                            | Size          | 8.18MB   |
|                             | 13 NICE Player                                    |                            | Size          | 13.94MB  |
|                             | NICE SAMS Server                                  |                            | Size          | 1.34MB   |
|                             | 13 NiceScreen Logger                              |                            | Size          | 1.45MB   |
|                             | 13 ScreenSense Server                             |                            | Size          | 24.02MB  |
|                             | 🔀 SigmaTel Audio                                  |                            | Size          | 28.93MB  |
|                             | Windows Server 2003 Service Pack 1                |                            |               |          |
|                             | 15 XMLinst                                        |                            | Size          | 1.28MB   |
|                             | L                                                 |                            |               |          |

#### 2. Click Add/Remove Windows Components.

The Windows Components Wizard starts.

#### Removing the Network Distribute Transaction Coordinator (DTC) Access

Figure 8-2: Windows Component Wizard

| 🔂 Ad     | ld or Remove Programs                                                                                                    |                                     |               | -OX      |
|----------|----------------------------------------------------------------------------------------------------|-------------------------------------|---------------|----------|
|          | Currently installed programs:                                                                                                    | Show updates                        | Sort by: Name | •        |
|          | Windows Components Wizard                                                                                                    | ×                                   | Size          | 0.97MB   |
| Pr       | Windows Components                                                                                                    | R                                   |               |          |
| 1        | fou can add or remove components or windows.                                                                                                    |                                     | Chang         | e/Remove |
| Ar       |                                                                                                    |                                     | Size          | 297.00MB |
| Pri      | To add or remove a component, click the checkbox. A shaded box<br>part of the component will be installed. To see what's included in a o<br>Details. | means that only<br>component, click | Size          | 10.52MB  |
|          | Components:                                                                                                    |                                     | Size          | 67.12MB  |
| Add<br>W | Constant Accessories and Utilities                                                                                                    | 4.9 MB                              | Size          | 18.61MB  |
| Con      | Application Server                                                                                                    | 33.4 MB                             | Size          | 16.56MB  |
|          |                                                                                                    | 1.1 MB                              | Size<br>Circ  | 20.0000  |
|          | Galfax Services                                                                                                    | 7.9 MB                              | Size          | 358.00MB |
|          | Description: Includes ASP.NET, Internet Information Services (IIS),                                                                                  | and the                             | Size          | 8.18MB   |
|          | Application Server Console.                                                                                                    |                                     | Size          | 13.94MB  |
|          | Total disk space required: 12.4 MB<br>Space available on disk: 8959.9 MB                                                                             | <u>D</u> etails                     | Size          | 1.34MB   |
|          |                                                                                                    |                                     | Size          | 1.45MB   |
| -        |                                                                                                    |                                     | Size          | 24.02MB  |
|          | < <u>B</u> ack <u>N</u> ext > Car                                                                                                    | Help                                | Size          | 28.93MB  |
|          | XMLinst                                                                                                    |                                     | Size          | 1.28MB   |

3. In the **Components** list, select **Applications Server**, and click **Details**. The Application Server window appears.

| Eiguro  | 0 2. An | nlication | Sonvor | Window  |
|---------|---------|-----------|--------|---------|
| rigui e | 0-3. AP | plication | Server | WIIIUUW |

|                                                                                                    | v.                                         |
|----------------------------------------------------------------------------------------------------|--------------------------------------------|
| windows Components wizard                                                                                                    |                                            |
| Application Server                                                                                                    | × ×                                        |
| To add or remove a component, click the check box. A shaded box me<br>of the component will be installed. To see what's included in a compon | eans that only part<br>ent, click Details. |
| Subcomponents of Application Server:                                                                                                    |                                            |
| 🗹 🚡 Application Server Console                                                                                                    | 0.0 MB                                     |
| ASP.NET                                                                                                    | 0.0 MB                                     |
| Enable network COM+ access                                                                                                    | 0.0 MB                                     |
| Enable network DTC access                                                                                                    | 0.0 MB                                     |
| Internet Information Services (IIS)                                                                                                    | 26.9 MB                                    |
|                                                                                                    | 6.5 MB                                     |
|                                                                                                    |                                            |
| ,<br>Description: Allow your DTC process to participate in network transa                                                                    | ctions.                                    |
| Total disk space required: 12.4 MB                                                                                                    | Details                                    |
| Space available on disk: 8958.5 MB                                                                                                    |                                            |
| OK                                                                                                    | Cancel                                     |
| < <u>B</u> ack <u>N</u> ext >                                                                                                    | Cancel Help                                |

- 4. Clear the Enable network DTC access checkbox.
- 5. Click **OK**. The Windows Components Wizard window reappears.
- 6. Click Next. The Configuring Components window appears.

### Figure 8-4: Configuring Components Window

| Windows Components Wizard                                                                                               | ×        |
|----------------------------------------------------------------------------------------------------|----------|
| <b>Configuring Components</b><br>Setup is making the configuration changes you requested.                               | <b>E</b> |
| Please wait while Setup configures the components. This may take several minutes, depending on the components selected. |          |
| Status: Completing configuration of Cluster Service                                                                     |          |
|                                                                                                    |          |
|                                                                                                    |          |
|                                                                                                    |          |
| < <u>B</u> ack <u>N</u> ext >                                                                                           | Help     |

7. When the configuration of the Cluster Service is completed, click **Next**. The Completing the Windows Components Wizard window appears.

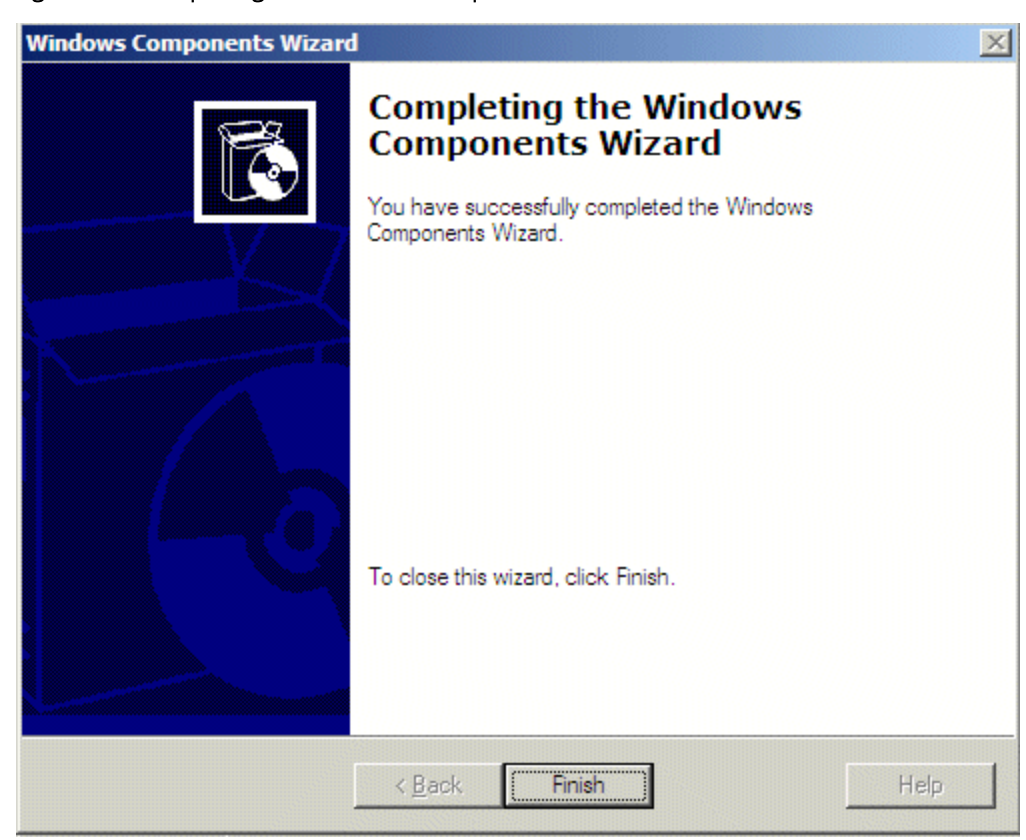

Figure 8-5: Completing the Windows Components Window

8. Click Finish to close the wizard.

# Uninstalling the DTC

- ➡ To uninstall the DTC:
- 1. Click Start, and select Run. Type cmd, and click OK. The following window appears.

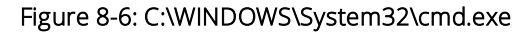

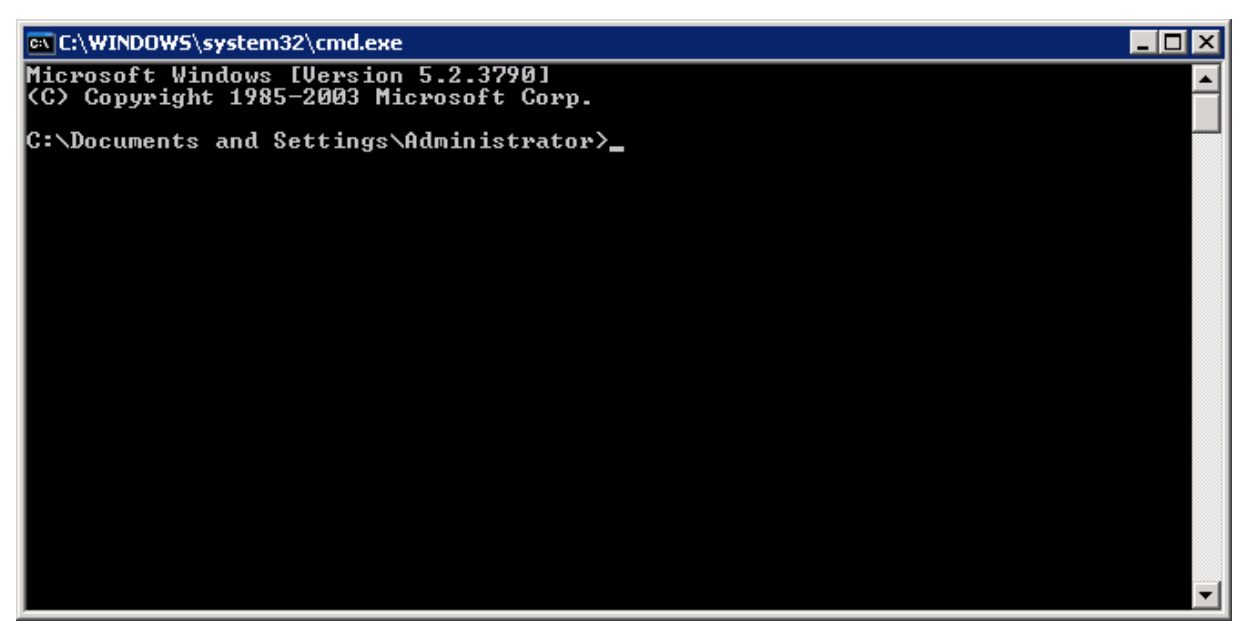

2. To stop the MSDTC, enter the following command: **net stop msdtc**.

Figure 8-7: C:\WINDOWS\System32\cmd.exe

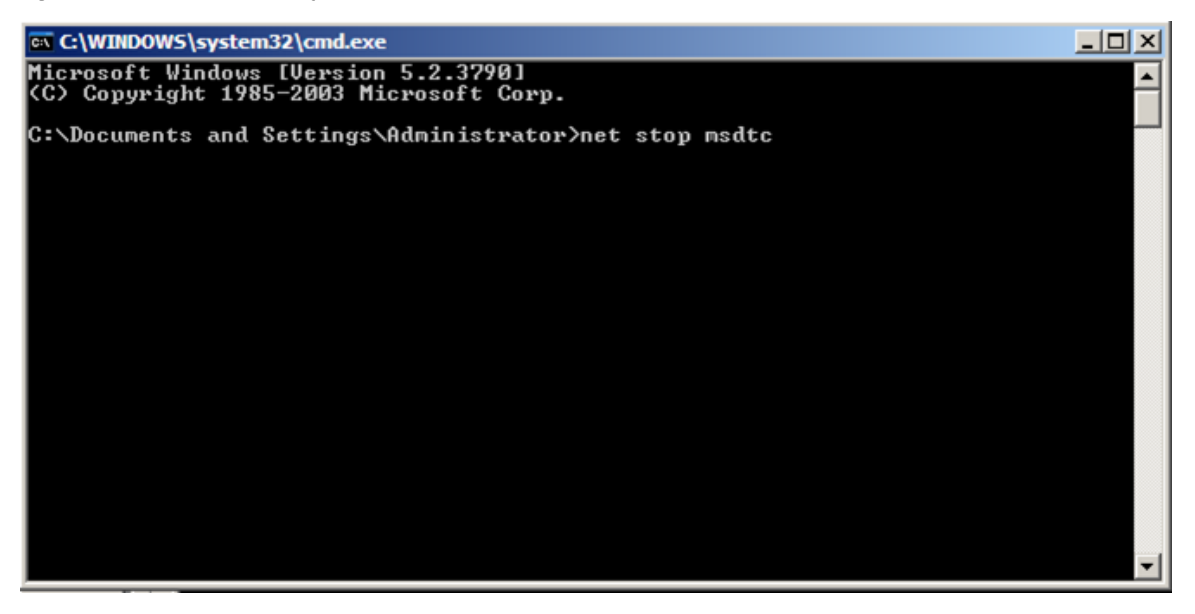

The following window appears.

#### Figure 8-8: C:\WINDOWS\System32\cmd.exe

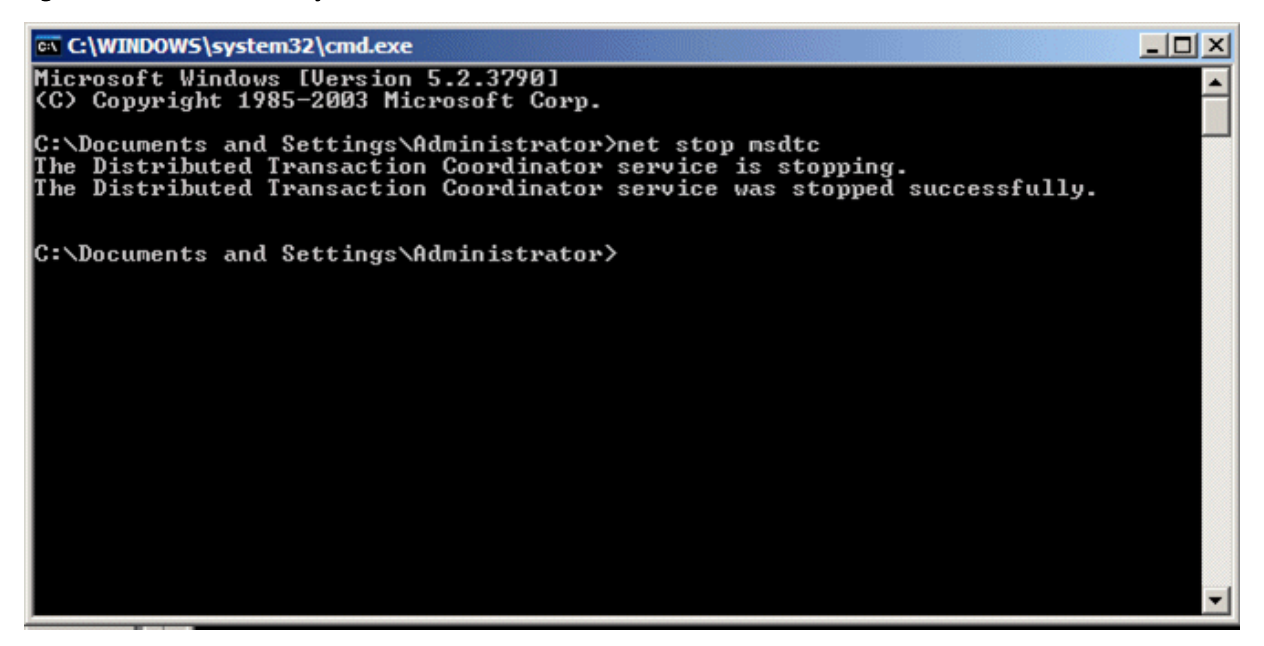

3. Change the directory to c:\WINDOWS\system32

Figure 8-9: C:\WINDOWS\System32\cmd.exe

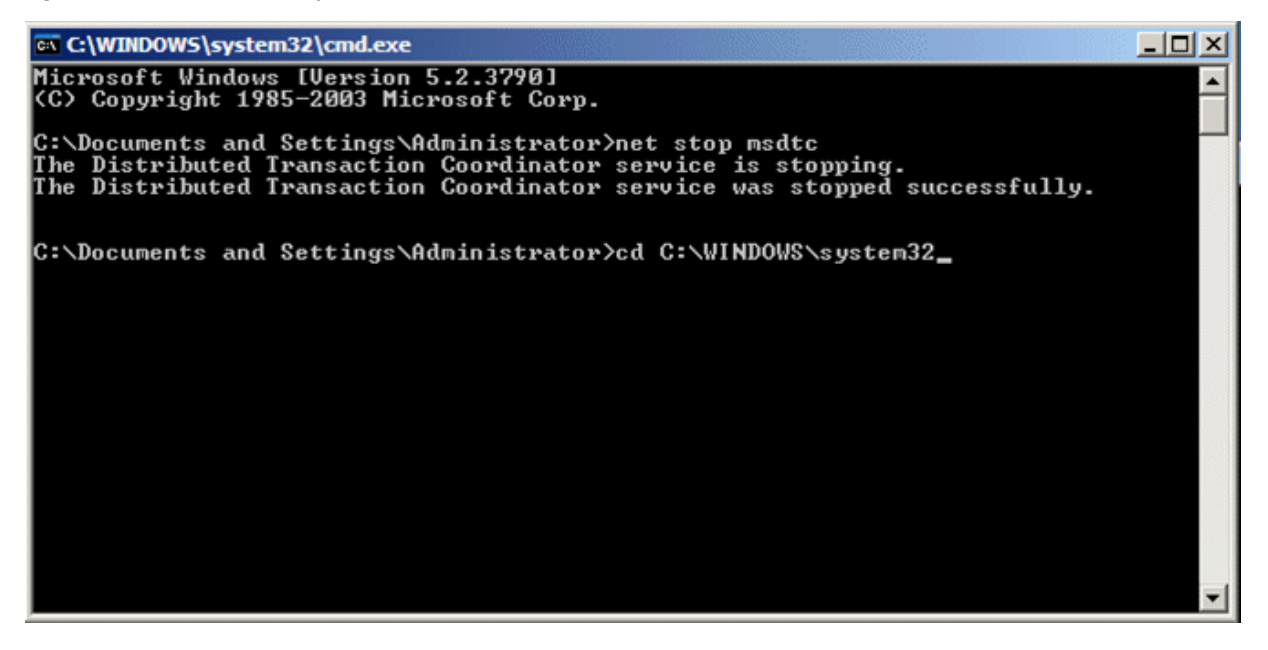

The following window appears.

Figure 8-10: C:\WINDOWS\System32\cmd.exe

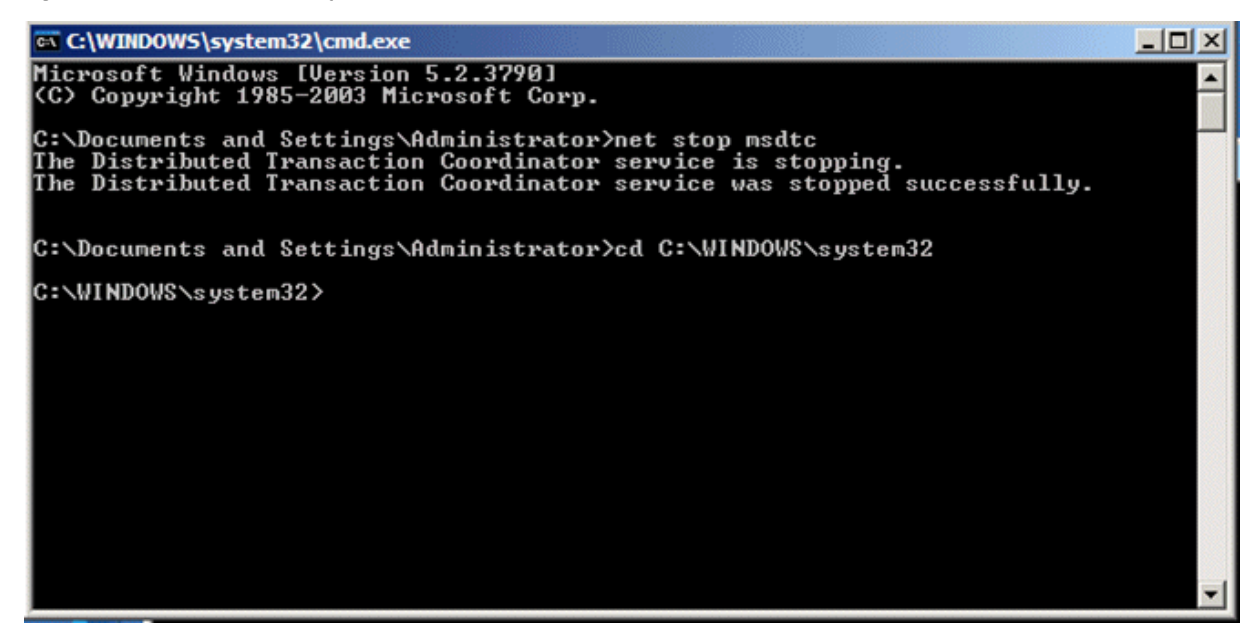

4. Write command **msdtc -uninstall** to uninstall MSDTC, as shown in the following window.

Figure 8-11: C:\WINDOWS\System32\cmd.exe

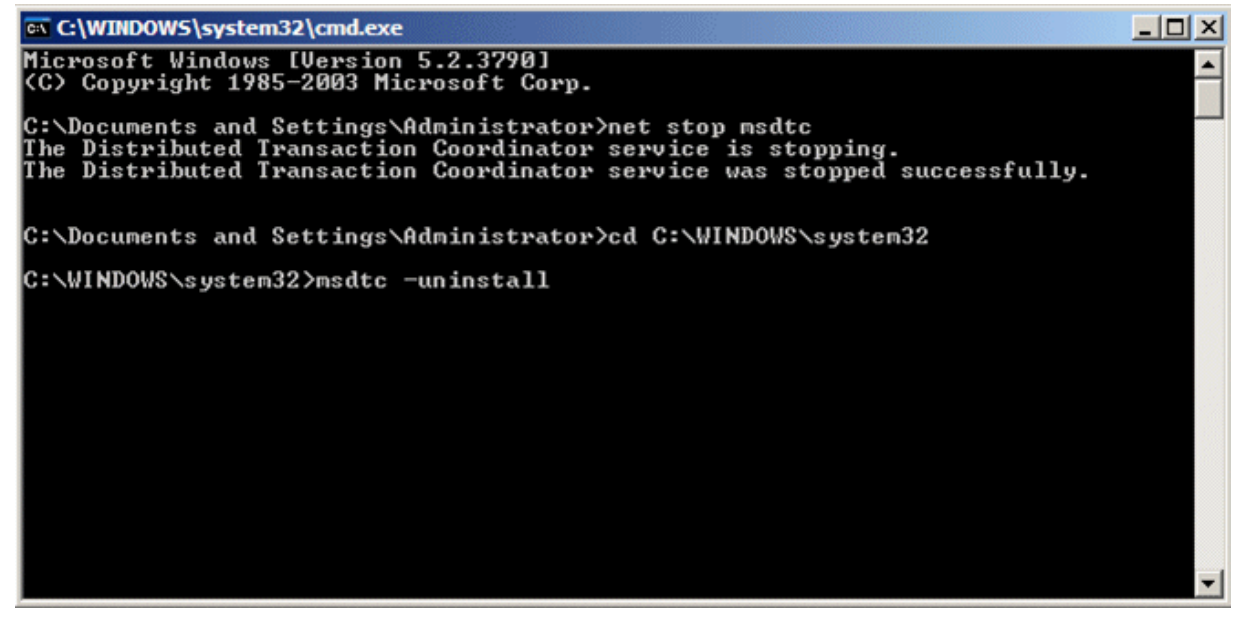

When the uninstall is completed, the following window appears.

Figure 8-12: C:\WINDOWS\System32\cmd.exe

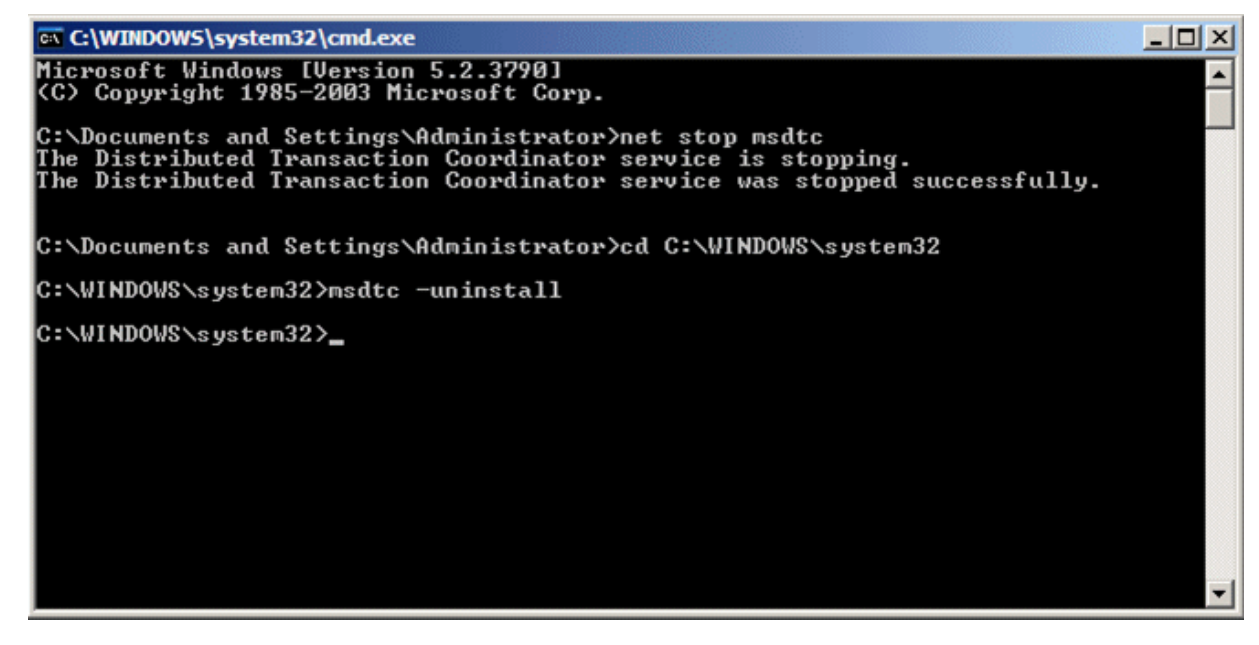

Removing the MSDTC Key from the Registry

➡ To remove the MSDTC key from the registry:

1. Navigate to **Start**, and select **Run**. **Figure 8-13: Run Window** 

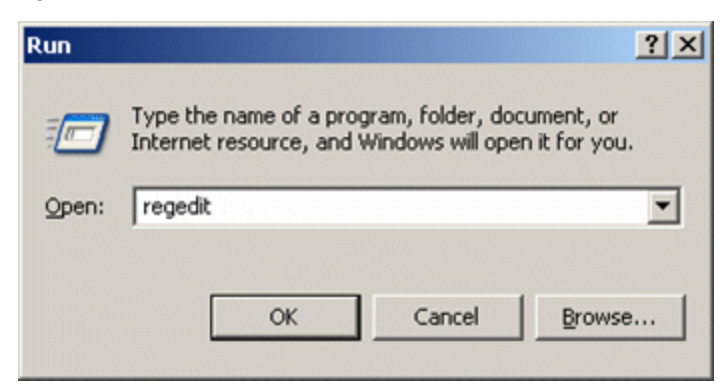

2. In the **Open** field, type **regedit** and click **OK**. The Registry Editor window appears.

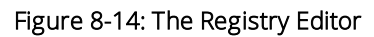

| 💣 Registry Editor                                                                                                    |                                                             |                                          |                                                                |
|----------------------------------------------------------------------------------------------------|-------------------------------------------------------------|------------------------------------------|----------------------------------------------------------------|
| Ele       Edit       View       Favorites       Help         IPSec       IPSec       IP | Name<br>(Default)<br>AllowOnlySecureRp<br>ClusteringVersion | Type<br>REG_SZ<br>REG_DWORD<br>REG_DWORD | Data<br>(value not set)<br>0x00000000 (0)<br>0xfffffff (429494 |
|                                                                                                    | MaxLogSize                                                  | REG_DWORD<br>REG_DWORD<br>REG_DWORD      | 0x00000000 (0)<br>0x00000000 (512<br>0x0000000 1 (1)           |
| MSLicensing     MSLicensing     MSKQ     MSSQLServer     Multimedia     Mr. NET Framework Setup     NetDDE                                                                                                    |                                                             |                                          | Þ                                                              |
| My Computer \HKEY_LOCAL_MACHINE \SOFTWARE                                                                                                    | Microsoft/MSDTC                                             |                                          | 1.                                                             |

3. Right-click **MSDTC**, and select **Delete**. The following dialog box appears.

### Figure 8-15: Confirm Key Delete Message

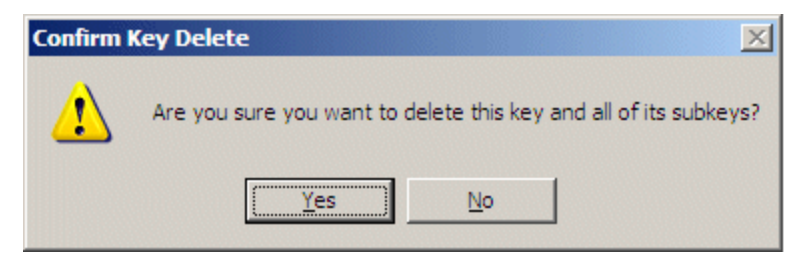

4. Click Yes. MSDTC is deleted from the Registry Editor.

Figure 8-16: Registry Editor

| 💰 Registry Editor                                              |                         |        |                 |  |
|----------------------------------------------------------------|-------------------------|--------|-----------------|--|
| <u>File E</u> dit <u>V</u> iew F <u>a</u> vorites <u>H</u> elp |                         |        |                 |  |
| - IPSec 🔺                                                      | Name                    | Туре   | Data            |  |
| 🕀 🧰 Jet                                                        | (Default)               | REG_SZ | (value not set) |  |
| 😟 🧰 Keyring                                                    |                         |        |                 |  |
| E LANManagerMIB2Agent                                          |                         |        |                 |  |
| 😟 🛄 MediaPlayer                                                |                         |        |                 |  |
| MessengerService                                               |                         |        |                 |  |
| 😟 🧰 Microsoft SQL Server                                       |                         |        |                 |  |
| B MMC                                                          |                         |        |                 |  |
| - MMCtisForIE                                                  |                         |        |                 |  |
| 🗈 🧰 Mobile                                                     |                         |        |                 |  |
| MosTrace                                                       |                         |        |                 |  |
| MS Design Tools                                                | ·                       |        |                 |  |
| Horizontal MSLicensing                                         |                         |        |                 |  |
| E MSMQ                                                         |                         |        |                 |  |
| MSSQLServer                                                    |                         |        |                 |  |
| 🗈 🧰 Multimedia                                                 |                         |        |                 |  |
| Description: NET Framework Setup                               |                         |        |                 |  |
| 😥 📄 NetDDE                                                     |                         |        |                 |  |
| - NetSh 💌                                                      | 1                       |        |                 |  |
|                                                                | •                       |        | Þ               |  |
| My Computer HKEY_LOCAL_MACHINE SOFTWAR                         | EVMicrosoft WSLicensing |        | 11.             |  |

5. Close the Registry Editor.

# Re-Installing the MSDTC

### → To re-install the MSDTC:

1. In the command prompt window, type the command **msdtc -install.** 

```
Figure 8-17: C:\WINDOWS\System32\cmd.exe
```

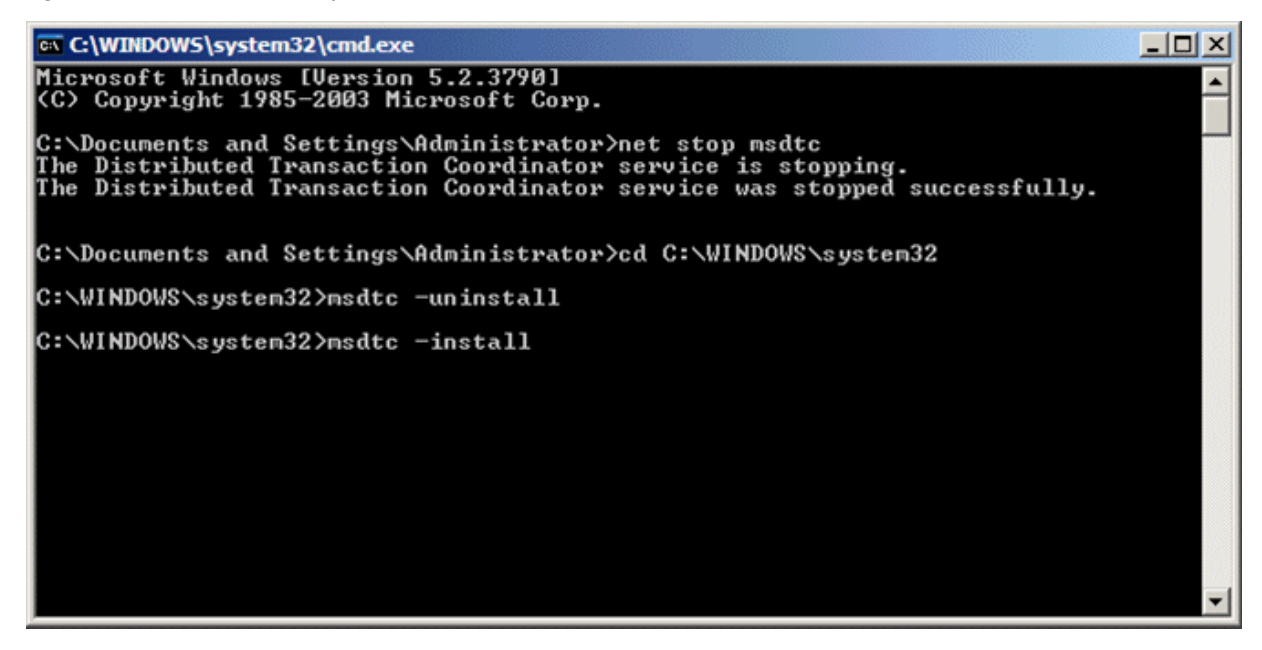

2. When the installation is completed, the following window appears.

Figure 8-18: C:\WINDOWS\System32\cmd.exe

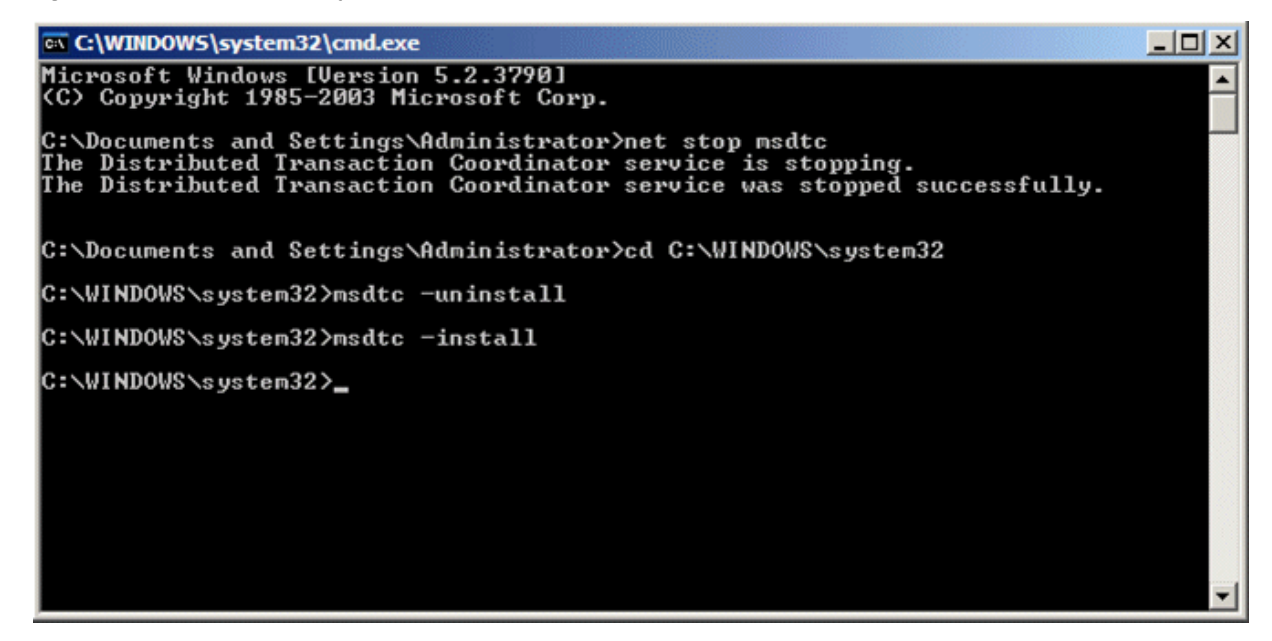

# Re-Installing Network DTC Access

This procedure is very similar to the To remove network DTC access procedure. See Removing the Network Distribute Transaction Coordinator (DTC) Access on page 196

### ➡ To re-install network DTC access:

- 1. Select Start, and select Settings > Control Panel > Add or Remove Programs. The Add or Remove window appears.
- 2. Click Add/Remove Windows Components. The Windows Components Wizard starts.
- 3. In the **Components** list, select **Applications Server**, and click **Details**. The Applications Server window appears.

#### Figure 8-19: Applications Server Window

| Application Server                                                                                                    | ×                                           |
|----------------------------------------------------------------------------------------------------|---------------------------------------------|
| To add or remove a component, click the check box. A shaded box m<br>of the component will be installed. To see what's included in a compor | eans that only part<br>nent, click Details. |
| Subcomponents of Application Server:                                                                                                    |                                             |
| 🗹 📸 Application Server Console                                                                                                    | 0.0 MB 🔺                                    |
| ASP.NET                                                                                                    | 0.0 MB                                      |
| Enable network COM+ access                                                                                                    | 0.0 MB                                      |
| Enable network DTC access                                                                                                    | 0.0 MB                                      |
| Internet Information Services (IIS)                                                                                                    | 26.9 MB                                     |
| Message Queuing                                                                                                    | 6.5 MB                                      |
| Description: Allow your DTC process to participate in network transa                                                                        | actions.                                    |
| Total disk space required: 12.4 MB                                                                                                    | Details                                     |
| Space available on disk: 8937.6 MB                                                                                                    |                                             |
| ОК                                                                                                    | Cancel                                      |

- 4. Select the **Enable network DTC access** checkbox, and click **OK**. The Windows Components Wizard window reappears.
- 5. Click **Next**. The Configuring Components window appears.
- 6. When the configuration of the Cluster Service is completed, click **Next**. The Completing the Windows Components Wizard window appears.

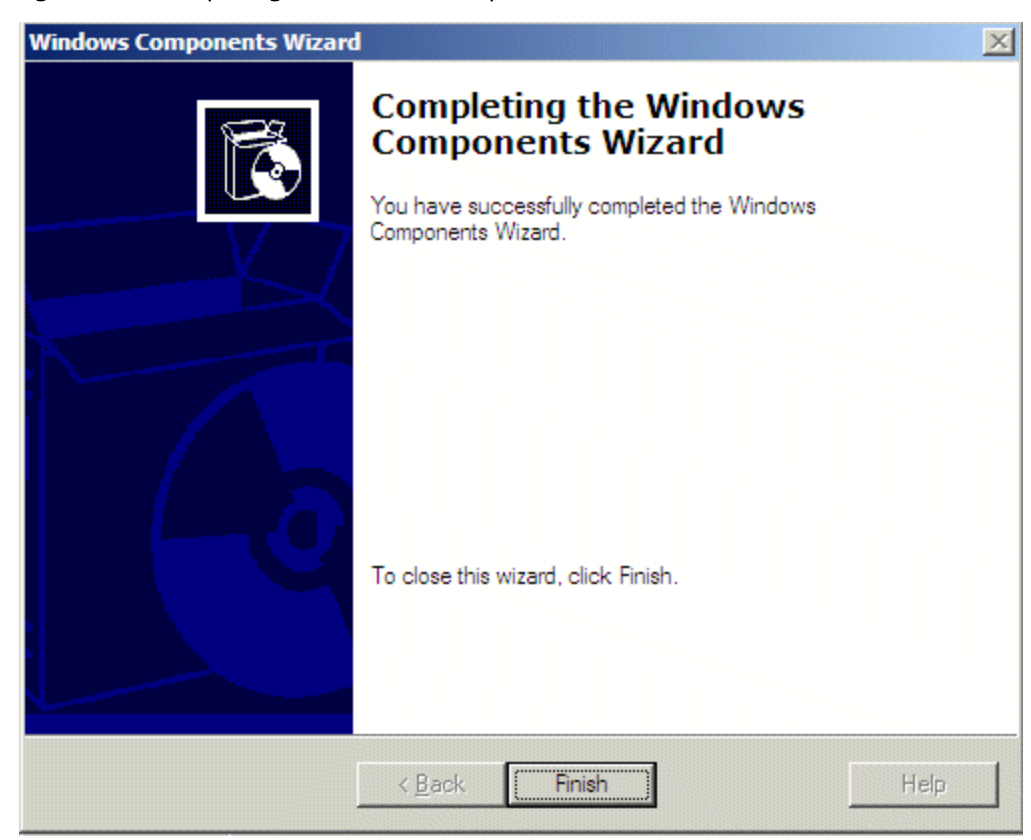

Figure 8-20: Completing the Windows Components Window

7. Click Finish to close the wizard.

# Restoring the Original Security Settings

Since MSTDC has been re-installed, the security definitions required by the NICE system must be reset.

- → To restore the original security settings:
- 1. Select **Start**, and select **Settings > Control Panel > Administrative Tools > Component Services**. The Component Services window appears.

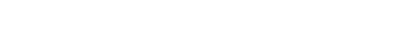

| Component Services                                                                               |                                                                            | <u> </u>         |
|--------------------------------------------------------------------------------------------------|----------------------------------------------------------------------------|------------------|
| Eile Action View Window Help                                                                     |                                                                            | _ <del>8</del> × |
|                                                                                                  |                                                                            |                  |
| Console Show/Hide Console Tree<br>Component Services<br>Event Viewer (Local)<br>Services (Local) | Console Root Name Component Services Event Viewer (Local) Services (Local) |                  |
|                                                                                                  |                                                                            |                  |

2. Expand **Computer Services**, and **Computers**. The following window appears:

| 🛞 Component Services                                                                                                    |                      |                          |                      | _ 8 × |
|----------------------------------------------------------------------------------------------------|----------------------|--------------------------|----------------------|-------|
| Eile Action View Window Help                                                                                                   | p                    |                          |                      | _8×   |
| ⇐ ⇒   🛍 🔟   🗶 😭   😫                                                                                                    | 1 🛍 🕒 📴 🖽 🗰 🗊        |                          |                      |       |
| Console Root<br>Component Services<br>Computers<br>Active Directory Users and Comp<br>Event Viewer (Local)<br>Services (Local) | COM+<br>Applications | Distributed<br>Transacti | Running<br>Processes |       |
|                                                                                                    |                      |                          |                      |       |

Figure 8-22: Component Services Window

3. Right-click **My Computer**, and select **Properties**. The My Computer Properties window appears.

Figure 8-23: My Computer Properties Window

| y Computer Properties        |                     | 22                  |
|------------------------------|---------------------|---------------------|
| Default Protocols<br>General | Options Default Pro | Security<br>perties |
| BENTZIS                      |                     |                     |
| Description:                 |                     |                     |
|                              |                     |                     |
| 1                            |                     |                     |
|                              |                     |                     |
|                              |                     |                     |
|                              |                     |                     |
|                              |                     |                     |
|                              |                     |                     |
|                              |                     |                     |
|                              | OK Cancel           | Apply               |

4. Click the **MSDTC** tab. The following window appears.

Figure 8-24: My Computer Properties - MSDTC Tab

| omputer Pro                                                                      | perties                                                                                              |                    |
|----------------------------------------------------------------------------------|----------------------------------------------------------------------------------------------------|--------------------|
| General                                                                          | Options                                                                                              | Default Properties |
| Default Prot                                                                     | ocols MSDTC                                                                                          | COM Security       |
| Default Coordin                                                                  | ator<br>coordinator                                                                                  |                    |
| Remote <u>H</u> ost                                                              |                                                                                                    | Sglect             |
| og Information                                                                   | (Currently owned by CRESPO)                                                                          | _                  |
| Location:                                                                        | C:\WINDOWS\system32\MSDtc                                                                            | Browse             |
| Qapacity:                                                                        | 4 MB                                                                                                 | Beset log          |
| Jient Network                                                                    | Protocol Configuration                                                                               |                    |
| TCP/IP                                                                           |                                                                                                    |                    |
| ienvice Control<br>tatus: Started<br><u>Start</u><br>Fransaction Co<br>Securgy C | Status for MSDTC version 5.2.3790<br>at 1:01:13 PM - 7/9/2006<br>Stop<br>rfiguration<br>orfiguration | ons                |
|                                                                                  |                                                                                                    |                    |

5. Click the **Security Configuration** button. The Security Configuration window appears.

Figure 8-25: Security Configuration Window

| Security Configura | ation                     |                 |                  | <u>?×</u> |
|--------------------|---------------------------|-----------------|------------------|-----------|
| Security Settings  |                           |                 |                  |           |
| Cleat and Ad       | Access                    |                 |                  |           |
| Allow Rem          | ote Cjents F              | Allow Remot     | e Administration |           |
| Transaction N      | Anager Communication      |                 | _                | 1000      |
| Allow Inbo         | und (                     | Allow Outbox    | und              |           |
| C Mutual           | Authentication Require    | đ               |                  |           |
| C Incomi           | on Caller A thertication  | Required        |                  |           |
| ( No Aut           | hentication Required      | )               |                  |           |
| Enable Tra         | insaction Internet Protoc | ol (TIP) Transa | ctions           |           |
|                    |                           |                 |                  |           |
| Finable & A Tra    | nsactions                 |                 |                  |           |
| DTC Logon Acco     | unt                       |                 |                  |           |
| Account:           | NT Authority\Network      | Service         | Browse           |           |
|                    |                           |                 |                  |           |
| Pageword.          |                           |                 |                  |           |
| Cogfirm password:  |                           |                 |                  |           |
|                    |                           |                 |                  |           |
|                    | a . 1                     |                 |                  |           |
| OK                 | Cancel                    |                 |                  |           |

- 6. Make sure that the settings are identical to those in the above window, in particular:
  - The Allow Inbound, Allow Outbound and Enable XA Transactions checkboxes must be marked.
  - The **No Authentication Required** radio button must be selected.
- 7. Click **OK**. The My Computer Properties window re-appears.
- 8. Click **OK**. The DTC Console Message dialog box appears.

#### Figure 8-26: Console Message

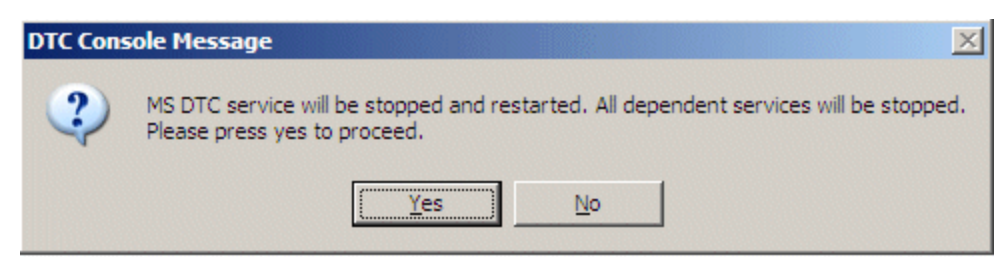

9. Click Yes. The following message is issued:

#### Figure 8-27: DTC Console Message

| DTC Cons | ole Message 🛛 🔀                   |
|----------|-----------------------------------|
| <b>i</b> | MS DTC service has been restarted |
|          | OK                                |

NOTE: If the SQL Server is already installed, you need to also restart the SQL Server service.

### Final Verification

In the secondary site, execute the following query from the Query Analyzer:

### **BEGIN TRANSACTION**

### SELECT \* FROM nice\_rule\_link.nice\_admin.dbo.tblSCTasks

### COMMIT

If there is an error in the output, there might be causes other than those that were discussed previously in this document, which resulted in the MSDTC failure.

### → To check for other causes for MSDTC failure:

- 1. Access the **Tools** folder of the NICE Application installation, and select the **DTCPing** utility.
- 2. In the **Remote Server Name** field, type the name or IP of the Master Database Server, as shown in the following illustration:

| MSDTC Simulation ¥1.9                                                                                                    | X        |
|----------------------------------------------------------------------------------------------------|----------|
| Remote Server Name: JERUSALEM                                                                                                    |          |
| DTCping log file: D:\Win Utilities\DTCPing\BENTZIS6068.log<br>RPC server is ready<br>Please Start Partner DTCping before pinging | <u> </u> |
|                                                                                                    |          |
|                                                                                                    |          |
| ۲.                                                                                                    | v<br>F   |
| <u>P</u> ING <u>C</u> lose                                                                                                    |          |

3. Click **PING**. The utility generates a log file with detailed information.

# SQL Server 2012

| Product | NICE Engage Platform, NICE Sentinel                   |
|---------|-------------------------------------------------------|
| Release | NICE Engage Platform 6.x<br>Real-Time Solutions 4.9.6 |
|         | NICE Sentinel 6.X                                     |

For more information see:

- Requirements and Best Practices for Microsoft SQL Server
- Microsoft Cluster Installation for NICE Environments
# SQL Server 2014

| Product | NICE Engage Platform                          |
|---------|-----------------------------------------------|
| Release | NICE Engage Platform 6.x<br>NICE Sentinel 6.X |

For more information see:

- Requirements and Best Practices for Microsoft SQL Server
- Microsoft Cluster Installation for NICE Environments

[This page intentionally left blank]

# 9

# Microsoft Security Bulletins

This section describes Microsoft security bulletins.

#### Contents

| KBs Delivered by Microsoft and NICE Certification Policy | 220 |
|----------------------------------------------------------|-----|
| Patch Management Tools                                   | 222 |

# KBs Delivered by Microsoft and NICE Certification Policy

Microsoft launched a new policy in October 2016 where security and non-security packages are released in a cumulative rollup in addition to security update bulletins.

Security update bulletins are approved by NICE on a monthly basis.

Rollups released by Microsoft are not approved by NICE.

| Package           | Windows Vista<br>SP2, Windows<br>Server 2008<br>SP2 (with<br>supported IE<br>versions and<br>.NET<br>Framework) | Windows 7 SP1,<br>Windows 8.1,<br>Windows Server<br>2008 R2, Windows<br>Server 2012,<br>Windows Server<br>2012 R2 (with<br>supported IE<br>versions) | Windows<br>10 (with<br>supported<br>IE versions<br>and .NET<br>Framework) | .NET<br>Framework | SQL       |
|-------------------|----------------------------------------------------------------------------------------------------|----------------------------------------------------------------------------------------------------|---------------------------------------------------------------------------|-------------------|-----------|
| Separate security | KB delivered by                                                                                                 |                                                                                                    |                                                                           |                   | KB        |
| KBs               | Microsoft and                                                                                                   |                                                                                                    |                                                                           |                   | delivered |
|                   | certified by                                                                                                    |                                                                                                    |                                                                           |                   | by        |
|                   | NICE                                                                                                    |                                                                                                    |                                                                           |                   | Microsoft |
|                   |                                                                                                    |                                                                                                    |                                                                           |                   | and       |
|                   |                                                                                                    |                                                                                                    |                                                                           |                   | certified |
|                   |                                                                                                    |                                                                                                    |                                                                           |                   | by NICE   |

#### 9: Microsoft Security Bulletins

KBs Delivered by Microsoft and NICE Certification Policy

| One KB package<br>with security<br>only<br>Includes KBs that<br>are relevant and<br>non-relevant to<br>NICE | KB delivered by<br>Microsoft and<br>certified by NICE |              | KB<br>delivered<br>by<br>Microsoft<br>and<br>certified by<br>NICE |  |
|----------------------------------------------------------------------------------------------------|-------------------------------------------------------|--------------|-------------------------------------------------------------------|--|
| Monthly rollup                                                                                              | KB delivered by                                       | KB delivered | KB                                                                |  |
| KB (includes                                                                                                | Microsoft                                             | by Microsoft | delivered                                                         |  |
| security and                                                                                                |                                                       | and          | by                                                                |  |
| non-security)                                                                                               |                                                       | certified by | Microsoft                                                         |  |
| Includes KBs that                                                                                           |                                                       | NICE         |                                                                   |  |
| are relevant and                                                                                            |                                                       |              |                                                                   |  |
| non-relevant to                                                                                             |                                                       |              |                                                                   |  |
| NICE                                                                                                    |                                                       |              |                                                                   |  |

# Patch Management Tools

### DBM Error on Loggers due to MS Security Patch KB921883

| Product  | DBM Error on Loggers                                                        |
|----------|-----------------------------------------------------------------------------|
| Release  |                                                                             |
| Synopsis | This section describes an issue as a result of installing a security patch. |

### General Description

This issue can occur either during a new Logger installation, or after installing the Microsoft Security Patch on an existing Logger.

This can affect all Loggers running on Microsoft Windows Server 2003 (HD, NCFIII, VoIP).

The Microsoft patch is KB 921883 (MS 06-040).

## Problem Symptom

 During Logger startup, the following messages can be seen in the LogSrv window, as well as in the Logger log file (LogFile.dat): BUG: DBM: DBM.DLL: Exception EAccessViolation in module DBM.DLL at 00026ECD. Access violation at address 01266ECD in module 'DBM.DLL'. Write of address 00 0 0 8/26/2006 6:48:07 AM

BUG: DBM: DBM.DLL: MapFile Address: 00025ECD 0 0 8/26/2006 6:48:07 AM

2. Immediately after this, the window hangs as shown below, and the Logger will not initialize.

#### Figure 9-1: NICE Digital Logger

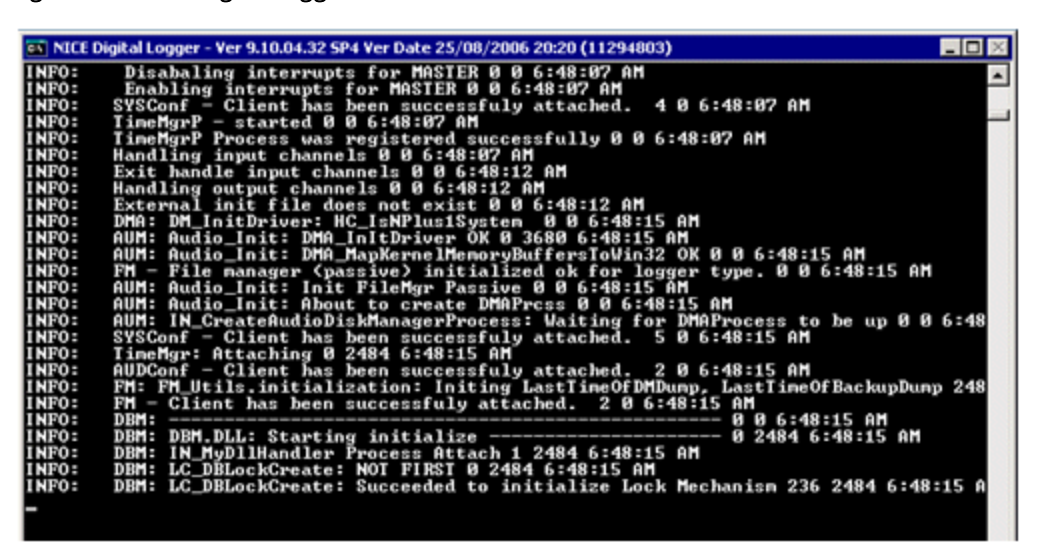

Additional information of the issue from MS point of view can be found on MS site: <u>http://support.microsoft.com/kb/924054</u>

### Resolution

Install MS Hot-fix KB924054.

[This page intentionally left blank]

10

# Federal Information Processing Standards (FIPS)

Federal Information Processing Standards (FIPS) are publicly announced standards developed by the U.S. federal government for use in computer systems by non-military government agencies and government contractors. They were issued to establish requirements for various purposes such as ensuring computer security and interoperability.

The U.S. government developed a variety of FIPS specifications to standardize a number of topics including:

- Codes such as standards for encoding data (e,g,, country codes or codes to indicate weather conditions or emergency indications).
- Encryption standards, such as the Data Encryption Standard (FIPS 46-3) and the Advanced Encryption Standard (FIPS 197).

# Configuring Windows for FIPS

The FIPS mode can be applied on the server or client machine in one of two ways:

- It can be part of the domain policy.
- It can be manually configured on the server or client machine.

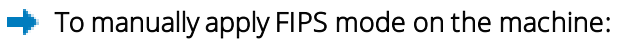

1. Open the Local Security Policy by selecting **Start -> Administrative tools->Local Security Policy**. Run the Local Security Policy under a user that has privileges to edit the local policy.

| Internet Explorer     Internet Information Services (IIS) 6.0     Internet Information Services (IIS) Ma     Internet Information Services (IIS) Ma | ) Manager<br>nager |
|----------------------------------------------------------------------------------------------------|--------------------|
| Notepad , SCSI Initiator                                                                                                    |                    |
| Local Security Policy                                                                                                    |                    |
| Command Promot Harden SysPQE O Performance Monitor                                                                                                  |                    |
| Security Configuration Wizard                                                                                                    |                    |
| Nice Services Configuration Documents 🚡 Server Manager                                                                                              |                    |
| Manager - Shortcut                                                                                                    |                    |
| Computer 🙀 Share and Storage Management                                                                                                    |                    |
| Manager Storage Explorer                                                                                                    |                    |
| Network System Configuration                                                                                                    |                    |
| Services                                                                                                    |                    |
| Control Panel Control Panel                                                                                                    |                    |
| Remote Desktops                                                                                                    | ncy                |
| Devices and Printers                                                                                                    |                    |
| 6.0 Manager                                                                                                    |                    |
| Administrative Loois Windows Server Backup                                                                                                    |                    |
| notepad - Shortcut Help and Support                                                                                                    |                    |
|                                                                                                    |                    |
| A Event Viewer Run                                                                                                    |                    |
|                                                                                                    |                    |
| All Programs     Windows Security                                                                                                    |                    |
|                                                                                                    |                    |
| Search programs and files Log off                                                                                                    |                    |

2. In the open window, change the security settings. Navigate to Security Settings->Local Polices->Security Options and select System Cryptography: Use FIPS compliant algorithms for encryption, hashing and signing (disabled by default).

10: Federal Information Processing Standards (FIPS)

Configuring Windows for FIPS

| Local Security Policy                                                                                                    |                                                                                                    |                                                                                                    |
|----------------------------------------------------------------------------------------------------|----------------------------------------------------------------------------------------------------|----------------------------------------------------------------------------------------------------|
| Ele Action Yew Help                                                                                                    |                                                                                                    |                                                                                                    |
| Security Settings  Account Policies  Cocal Policies  Security Options  Windows Firewall with Advanced Security Network List Manager Policies  Public Key Policies  Application Control Policies  Application Control Policies  Advanced Audit Policy Configuration | Policy   Network security: Restrict NTLM: Add server exceptions in this d Network security: Restrict NTLM: Audit Incoming NTLM Traffic Network security: Restrict NTLM: Audit NTLM authentication in thi Network security: Restrict NTLM: Incoming NTLM traffic Network security: Restrict NTLM: NTLM authentication in this dom Network security: Restrict NTLM: Outgoing NTLM traffic to remot Recovery console: Allow automatic administrative logon Recovery console: Allow floppy copy and access to all drives and Shutdown: Allow system to be shut down without having to log on Shutdown: Clear virtual memory pagefile System cryptography: Force strong key protection for user keys System objects: Require case insensitivity for non-Windows subs | Security Setting  Not Defined Not Defined Not Defined Not Defined Not Defined Disabled Disabled Disabled Disabled Enabled Enabled Enabled Enabled |

3. Restart all of the servers and clients whose FIPS mode was activated.

# Spell Check Limitation

For secured sites running Insight Manager, Form Designer, Lexicon Manager and Business Analyzer, spell check functionality is not available when FIPS is enabled on the system.

Users will receive the following error when activating the spell check:

Spell check is not available since FIPS (Federal Information Processing Standards) is enabled on this system.

# Microsoft Daylight Savings Time Updates

This section provides the Microsoft Daylight Savings Time (DST) updates supported by NICE Systems. For Microsoft Daylight Savings Time configurations, see the *Maintenance Guide*.

| Microsoft DST Updates | Supported in:                   | Comments |
|-----------------------|---------------------------------|----------|
| KB 928388             | NICE Perform Release 3.1        | Approved |
| KB 929120             | NICE Perform Release 3.2        |          |
| KB 933360             | NICE Perform Release 3.5        |          |
| KB 942763             | NICE Interaction Management 4.1 |          |
| KB 951072             | NICE Engage Platform 6.x        |          |
| KB 955839             |                                 |          |
| KB 970653             |                                 |          |
| KB 976098             |                                 |          |
| KB 981793             |                                 |          |
| KB 2158563            |                                 |          |

| Microsoft DST Updates | Supported in: | Comments |
|-----------------------|---------------|----------|
| KB 2443685            |               |          |
| KB 2570791            |               |          |
| KB 2633952            |               |          |
| KB 2756822            |               |          |
| КВ 2779562            |               |          |
| KB 2863058            |               |          |
| KB 2974661            |               |          |
| KB 2984350            |               |          |
| КВ 2967990            |               |          |
| KB 2981580            |               |          |
| КВ 2998527            |               |          |
| KB3011843             |               |          |
| KB3013410             |               |          |
| KB3049874             |               |          |
| KB3062741             |               |          |

| Microsoft DST Updates | Supported in: | Comments |
|-----------------------|---------------|----------|
| KB3062740             |               |          |
| KB3077715             |               |          |
| KB3093503             |               |          |
| KB3112148             |               |          |
| KB3148851             |               |          |
| KB3153731             |               |          |
| KB3162835             |               |          |
| KB3148851             |               |          |
| KB3153731             |               |          |
| KB3162835             |               |          |
| KB3177723             |               |          |
| KB3182203             |               |          |
| KB3192321             |               |          |

[This page intentionally left blank]

12

# Antivirus

This section includes installation instructions and limitations for Antivirus products on client computers and loggers.

**NOTE:** The information in this section refers to software versions only. In addition, customers, business partners, and services must verify that the servers and Loggers meet the minimum hardware requirements as defined by the third party software vendor.

### Contents

| General Antivirus | 234 |
|-------------------|-----|
| McAfee            | 251 |

# General Antivirus

Antivirus Certifications for NICE Products below

# Antivirus Certifications for NICE Products

| Product  | Antivirus Certifications for NICE Products                                                                                                    |
|----------|----------------------------------------------------------------------------------------------------|
| Release  |                                                                                                    |
| Synopsis | This section includes general instructions and limitations for Antivirus<br>Certifications for NICE Products, NICE Products and Antivirus<br>Certifications matrices, as well as procedures for installing antivirus<br>products on client computers and Loggers. |

# General Instructions

A list of general instructions follows:

- During the installation of the antivirus software, all applications and screens must be closed.
- The same applies when upgrading the antivirus software.
- Scan and Live Updates should be scheduled to run in system idle time.
- Do not run Scan or Live Update during NICE software installation.
- Always set Scan Priority to Low.

### General Limitations

- To avoid playback, performance, and retention issues, the destination paths of all Storage Units must be excluded from antivirus scans. See the System Administrator - Configuration Guide- for more information regarding setting up Storage Units.
- When installing an antivirus on a cluster, take the following guidelines into account:
  - The antivirus software should be cluster-aware. An application is cluster-aware if it has the following characteristics:
    - It uses TCP/IP as a network protocol.
    - It maintains data in a configurable location.
    - It supports transaction processing.
  - On the clustered servers, Microsoft recommends excluding the following folders from antivirus scanning:
    - The path of the \mscs folder on the quorum hard disk. For example, exclude the **Q:\mscs** folder from virus scanning.
    - The **%Systemroot%\Cluster** folder.
    - The temp folder for the Cluster Service account. For example, exclude the \clusterserviceaccount\Local Settings\Temp folder from virus scanning.

## McAfee ePO

- McAfee ePO 3.5 works with McAfee Antivirus 8.5/8.5i.
- McAfee ePO 4.0 works with McAfee Antivirus 8.5/8.5i and 8.7/8.7i.
- McAfee ePO 4.5 works with McAfee Antivirus 8.5i and 8.7.
- McAfee ePO 4.6 works with McAfee Antivirus 8.5i, 8.7i and 8.8
- McAfee ePO 5.1 works with McAfee Antivirus 8.8
- Make sure that when using ePO for Microsoft patches update, the configured policy matches the NICE policy concerning Microsoft Windows updates and Service packs.

### McAfee

- Make sure to clear the option to install the McAfee firewall. Do not install the firewall, as it would cause network problems.
- It is recommended to set the CPU Utilization for the On Demand Scan in McAfee AV to 10%.
- The McAfee's VirusScan version 8.0 feature Buffer Overflow Protection does not allow applications to overflow the buffer, including the CLS Log Manager. This causes the Log Manager to write logs (Channel server, Call server etc.) with a very long delay, or not write them at all. Therefore this feature should be disabled for all machines running CLS. See also to TN0640 McAfee ePO 3.5 and McAfee Antivirus Certification for NICE 8.80.

#### McAfee Limitation:

Memory Scan process in McAfee 8.5/8.7 on some TDM Loggers can cause the system to crash with BSOD. This problem was resolved in McAfee 8.7 Patch 3, and in later versions, but still exists in McAfee 8.5.

Do not use versions earlier than McAfee 8.7 Patch 3 on servers with TDM Loggers.

### SEP

- NICE Products support Symantec Endpoint Protection.
- In some cases, SEP 12.1 and up can detect NICE or even Microsoft binaries as malware and place them in the Quarantine folder. To prevent false-positive detection, follow the recommendations available in the Symantec white paper Sizing and Scalability Recommendations for Symantec Endpoint Protection (<u>http://clientui-kb.symantec.com/resources/sites/BUSINESS/content/staging/DOCUMENTATION/4000/DOC4448/en\_</u>

US/1.0/Endpoint%20Protection%20Sizing%20and%20Scalability%20Best%20Practices\_%20v2.3.pdf).

Exceptions can be added from within the Symantec Endpoint Protection Manager console to provide false-positive mitigation on the client. For example, you can do the following:

Exclude your domain from Insight detection.

Antivirus Certifications for NICE Products

#### Figure 12-1: Exceptions Window

| Exceptions       | Exceptions                                                                                                    |                                 |             |                                           |                                                                                            |                                          |
|------------------|----------------------------------------------------------------------------------------------------|---------------------------------|-------------|-------------------------------------------|--------------------------------------------------------------------------------------------|------------------------------------------|
| Policy           | Exceptions                                                                                                    |                                 |             |                                           |                                                                                            |                                          |
| verview          | Configure exceptions for scans and T                                                                                          | amper Protection, as applicable |             |                                           |                                                                                            |                                          |
| ceptions         | Exception Name                                                                                                    | Distince                        | Anotice To  | Exception Trees                           | Action                                                                                     |                                          |
| ent Restrictions | Exception Rem                                                                                                    | Platorni<br>Waterwat            | Al clasts   | Trusted Vieb Comain                       | Action                                                                                     |                                          |
|                  | www.warezbeeker.com                                                                                                    | EC VIENDOW'S                    | All clients | Trusted web Doman                         | Ignore                                                                                     |                                          |
|                  |                                                                                                    |                                 |             |                                           |                                                                                            |                                          |
|                  |                                                                                                    |                                 |             |                                           |                                                                                            |                                          |
|                  |                                                                                                    |                                 |             |                                           |                                                                                            |                                          |
|                  |                                                                                                    |                                 |             |                                           |                                                                                            |                                          |
|                  |                                                                                                    |                                 |             |                                           |                                                                                            |                                          |
|                  |                                                                                                    |                                 |             |                                           |                                                                                            |                                          |
|                  |                                                                                                    |                                 |             |                                           |                                                                                            |                                          |
|                  |                                                                                                    |                                 |             |                                           |                                                                                            |                                          |
|                  |                                                                                                    |                                 |             |                                           |                                                                                            |                                          |
|                  |                                                                                                    |                                 |             |                                           |                                                                                            |                                          |
|                  |                                                                                                    |                                 |             |                                           |                                                                                            |                                          |
|                  |                                                                                                    |                                 |             |                                           |                                                                                            |                                          |
|                  |                                                                                                    |                                 |             |                                           |                                                                                            |                                          |
|                  |                                                                                                    |                                 |             |                                           |                                                                                            |                                          |
|                  |                                                                                                    |                                 |             |                                           |                                                                                            |                                          |
|                  |                                                                                                    |                                 |             |                                           |                                                                                            |                                          |
|                  |                                                                                                    |                                 |             |                                           |                                                                                            |                                          |
|                  |                                                                                                    |                                 |             |                                           |                                                                                            |                                          |
|                  |                                                                                                    |                                 |             | Add • Ed                                  | R Delete                                                                                   |                                          |
|                  | Exception Details                                                                                                    |                                 |             | Add • Ed<br>Windows Excep                 | R. Delete<br>dians P Applicatio                                                            | m                                        |
|                  | Exception Details                                                                                                    |                                 |             | Add  Ed Windows Exceptions Mac Exceptions | It Delete<br>clions + Applicatio<br>+ Applicatio                                           | on<br>on to Monitor                      |
|                  | Exception Details                                                                                                    | seeker.com                      |             | Add  Ed Windows Excep Mac Exceptions      | R Delete<br>tions + Applicatio<br>Applicatio<br>Applicatio                                 | on<br>on to Monitor<br>on Control        |
|                  | Exception Details<br>Exception terr: www.wwreze<br>Apples To: All clerits                                                     | eeker.com                       |             | Add  Ed Windows Excep Mac Exceptions      | tt<br>tions → Applicatio<br>Applicatio<br>Extension                                        | on<br>un to Monitor<br>on Control<br>tes |
|                  | Exception Details<br>Exception tem: www.warezs<br>Apples To: All clerks<br>Actor: lignore                                     | seeker.com                      |             | Add  Ed Windows Exceptions                | it. Delete<br>stions  Applicatio<br>Applicatio<br>Extension<br>File                        | in<br>in to Monitor<br>in Control<br>is  |
|                  | Exception Details<br>Exception terr: www.wwrezs<br>Apples To: Al clerits<br>Action: Ignore<br>Exception twe: Trusted Web D    | seeker.com                      |             | Add  Ed Windows Exceptions                | R Delete<br>tions + Applicatio<br>Applicatio<br>Extension<br>File<br>Folder                | on<br>In to Monitor<br>In Control<br>Its |
|                  | Exception Details<br>Exception Item: www.warezs<br>Applies To: All clients<br>Action: Ignore<br>Exception type: Trusted Web D | seeker.com                      |             | Add  Ed Windows Excep Mac Exceptions      | R. Delete<br>tions + Applicatio<br>+ Applicatio<br>Extension<br>File<br>Folder<br>Known Ri | on<br>un to Monitor<br>on Control<br>ns  |

NOTE: You can select Trusted Web Domain, to add a Web domain to the exceptions policy.

Add exclusions or exceptions for critical files, folders, URLs, and IP addresses.

**NOTE:** When you add exceptions, you can select more than one application, file, URL, or IP address at a time. A known-good application can appear in the Risk Logs as a false-positive. You can configure log settings to allow the application and thereby prevent it from appearing in the Risk Log. This same functionality is also available in the SONAR Logs.

#### Figure 12-2: Risk Logs Window

| Summary                                                                  | Logs      | Command Stat | tus Notificat         | ions            |                                      |               |                                |        |                                              |                       |              |
|--------------------------------------------------------------------------|-----------|--------------|-----------------------|-----------------|--------------------------------------|---------------|--------------------------------|--------|----------------------------------------------|-----------------------|--------------|
| Risk Log                                                                 | js        |              |                       |                 |                                      |               | Tell m                         | e more | Auto-refresh:                                | Never                 |              |
| << Back                                                                  |           |              |                       |                 |                                      |               |                                |        | Last updat                                   | ed at: 05/25/2010     | 18:35:27     |
| Expor                                                                    | t 🖸       | Details      |                       |                 |                                      |               |                                |        | 💁 VI                                         | ew Applied Filters    | (2)          |
| View: All                                                                |           |              |                       |                 |                                      |               |                                |        |                                              |                       |              |
| Display: 1000 entries Change Action: Add risk to Exceptions policy Apply |           |              |                       |                 |                                      |               |                                |        |                                              |                       |              |
| A                                                                        | ction [   | Date/Time▼   | Event▼<br>Action▼     | Web Domain 🕶    | Risk Name▼<br>Source▼                | User<br>Name⊽ | Computer▼<br>Domain▼           | Count⊽ | Filepath                                     | ,                     | User Allowed |
|                                                                          | etails    | /25/2010     | Malicious<br>download | 183.168.232.137 | WS.Reputation.1<br>Auto-Protect scan | srivera       | symantec-<br>5d3993<br>Default | 1      | C:\Documents<br>Settings\sriver<br>axBad.exe | and<br>a\Desktop\DA_M | No           |
|                                                                          | llow appl | ication      |                       |                 | WS Reputation 1                      |               | symantec-                      |        | C: Documents                                 | and                   |              |

For more information, see the Symantec Endpoint Protection and Symantec Network Access Control Implementation Guide.

### SEP Limitations

Starting with SEP (Symantec Endpoint Protection) version 12.1.2 and up, the SEP firewall causes issues with Microsoft Cluster setup and functionality. To avoid this issue change the SEP settings to allow IP traffic.

#### ➡ To change the SEP settings:

1. Open Symantec Endpoint Protection (SEP).

Antivirus Certifications for NICE Products

| <b>U</b>                                               |            | Status - Symantec Endpoint Protection                                                                                 | _ 🗆 X   |
|--------------------------------------------------------|------------|----------------------------------------------------------------------------------------------------|---------|
|                                                        | Status     | TIP-                                                                                                    | Help    |
| Status                                                 | The follow | ing Symantec security components are installed on your computer:                                                      |         |
| Scan for Threats<br>Change Settings<br>View Quarantine | 2          | Virus and Spyware ProtectionProtects against viruses, malware, and spywareDefinitions:Tuesday, March 18, 2014 r17     | Options |
| View Logs<br>LiveUpdate                                | 2          | Proactive Threat ProtectionProvides zero-day protection against unknown threatsDefinitions:Tuesday, March 4, 2014 r11 | Options |
|                                                        |            | Network Threat ProtectionProtects against Web and network threatsDefinitions:Tuesday, March 18, 2014 r11              | Options |
| Symantec.                                              |            |                                                                                                    |         |

2. In the left column, click **Change Settings**. The Change Settings area appears on the right.

Antivirus Certifications for NICE Products

| Ψ                                  |              | Change Settings - Symantec Endpoint Protection                                                                        | _ <b>□</b> ×       |
|------------------------------------|--------------|----------------------------------------------------------------------------------------------------|--------------------|
|                                    | Change       | e Settings                                                                                                    | Help               |
| Status                             | You can chan | ige the following settings:                                                                                           |                    |
| Change Settings<br>View Quarantine |              | Virus and Spyware Protection<br>Protects against viruses, malware, and spyware                                        | Configure Settings |
| LiveUpdate                         |              | <b>Proactive Threat Protection</b><br>Provides zero-day protection against unknown threats                            | Configure Settings |
|                                    |              | <b>Network Threat Protection</b><br>Protects against Web and network threats                                          | Configure Settings |
|                                    |              | <b>Exceptions</b><br>Exceptions provide the capability to exclude files, folders, and<br>processes from being scanned | Configure Settings |
| Symantec.                          |              | <b>Client Management</b><br>Provides functionality to manage this client                                              | Configure Settings |

3. In the **Network Threat Protection** area, click **Configure Settings**. The Network Threat Protection Settings window appears.

Antivirus Certifications for NICE Products

| irewall Intrusion Preventio    | n Microsoft <u>W</u> ind  | ows Networking        | <u>N</u> otifications | Logs          |
|--------------------------------|---------------------------|-----------------------|-----------------------|---------------|
| 🗹 Enable Firewall              |                           |                       |                       |               |
| Built-in Rules                 |                           |                       |                       |               |
| 🗹 Enable Smart D <u>H</u> CP   |                           | ✓ Enable Smart        | DNS                   |               |
| 🗹 Enable Smar <u>t</u> WINS    |                           |                       |                       |               |
| Traffic Settings               |                           |                       |                       |               |
| Enable <u>N</u> etBIOS prote   | ction                     |                       |                       |               |
| Allow token ring traffic       |                           |                       |                       |               |
| Enable anti- <u>M</u> AC spool | fing                      |                       |                       |               |
| Enable network applic          | ation monitoring          |                       |                       |               |
| Block all traffic until the    | e firewall starts and     | after the firewall st | ops                   |               |
| Allow initial DHCP             | and NetBIUS traffic       | )                     |                       |               |
| Enable denial of servic        | e detection               |                       |                       |               |
|                                | saon                      |                       |                       |               |
| Unmatched IP Traffic Sett      | ings                      |                       |                       |               |
|                                | raffic                    |                       |                       |               |
| Promot before allo             | wing application trai     | ffic                  |                       |               |
| A ative Baseauce Cattings      | ing approacent a          |                       |                       |               |
| Active Response Settings       |                           |                       |                       |               |
| Number of seconds to           | automatically block       | an attacker's IP a    | address: [6           | 500           |
| Stealth Settings               |                           |                       |                       |               |
| Caution: There can be co       | mpatibility issues wh     | ien using these st    | ealth settings.       | Only use      |
| Enable TCP reservence          | ave conrimea comp<br>cina | acconty.              | i mode Web bi         | rowsina       |
| Enable OS fingerprint r        | masquerading              |                       |                       | . e ri oni ig |
|                                |                           |                       |                       |               |

- 4. In the Firewall tab, in the Unmatched IP Traffic Settings area, select Allow IP traffic. By default, Allow only application traffic is selected.
- 5. Click OK.
- 6. Restart your computer.

# Trend Micro

Trend Micro AV requires that the NICE servers belong to the same domain.

## Sophos

- Sophos Exclusions: In a NICE Interaction Management 4.1 site with Sophos antivirus deployed, before beginning to use NDM to install or update the site, add psexec.exe to Exclusions list. Otherwise, it can cause a problem with running NDM Agents.
- (http://www.sophos.com/en-us//threat-center/threat-analyses/adware-and-puas/PsExec.aspx).

# NICE Products and Antivirus Certification Matrices

Note: Third-Party Software is approved per NICE product for all operating systems certified by NICE.

**NOTE:** Third-Party Software is approved per NICE product for all operating systems certified by NICE.

**NOTE:** Third-Party Software is approved per NICE product for all operating systems certified by NICE.

#### Table 12-1: NICE Products and Antivirus Certifications Matrix - NICE Interaction Management 4.1

| NICE Products                                                              | ucts SEP McA |                  | McAfee             |                              |         | Trend Micro                |                     | Sophos  |                                  |  |
|----------------------------------------------------------------------------|--------------|------------------|--------------------|------------------------------|---------|----------------------------|---------------------|---------|----------------------------------|--|
|                                                                            | 11.00        | 12.0 -<br>12.1.6 | ePO<br>4.0/4.5/4.6 | ePO 5.1 /<br>5.1.1/<br>5.3.0 | 8.7/8.8 | OfficeScan<br>10/10.5/10.6 | OfficeScan<br>11/XG | 9.5/9.7 | 10/10.2/10.3 -<br>10.3.15/10.6.3 |  |
| TDM Logger                                                                 | Y            | Y                | Y                  | Y                            | Y       | Y                          | Y                   | Y       | Υ                                |  |
| VoIP Logger                                                                | Y            | Y                | Y                  | Y                            | Y       | Y                          | Y                   | Y       | Υ                                |  |
| Interaction Server                                                         | Y            | Y                | Y                  | Y                            | Y       | Y                          | Y                   | Y       | Υ                                |  |
| NiceScreen Logger                                                          | Y            | Y                | Y                  | Y                            | Y       | Y                          | Y                   | Y       | Υ                                |  |
| Playback Server /<br>Telephony Services<br>Server (incl. NICE<br>Feedback) | Y            | Y                | Y                  | Υ                            | Y       | Y                          | Υ                   | Y       | Y                                |  |
| NMS                                                                        | Y            | Y                | Y                  | Y                            | Y       | Y                          | Y                   | Y       | Υ                                |  |

NICE Products and Antivirus Certification Matrices

| NICE Products            | E Products SEP |                  | McAfee             | McAfee                       |         |                            | Trend Micro Sophos  |         |                                  |
|--------------------------|----------------|------------------|--------------------|------------------------------|---------|----------------------------|---------------------|---------|----------------------------------|
|                          | 11.00          | 12.0 -<br>12.1.6 | ePO<br>4.0/4.5/4.6 | ePO 5.1 /<br>5.1.1/<br>5.3.0 | 8.7/8.8 | OfficeScan<br>10/10.5/10.6 | OfficeScan<br>11/XG | 9.5/9.7 | 10/10.2/10.3 -<br>10.3.15/10.6.3 |
| Storage Center           | Y              | Y                | Υ                  | Y                            | Y       | Y                          | Y                   | Y       | Υ                                |
| Media Library            | Y              | Y                | Y                  | Y                            | Y       | Y                          | Y                   | Y       | Y                                |
| Application Server       | Y              | Y                | Y                  | Y                            | Y       | Y                          | Y                   | Y       | Y                                |
| Audio Analysis<br>Server | Y              | Y                | Y                  | Y                            | Y       | Y                          | Y                   | Y       | Υ                                |
| ScreenSense Server       | Y              | Y                | Y                  | Y                            | Y       | Y                          | Y                   | Y       | Y                                |
| Reporter                 | Y              | Y                | Y                  | Y                            | Y       | Y                          | Y                   | Y       | Y                                |
| Database Server          | Y              | Y                | Y                  | Y                            | Y       | Y                          | Y                   | Y       | Y                                |

#### Table 12-1: NICE Products and Antivirus Certifications Matrix - NICE Interaction Management 4.1 (continued)

NICE Products and Antivirus Certification Matrices

| NICE Products                                                                                                    | SEP N |                  | McAfee             | McAfee                       |         |                            |                     | Sophos  |                                  |  |
|----------------------------------------------------------------------------------------------------|-------|------------------|--------------------|------------------------------|---------|----------------------------|---------------------|---------|----------------------------------|--|
|                                                                                                    | 11.00 | 12.0 -<br>12.1.6 | ePO<br>4.0/4.5/4.6 | ePO 5.1 /<br>5.1.1/<br>5.3.0 | 8.7/8.8 | OfficeScan<br>10/10.5/10.6 | OfficeScan<br>11/XG | 9.5/9.7 | 10/10.2/10.3 -<br>10.3.15/10.6.3 |  |
| Sentinel                                                                                                    | Y     | Y                | Y                  | Y                            | Y       | Y                          | Y                   | Y       | Υ                                |  |
| * In some cases SEP 12 can detect NICE's binaries as a potential security risk. For further details, see SEP on page 1. |       |                  |                    |                              |         |                            |                     |         |                                  |  |

#### Table 12-1: NICE Products and Antivirus Certifications Matrix - NICE Interaction Management 4.1 (continued)

#### Table 12-2: NICE Products and Antivirus Certifications Matrix - NICE Engage Platform 6.x

| NICE Products | SEP   |    |                 | McAfee |     |                      | Trend Micro |       | Sophos |                         |
|---------------|-------|----|-----------------|--------|-----|----------------------|-------------|-------|--------|-------------------------|
|               | 11.00 | 12 | 12.1-<br>12.1.6 | 8.7    | 8.8 | ePO<br>5.1/<br>5.3.0 | 10.6        | 11/XG | 10     | 10.3-<br>10.3.15/10.6.3 |
| TDM Logger    | Y     | Y  | Y               | Y      | Y   | Y                    | Y           | Y     | Y      | Y                       |
| VoIP Logger   | Y     | Y  | Y               | Y      | Y   | Y                    | Y           | Y     | Y      | Υ                       |

NICE Products and Antivirus Certification Matrices

| NICE Products                                                              | ICE Products SEP |    |                 | McAfee |     | Trend Micro Sophos   |      |       |    |                         |
|----------------------------------------------------------------------------|------------------|----|-----------------|--------|-----|----------------------|------|-------|----|-------------------------|
|                                                                            | 11.00            | 12 | 12.1-<br>12.1.6 | 8.7    | 8.8 | ePO<br>5.1/<br>5.3.0 | 10.6 | 11/XG | 10 | 10.3-<br>10.3.15/10.6.3 |
| Interaction Server                                                         | Y                | Υ  | Y               | Υ      | Υ   | Y                    | Y    | Y     | Y  | Υ                       |
| NiceScreen Logger                                                          | Y                | Y  | Y               | Υ      | Υ   | Y                    | Y    | Y     | Y  | Υ                       |
| Playback Server /<br>Telephony Services<br>Server (incl. NICE<br>Feedback) | Y                | Y  | Y               | Y      | Υ   | Y                    | Y    | Y     | Y  | Y                       |
| NMS                                                                        | Y                | Y  | Y               | Y      | Υ   | Y                    | Y    | Y     | Y  | Υ                       |
| Storage Center                                                             | Y                | Y  | Y               | Υ      | Υ   | Y                    | Y    | Y     | Y  | Υ                       |
| Media Library                                                              | Y                | Υ  | Y               | Υ      | Υ   | Y                    | Υ    | Y     | Y  | Υ                       |
| Application Server                                                         | Y                | Υ  | Υ               | Υ      | Υ   | Y                    | Υ    | Y     | Y  | Υ                       |
| Audio Analysis<br>Server                                                   | Y                | Y  | Υ               | Y      | Υ   | Y                    | Y    | Y     | Y  | Y                       |

#### Table 12-2: NICE Products and Antivirus Certifications Matrix - NICE Engage Platform 6.x (continued)

NICE Products and Antivirus Certification Matrices

| NICE Products                           | SEP   |    |                 | McAfee |     |                      | Trend Micro |       | Sophos |                         |
|-----------------------------------------|-------|----|-----------------|--------|-----|----------------------|-------------|-------|--------|-------------------------|
|                                         | 11.00 | 12 | 12.1-<br>12.1.6 | 8.7    | 8.8 | ePO<br>5.1/<br>5.3.0 | 10.6        | 11/XG | 10     | 10.3-<br>10.3.15/10.6.3 |
| ScreenSense Server                      | Υ     | Υ  | Y               | Y      | Υ   | Y                    | Y           | Υ     | Y      | Υ                       |
| Reporter                                | Υ     | Υ  | Y               | Y      | Υ   | Y                    | Y           | Υ     | Y      | Υ                       |
| Database Server                         | Y     | Y  | Y               | Y      | Υ   | Y                    | Y           | Y     | Y      | Υ                       |
| Sentinel                                | Y     | Y  | Y               | Y      | Υ   | Y                    | Y           | Y     | Y      | Υ                       |
| RTA - Enrollment<br>Engine              | Y     | Y  | Y               | Y      | Y   | Y                    | Y           | Y     | Y      | Y                       |
| RTA - RTVA,<br>Authentication<br>Engine | Y     | Y  | Y               | Υ      | Υ   | Y                    | Υ           | Y     | Y      | Υ                       |

#### Table 12-2: NICE Products and Antivirus Certifications Matrix - NICE Engage Platform 6.x (continued)

NICE Products and Antivirus Certification Matrices

| NICE Products                                                                                                    | SEP   |    |                 | McAfee | Trend Micro |                      | Sophos |       |    |                         |
|----------------------------------------------------------------------------------------------------|-------|----|-----------------|--------|-------------|----------------------|--------|-------|----|-------------------------|
|                                                                                                    | 11.00 | 12 | 12.1-<br>12.1.6 | 8.7    | 8.8         | ePO<br>5.1/<br>5.3.0 | 10.6   | 11/XG | 10 | 10.3-<br>10.3.15/10.6.3 |
| RTA -<br>Authentication and<br>Fraud Engine<br>(Nuance) audio<br>folder                                                 | Y     | Υ  | Υ               | Y      | Y           | Y                    | Υ      | Υ     | Y  | Y                       |
| RTA - RTIM                                                                                                    | Y     | Y  | Y               | Y      | Y           | Y                    | Y      | Y     | Y  | Υ                       |
| RTA - ITIC                                                                                                    | Y     | Y  | Y               | Y      | Y           | Y                    | Y      | Y     | Y  | Y                       |
| Advanced<br>Interaction<br>Recorder                                                                                     | Y     | Y  | Y               | Y      | Y           | Y                    | Y      | Y     | Y  | Y                       |
| * In some cases SEP 12 can detect NICE's binaries as a potential security risk. For further details, see SEP on page 1. |       |    |                 |        |             |                      |        |       |    |                         |

#### Table 12-2: NICE Products and Antivirus Certifications Matrix - NICE Engage Platform 6.x (continued)

#### McAfee

# McAfee

# McAfee ePO 3.5 and McAfee Antivirus 8.0 Certification for NICE 8.80

| Product  | Antivirus Certification                                                                                       |
|----------|----------------------------------------------------------------------------------------------------|
| Release  |                                                                                                    |
| Synopsis | This section displays the procedures for McAfee ePO 3.5 and McAfee Antivirus 8.0 Certification for NICE 8.80. |

NOTE:

\*Nice Perform certification includes the following components: Interaction Server, PBS, SNMP Manager, Storage Center, Application Server, Audio Analysis

## Purpose and Scope

This section summarizes the certification that was performed for NICE 8.80 recording system when using McAfee 8.0 and EPO server 3.5 clients.

### NICE Servers

#### Table 12-3: NICE Servers

| Server            | NICE Version                         | CPU     | RAM   | OS + SP                            |
|-------------------|--------------------------------------|---------|-------|------------------------------------|
| NiceLog           | 8.80 SP8                             | 233MHz  | 256MB | Windows 2000 Professional +<br>SP4 |
| CLS               | 8.80 (Core SP3,<br>Integrations SP3) | 2.4 GHz | 512MB | Windows 2000 Server + SP4          |
| Storage<br>Center | 8.80 SP5                             | 800MHz  | 256MB | Windows 2000 Professional +<br>SP4 |
| Web Server        | 8.80 SP6                             | 2.4 GHz | 1GB   | Windows 2000 Server + SP4          |

# Test Description

### Running the EPO Tasks

- 1. When the Logger is in resting state no calls recorded and no calls are archived, start EPO task, then run recording system.
- 2. When the Logger is under high load (all calls are recorded and archived), then begin with EPO tasks.

In both scenarios, specify the EPO utilization that will keep all recording and archiving functions with no errors and/or exceptions.
#### Table 12-4: EPO Tasks

| Test          | Test Description                                                                                                    | Test Results                                                                                                    | Performance for CPU and memory                                                                                                    |
|---------------|----------------------------------------------------------------------------------------------------|----------------------------------------------------------------------------------------------------|----------------------------------------------------------------------------------------------------|
| Pre-EPO tests | Verify that in the<br>specified system<br>load, all calls are<br>being recorded<br>with no<br>errors/exceptions,<br>prior to EPO task<br>run | SC archiving with<br>default 10<br>connections<br>caused high<br>CommManager<br>CPU. As a result,<br>Logger failed to<br>record by CLS<br>commands, and<br>many calls entered<br>with exceptions<br>(#8, 12 and 17)<br>To enable good<br>Logger recording<br>performance, we<br>reduced the<br>amount of SC<br>connections to 3. | <ul> <li>Per connection, 2000-<br/>3000 files are being<br/>archived (per hour)</li> <li>SC archiving only, takes<br/>about 30-40%<br/>CommManager CPU on<br/>the Logger</li> </ul> |

| Test                              | Test Description                                                                                                    | Test Results                                                                                                    | Performance for CPU and memory                                                                                                    |
|-----------------------------------|----------------------------------------------------------------------------------------------------|----------------------------------------------------------------------------------------------------|----------------------------------------------------------------------------------------------------|
| Simulate<br>recordings<br>problem | During system<br>running with its<br>specified<br>performance,<br>Running the EPO<br>tasks in <b>100%</b><br>utilization | When running the<br>EPO tasks in 100%<br>utilization the<br>Logger did not<br>record any call,<br>mostly with<br>exception 8<br>("unspecified error<br>in Logger") | <ul> <li>Scan32 takes almost<br/>100% CPU<br/>CommManager is<br/>almost on 0% CPU</li> <li>All calls entered with<br/>exception 8.</li> </ul>                                                                                                    |
| Reduce EPO<br>Utilization to 30%  | When running the<br>ePO tasks on <b>30%</b><br>utilization the<br>logger continued<br>to function with<br>no errors.     | All calls are<br>inserted to DB<br>with Recorded<br>"Yes" and Status<br>"OK<br>Voice is archived<br>to Storage Center.                                             | <ul> <li>Storage Center archiving tasks takes about 30% CommManager CPU in the Logger.</li> <li>CLS pause-resume recording commands takes about 30% CommManager CPU in the Logger.</li> <li>Running the EPO tasks for an hour – all calls were recorded in status OK</li> </ul> |

| Test                                    | Test Description                                                                                                    | Test Results                                                                                                    | Performance for CPU and memory                                                                                                    |
|-----------------------------------------|----------------------------------------------------------------------------------------------------|----------------------------------------------------------------------------------------------------|----------------------------------------------------------------------------------------------------|
| Run EPO<br>Utilization 50%              | Set<br>CommManager<br>service from Task<br>Manager to "Real<br>Time" priority<br>Run same test as<br>#3, but with<br>higher ( <b>50%</b> )<br>utilization | We expect to<br>conclude if the<br>process Priority<br>definition is<br>effective for the<br>CommManager, in<br>a way it keeps its<br>required CPU,<br>while EPO server<br>tasks are not<br>harmed (=not<br>display error or<br>stop running) | <ul> <li>All calls were recorded<br/>with status OK</li> <li>Logger runs with high<br/>CPU (not<br/>recommended in the<br/>long term)</li> </ul> |
| Functionality test<br>on McAfee servers | Certify functional<br>actions with<br>servers that are<br>installed with<br>McAfee 8.0                                                                    | Passed<br>successfully, to<br>review the tests<br>and actions<br>response time.<br>See attached test<br>report (separate)                                                                                                    |                                                                                                    |

#### Table 12-4: EPO Tasks (continued)

#### Remarks and Notes

1. DAT update does not have Utilization setting option, it does not affect the performance; the most consuming-resources task is the Scan.

- 2. Enforcing the EPO task caused after a few hours of high load, the logger's CPU time rises dramatically to around 95%. At this point the entire machine hangs, the logger doesn't start unless the McAfee is disabled. When disabling the McAfee the logger manages to start, however the CPU of the machine remains very high.
- 3. From this, we conclude that it is recommended to set the CommManager priority to Real Time in the Task Manager.

### Conclusions

The parameters affecting recording performance and recommendations:

- a. CommManager priority: It is highly recommended to set the ComMngr process of the logger at the highest priority (real-time), to prevent the process of the EPO taking all of the CPU and thus preventing the logger from running during the execution of the ePO tasks. (Note: Priority reverts back to Normal after machine restart).
- b. The number of open connections from the Storage Center to the logger; It is recommended to lower the number of connections from the default 10, to decrease the load on the logger. We found that 3 was the optimal solution for the above mentioned settings. With more open connections, about 50% of the calls were not recorded (regardless EPO) due to exception 8.
- c. The Virus Scan task should run in utilization lower than 100% to enable the logger to keep functioning during the scan. In our settings it was found that 30% utilization didn't interrupt the logger's performance. We do not recommend a higher utilization than this.

#### NOTE:

VoIP and PCI loggers running on Windows 2000 are approved to use ePO 3.5. This is based on the following facts:

- PCI Loggers and VoIP loggers use a stronger CPU
- Certification for Windows 2000 ISA based loggers has been completed.

### Troubleshooting

#### Problem

When updating the McAfee antivirus software, the logger capture card stops receiving interactions, resulting in a Fatal error message.

#### Solution

#### ➡ To troubleshoot, do the following

1. Navigate to **Start**, and then select **Run**. The Run window appears.

Figure 12-3: Run Window

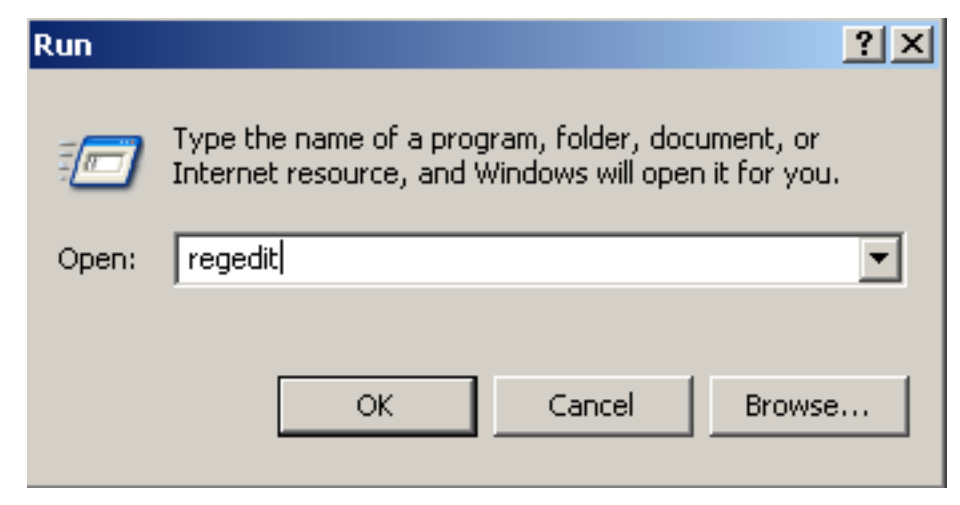

2. In the **Open** field, enter **regedit**, and click **OK**.

The Registry Editor appears.

| <u>Elle Edic view Favorites Help</u> |                  |           |                                                       |
|--------------------------------------|------------------|-----------|-------------------------------------------------------|
| 🖃 🚚 My Computer                      | Name             | Туре      | Data                                                  |
| HKEY_CLASSES_ROOT                    | (Default)        | REG_SZ    | (value not set)                                       |
|                                      | 🔄 🌉 Data Path    | REG_SZ    | C:\Documents and Settings\All Users\Application Data\ |
|                                      | 🛃 Event Path     | REG_SZ    | C:\Documents and Settings\All Users\Application Data\ |
| 🕀 🧰 HARDWARE                         | Extended Path    | REG_SZ    | C:\Program Files\McAfee\Common Framework;C:\Docu      |
| 🕀 🧰 SAM                              | Installed Path   | REG_SZ    | C:\Program Files\McAfee\Common Framework              |
| SECURITY                             | ab IPAddress     | REG SZ    | 172.21.27.45                                          |
|                                      |                  | REG SZ    | 20100619171102                                        |
| E I CO7H5Y                           | ab STI           | REG SZ    |                                                       |
|                                      | TC AttributeColl | REG DWORD | 0x00000000 (0)                                        |
|                                      |                  | REG_SZ    | C:\Program Files\McAfee\Common Framework\FrmInst      |
|                                      | ab Version       | REG SZ    | 3.6.0.453                                             |
|                                      |                  |           |                                                       |
|                                      |                  |           |                                                       |
| 🕀 🦳 Microsoft                        |                  |           |                                                       |
| Hozilia                              |                  |           |                                                       |
|                                      |                  |           |                                                       |
|                                      |                  |           |                                                       |
|                                      |                  |           |                                                       |
| E Shared Comp                        |                  |           |                                                       |
|                                      |                  |           |                                                       |
|                                      |                  |           |                                                       |

Figure 12-4: Registry Editor Window

3. Navigate to HKEY\_LOCAL\_MACHINE > SOFTWARE > Network Associates > TVD > Shared Components > Framework.

| B My Computer                                                                                                    | Name                                                                                                    | Туре                                                                                                    |                           | Data                                                                                                    |                                                                                                    |
|----------------------------------------------------------------------------------------------------|----------------------------------------------------------------------------------------------------|----------------------------------------------------------------------------------------------------|---------------------------|----------------------------------------------------------------------------------------------------|----------------------------------------------------------------------------------------------------|
| My Computer     HKEY_CLASSES_ROOT     HKEY_CLASSES_ROOT     HKEY_LOCAL_MACHINE     HKEY_LOCAL_MACHINE     HARDWARE     SAM     SOFTWARE     SOFTWARE     CO7RSY     Classes     CO7RSY     Classes     CORts     Corrsy     Classes     CORts     Macline     McAfee     McAfee     McAfee     McAfee     McAfee     Mcalla     Mozilla     Mozilla     Mozilla     Mozilla     Mozilla     Mozilla     Mozilla | Name<br>(Default)<br>Data Path<br>Event Path<br>Evended Path<br>Installed Path<br>PAddress<br>LastUpdateCheck<br>STI<br>Uninstall Tool<br>Version | Type<br>REG_SZ<br>REG_SZ<br>REG_SZ<br>REG_SZ<br>REG_SZ<br>REG_SZ<br>REG_SZ<br>REG_SZ<br>REG_SZ<br>REG_SZ<br>REG_SZ | Key<br>String 1<br>Binary | Data<br>(value not set)<br>C:[Documents and Settings],All U<br>C:[Documents and Settings],All U<br>C:[Program Files]/McAfee]Commo<br>172.21.27.45<br>20100619171102<br>0x00000000 (0)<br>C:[Program Files]/McAfee]Commo<br>3.6.0.453 | sers\Application Data\<br>sers\Application Data\<br>n Framework;C:\Docu<br>n Framework<br>n Framework\FrmInst |

#### Figure 12-5: New Menu- DWORD Value

4. In the right-hand pane, right-click in the empty space, and select **New > DWORD Value**. A new registry key appears.

#### Figure 12-6: Registry Editor Window

| gir B | Registry | y Editor             |                          |                    | _ 🗆 🗵           |
|-------|----------|----------------------|--------------------------|--------------------|-----------------|
| File  | Edit     | View Favorites Help  |                          |                    |                 |
|       |          | 🕀 🚞 AFPL Ghostscript | <ul> <li>Name</li> </ul> | Туре               | Data            |
| L .   |          | 🗈 🦲 Babylon          | )(De                     | fault) REG_SZ      | (value not set) |
| L .   |          | 🖲 🧰 C07ft5Y          | 26 No.                   | Value #1 REG DWORD | 0x00000000 (0)  |
|       |          | Classes              | ~                        |                    |                 |
|       |          | Clients              |                          |                    |                 |

5. Change the name to LowerWorkingThreadPriority, and press Enter. The new file name LowerWorkingThreadPriority is reflected.

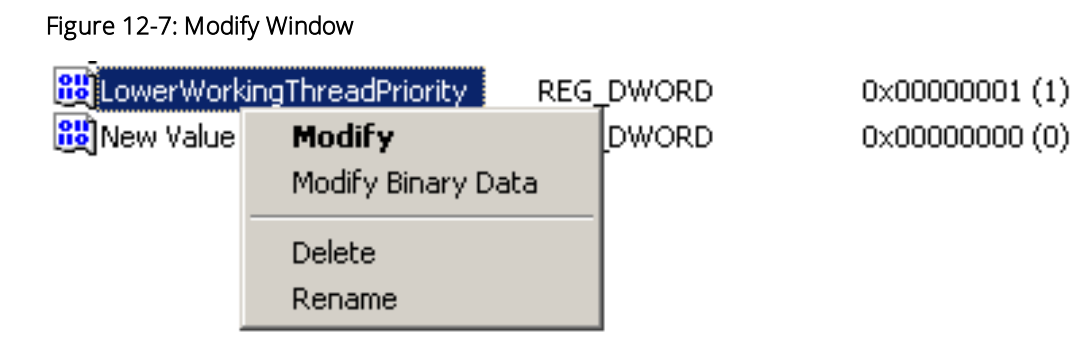

6. Right-click LowerWorkingThreadPriority, and select Modify. The Edit DWORD Value window appears.

Figure 12-8: Edit DWORD Value Window

| Edit DWORD Value                          |                                | ? × |
|-------------------------------------------|--------------------------------|-----|
| Value name:<br>LowerWorkingThreadPriority | ,                              |     |
| Value data:                               | Base<br>Hexadecimal<br>Decimal |     |
|                                           | OK Can                         | cel |

7. In the Value data field, enter 1, and click OK.

McAfee ePO 3.5 and McAfee Antivirus 8.0 Certification for NICE 8.80

- 8. Exit the registry.
- 9. Restart the McAfee Framework Service:
  - a. Navigate to **Start** > **Run**.
  - b. Enter Services.msc.
  - c. Click **OK**.

The McAfee Framework Service window appears.

| → III 🗗 🛃        | <ul> <li>B</li> <li>Services (Local)</li> </ul> |                                                                                                    |                  |         |              |               |
|------------------|-------------------------------------------------|----------------------------------------------------------------------------------------------------|------------------|---------|--------------|---------------|
| iervices (Local) | Services (Local)                                |                                                                                                    |                  |         |              |               |
| ervices (Local)  | 🐁 Services (Local)                              |                                                                                                    |                  |         |              |               |
|                  |                                                 |                                                                                                    |                  |         |              |               |
|                  |                                                 | Name 4                                                                                                    | Description      | Statue  | Startup Tupa |               |
|                  | McAfee Framework Service                        | Name A                                                                                                    | Microsoft        | Jocacus | Manual       | Logal System  |
|                  | Stop the service                                | Alexter                                                                                                    | Microsoft        |         | Disabled     | Local Service |
|                  | Restart the service                             | Realization Experience Lealure Service                                                                                                    | Diversion of the | Stortod | Automotic    | Local Suctor  |
|                  |                                                 | Application Experience Lookup Service                                                                                                    | Process ap       | Starteu | Macunatic    | Local System  |
|                  | Description:                                    | Application Layer Gateway Service                                                                                                    | Provides S       |         | Manual       | Local Suctor  |
|                  | Shared component framework for                  | Application Management                                                                                                    | Processes I      |         | Manual       | Lucai System  |
|                  | McAfee products                                 | ADPINET State Service                                                                                                    | Provides S       | Charles | Mariuar      | Network 5     |
|                  | 1                                               | We part was distant to a few few few few few few few few few few                                                                                                    | Enables (n       | Started | Automatic    | Local System  |
|                  | 1                                               | Reserved and anteiligent Transfer Service                                                                                                    | Transfers r      | Started | Automatic    | Local System  |
|                  | 1                                               |                                                                                                    | Enables Cli      |         | Disabled     | Local System  |
|                  |                                                 | A company and the second second secon | Supports S       | Started | Automatic    | Local System  |
|                  |                                                 | ABLE System Application                                                                                                    | Manages t        | Started | Manual       | Local System  |
|                  | 1                                               | and the second second s | Maintains a      | Started | Automatic    | Local System  |
|                  | 1                                               | * Cryptographic Services                                                                                                    | Provides th      | Started | Automatic    | Local System  |
|                  | 1                                               | COM Server Process Launcher                                                                                                    | Provides la      | Started | Automatic    | Local System  |
|                  | 1                                               | W DHCP Client                                                                                                    | Registers a      | Started | Automatic    | Network S     |
|                  | 1                                               | System 👷 Distributed File System                                                                                                    | Integrates       |         | Manual       | Local System  |
|                  | 1                                               | Signal Client Tracking Client                                                                                                    | Enables cli      | Started | Automatic    | Local System  |
|                  |                                                 | Server 20 Distributed Link Tracking Server                                                                                                    | Enables th       |         | Disabled     | Local System  |
|                  | 1                                               | Signal Coordinator                                                                                                    | Coordinate       | Started | Automatic    | Network S     |
|                  |                                                 | 🖏 DNS Client                                                                                                    | Resolves a       | Started | Automatic    | Network S     |
|                  | 1                                               | Service                                                                                                    | Collects, st     | Started | Automatic    | Local System  |
|                  |                                                 | 🖏 Event Log                                                                                                    | Enables ev       | Started | Automatic    | Local System  |
|                  | 1                                               | 🎇 File Replication                                                                                                    | Allows files     |         | Manual       | Local System  |
|                  | 1                                               | 🍓 Help and Support                                                                                                    | Enables He       | Started | Automatic    | Local System  |
|                  | 1                                               | 🍓 HTTP SSL                                                                                                    | This servic      |         | Manual       | Local System  |
|                  | 1                                               | 🍓 Human Interface Device Access                                                                                                    | Enables ge       |         | Disabled     | Local System  |
|                  | 1                                               | 🎇 IMAPI CD-Burning COM Service                                                                                                    | Manages C        |         | Disabled     | Local System  |
|                  | 1                                               | 🎇 Indexing Service                                                                                                    | Indexes co       |         | Disabled     | Local System  |
|                  | 1                                               | 🤹 Intersite Messaging                                                                                                    | Enables me       |         | Disabled     | Local System  |
|                  | 1                                               | IPSEC Services                                                                                                    | Provides e       | Started | Automatic    | Local System  |
|                  | 1                                               | Kerberos Key Distribution Center                                                                                                    | On domain        |         | Disabled     | Local System  |
|                  | 1                                               | License Logging                                                                                                    | Monitors a       |         | Disabled     | Network S.    |
|                  | 1                                               | LiveUpdate                                                                                                    | LiveUpdate       |         | Manual       | Local System  |
|                  | 1                                               | Logical Disk Manager                                                                                                    | Detects an       | Started | Automatic    | Local System  |
|                  | 1                                               | Logical Disk Manager Administrative Service                                                                                                    | Configures       |         | Manual       | Local System  |
|                  | 1                                               | McAfee Framework Service                                                                                                    | Shared co        | Started | Automatic    | Local System  |

#### Figure 12-9: McAfee Framework Service Window

There is no need to restart the logger in the above process.

For more information, see https://kc.mcafee.com/corporate/index?page=content&id=KB53690&pmv=print.

[This page intentionally left blank]

13

## **Remote Connection to Customers**

This section includes requirements and recommendations for NICE to connect remotely to customers.

#### **NICE Requirements**

NICE needs a remote connection in place from the first days of the project. The connection needs to have both high bandwidth and low latency. In addition, it is highly recommended to use a dedicated machine for this connection.

#### NICE Recommendations

NICE suggests these methods to connect remotely, in order of preference. The customer needs to let the NICE Project Manager know of any site requirements:

- 1. Team Viewer Based on availability. Team Viewer requires licensing.
- 2. VPN (on VSphere) Setup can take from four to six weeks to arrange access through VPN on VSphere. This option enables a remote connection even when the customer is not present on the other side.
- 3. WebEx In order to connect through WebEx, the customer must open the Webex connection on their side. Also, playback is not always possible through WebEx. This means that the customer needs to listen to the recording, or download the files locally to send them to NICE.

[This page intentionally left blank]

# А

## **Discontinued Technical Notes**

This appendix lists the Technical Notes that were discontinued and whose information is now included in this document.

| Table A-1:                           |
|--------------------------------------|
| List of Discontinued Technical Notes |

| Technical Note Number | Technical Note Title                                                     |
|-----------------------|--------------------------------------------------------------------------|
| TN0509                | NICE Software Components Running on Windows XP Machines                  |
| TN0513                | McAfee ePO 3.5 – Configuration Guide For Nice Products                   |
| TN0528                | Windows Server 2003 Appliance Notes                                      |
| TN0538                | Windows Server 2003 Service Pack 1 Integration with NICE Servers         |
| TN0539                | Anti Virus                                                               |
| TN0549                | Symantec pcAnywhere 11 compatibility                                     |
| TN0552                | SQL Server 2000 SP4                                                      |
| TN0555                | Anti Virus Certifications for NICE Products                              |
| TN0564                | Anti Virus Certifications for NICE Products III                          |
| TN0569                | Windows 2000 Update Rollup 1 for Service Pack 4                          |
| TN0577                | McAfee VirusScan products                                                |
| TN0578                | Norton Anti-Virus products                                               |
| TN0616                | ScreenAgent Configuration in Citrix Published Application<br>Environment |

| Technical Note Number | Technical Note Title                                                |
|-----------------------|---------------------------------------------------------------------|
| TN0628                | How to configure Voice and Screen best performance on Citrix        |
| TN0640                | McAfee ePO 3.5 and McAfee Antivirus 8.0 Certification for NICE 8.80 |
| TN0642                | Remote Desktop - Remote Connection Console Mode                     |
| TN0651                | DBM Error on Loggers due to MS Security Patch KB921883              |
| TN0656                | PC Anywhere 12 certification in 8.90 NICE systems                   |
| TN0672                | Compatibility of NICE Web Applications with Internet Explorer 7     |
| TN0676                | Fixing MSDTC in a Multi Site Environment                            |
| TN0680                | NICE Support for Microsoft .NET Framework 2.0.                      |
| TN0688                | NICE Support for Microsoft .NET Framework 2.0Playback<br>Organizer  |
| TN0698                | NICE products certified to work with pcAnywhere 12                  |
| TN0701                | Remote Connection Certifications for NICE Products                  |
| TN0705                | MS SQL Server for NICE Perform Release 3                            |
| TN0719                | Windows Server 2003 Service Pack 2 (SP2) Support                    |
| TN0736                | .Net 3.0 Support                                                    |
| TN0776                | RDP (Remote Desktop Protocol) - Delay Solution                      |
| TN0790                | Incompatibility Citrix hotfix                                       |
| TN0806                | NICE Product Support for MS Windows XP Service Pack 3               |
| TN0815                | Resolving Citrix Connection Issues Related to ScreenSense           |
| TN0820                | .NET Framework Support for NP 3.1                                   |
| TN0838                | Interactions Center workaround for .NET 3.5                         |

Table A-1: List of Discontinued Technical Notes (continued)

| Technical Note Number | Technical Note Title                                            |
|-----------------------|-----------------------------------------------------------------|
| TN0867                | Compatibility of NICE Web Applications with Internet Explorer 8 |
| TN0889                | Installing NICE Perform 3.2 on Windows 7                        |
| TN0890                | Installing NICE Perform 3.1 on Windows 7                        |
| TN0897                | Microsoft Software Service Packs Certified by NICE Systems      |

[This page intentionally left blank]

## Using Real-Time Solutions with App-V

This appendix lists the limitations and rules for working with Real-Time Solutions in an App-V environment.

#### Contents

| Working with the App-V System                           |  |
|---------------------------------------------------------|--|
| App-V Limitations when Working With Real-Time Solutions |  |

## Working with the App-V System

The App-V Sequencer (Microsoft Application Virtualization Sequencer) is a wizard-based tool that administrators use to transform traditional applications into virtual applications. The Sequencer produces an application package that contains several files. These files include a sequenced application (.sft) file, one or more Open Software Description (.osd) application configuration files, one or more icon (.ico) files, a manifest xml file that can be used to distribute sequenced applications with electronic software delivery (ESD) systems, and a project (.sprj) file. The Sequencer can also generate a Windows Installer file (.msi) that can be deployed to clients configured for standalone operation. All files are stored in a shared content folder on the Management and/or Streaming Server and are used by the App-V Client to access and run sequenced applications.

The App-V Management Server (Microsoft Application Virtualization Streaming Server) has streaming capabilities that including active/package upgrade without Active Directory or SQL Server requirements. However, it does not have a publishing service, licensing, or metering capabilities. The publishing service of the App-V Management Server is used in conjunction with the App-V Streaming Server, so the Management Server configures the application but the Streaming Server delivers it (usually in branch offices).

## App-V Limitations when Working With Real-Time Solutions

In App-V environments a bubble is an isolated environment streamed from the App-V server to the App-V client. On the client machine the application does not have to be installed.

When streaming the Real-Time Client to the App-V client, both clients must be in the same bubble as the application(s) you want to interact with.

If the Real-Time Client needs to interact with two App-V applications from separate bubbles, you must install the Real-Time Client on each bubble and interact using C2C (client to client) communication between the Real-Time Clients. In his case you must instal another Real-Time Client on the local computer and interact with the streamed clients using C2C.

[This page intentionally left blank]

# С

## Using Real-Time Solutions with Citrix Streaming

This appendix describes the limitations and rules for working with Real-Time Solutions with Citrix streaming.

#### Contents

| Working with Citrix Streaming                                      | 276 |
|--------------------------------------------------------------------|-----|
| Citrix Streaming Limitations when Working With Real-Time Solutions | 277 |

## Working with Citrix Streaming

A streamed application in Citrix resides in a separate memory space and environment and is delivered to the Citrix client without installing an application on the client side. The streamed application is located in a controlled isolated environment (sandbox).

To set a package for Citrix application streaming so that the Real-Time Client can capture other streamed applications both applications must run inside the same sandbox. The citrix profiles must be installed on a separate dedicated machine.

## Citrix Streaming Limitations when Working With Real-Time Solutions

The Real-Time Client must be part of the same streaming package as the monitored applications. Another option is to use Inter-Isolation communication for Real-Time Client interaction with other streamed packages. You can install the Real-Time Client on the client computer to interact with one or more Citrix streamed applications.

Make sure of the following when setting up the Citrix Profiler:

- In the Support Legacy Offline Plug-ins page, select Enable support for 6.0 Offline Plug-ins.
- In the Select Install Page, select Advanced Install.
- In the Set up Inter-Isolation Communication page make sure to enter the path to the Profiler Package if you want to link between the profile package for the Real-Time client and other streamed applications.
- In the Select Install Method page, select **Run install program or command line script**.
- In the Choose Installer page, browse to or type in the path to the Process Optiization Client.msi.

When the Profiler is finished and the Citrix package is ready, make sure of the following:

- For a streamed Real-Time Client package, open the Target Properties configuration window and clear **Enable pre-launch analysis**.
- The remaining Target Properties rules should remain with their default values.

**NOTE:** The Real-Time Client can interact with two streamed applications (each from a different server) only when it is installed locally.